# DEC RAID Utilities User's Guide

Order Number: EK-DECRA-UG-001

| Revision Update Information: | This is a new manual.                                                |
|------------------------------|----------------------------------------------------------------------|
| Operating Systems/Versions:  | MS-DOS Version 5.0<br>NetWare Version 3.11<br>SCO UNIX Version 3.2.4 |
| Software Version:            | DEC RAID Utilities<br>Version 1.0                                    |

Digital Equipment Corporation Maynard, Massachusetts

#### First Printing, November 1992

The information is this document is subject to change without notice and should not be construed as a commitment by Digital Equipment Corporation. Digital Equipment Corporation assumes no responsibility for any errors that may appear in this document.

The software described in this document is furnished under a license and may be used or copied only in accordance with the terms of such license.

No responsibility is assumed for the use or reliability of software on equipment that is not supplied by Digital Equipment Corporation or its affiliated companies.

Restricted Rights: Use, duplication, or disclosure by the U.S. Government is subject to restrictions as set forth in subparagraph (c)(1)(ii) of DFARS 252.227-7013, or in FAR 52.227-19 or FAR 52.227-14, Alt. III, as applicable.

© Digital Equipment Corporation 1992.

All Rights Reserved. Printed in the U.S.A.

The postpaid READER'S COMMENTS form on the last page of this document requests the user's critical evaluation to assist in preparing future documentation.

The following are trademarks of Digital Equipment Corporation:

BA35X, DEC, DECnet, DECnet -DOS, DEC RAID, DECserver, DECatation, DECstor/me, DECwindows, OpenVMS, VAX, VAXcluster, VAX DOCUMENT, VAXstation, VMS, VT, and the DIGITAL logo.

The following are third-party trademarks:

DPT and SmartROM are registered trademarks of Distributed Processing Technology. Intel is a registered trademark of Intel Corporation. MS-DOS and Microsoft are registered trademarks of Microsoft Corporation. Novell and NetWare are registered trademarks of Novell. Inc. SCO is a registered trademark of The Santa Cruz Operation, Inc. UNIX is a registered trademark of AT&T. ASPI is a registered trademark of Adaptec, Inc. RAID Manager is a registered trademark of NCR Corporation.

All other trademarks and registered trademarks are the property of their respective holders.

This document was prepared using VAX DOCUMENT, Version 2.0.

# Contents

| Preface | •••• | <br> | • • • • | <br> | <br> | ••• | · | <br>• • • | <br> | <br>• • | <br>• • | ••• | ••• |  | İx |
|---------|------|------|---------|------|------|-----|---|-----------|------|---------|---------|-----|-----|--|----|
|         |      |      |         |      |      |     |   |           |      |         |         |     |     |  |    |

#### Part I Introduction to the DEC RAID Utilities

#### 1 Introduction

| 1.1   | Hardware Requirements                           | 1-1 |
|-------|-------------------------------------------------|-----|
| 1.2   | Software Requirements                           | 1-1 |
| 1.2.1 | MS-DOS                                          | 1-1 |
| 1.2.2 | NetWare                                         | 1-1 |
| 1.2.3 | SCO UNIX                                        | 12  |
| 1.3   | DEC RAID Utility Kits                           | 1-2 |
| 1.3.1 | DEC RAID Stand-Alone Utility Kit (MS-DOS based) | 1-2 |
| 1.3.2 | DEC RAID NetWare Utility Kit                    | 13  |
| 1.3.3 | DEC RAID SCO UNIX Utility Kit                   | 13  |

#### Part II Description of the RAID Manager Utility

#### 2 DEC RAID Utilities

| 2.1   | What are the DEC RAID Utilities?               | 2-1  |
|-------|------------------------------------------------|------|
| 2.1.1 | Using the DEC RAID Stand-Alone Utility         | 2-1  |
| 2.1.2 | Using the DEC RAID NetWare Utility             | 2-1  |
| 2.2   | Starting the DEC RAID Utilities                | 2–2  |
| 2.2.1 | Starting the DEC RAID Stand-Alone Utility      | 2-2  |
| 2.2.2 | Starting the DEC RAID NetWare Utility          | 2–2  |
| 2.3   | Moving Around in the DEC RAID Utilities        | 2–3  |
| 2.4   | DEC RAID Utility Menus                         | 2-4  |
| 2.4.1 | Disk Array Services Window                     | 2-4  |
| 2.4.2 | Array Controller Configuration Window          | 2-6  |
| 2.4.3 | DEC RAID Utility Road Map                      | 28   |
| 2.5   | DEC RAID Manager Logical Unit And Drive Status | 2-9  |
| 2.6   | DEC RAID Manager Device Names                  | 2-11 |
| 2.6.1 | DEC RAID Stand-Alone Utility Device Names      | 2-11 |
| 2.6.2 | NetWare Device Name                            | 2-11 |

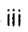

#### Part III Description of the Array Configuration Editor

#### 3 Array Configuration Editor (ACE)

| 3.1   | What is ACE?                | 3-1 |
|-------|-----------------------------|-----|
| 3.2   | Starting ACE                | 3–1 |
| 3.2.1 | ACE Screen Window           | 3-2 |
| 3.2.2 | Navigating in ACE           | 33  |
| 3.2.3 | Quitting ACE                | 3-4 |
| 3.3   | Drive Window                | 3-4 |
| 3.3.1 | Drive Matrix                | 3-4 |
| 3.3.2 | ACE Drive Status            | 3-5 |
| 3.3.3 | Drive Window Options        | 35  |
| 3.4   | Logica! Unit Window         | 36  |
| 3.4.1 | Logical Unit Display        | 36  |
| 3.4.2 | ACE Logical Unit Status     | 3-7 |
| 3.4.3 | Logical Unit Window Options | 3-8 |

#### Part IV Configuring Logical Units

#### 4 Configuring Logical Units

| 4.1   | Array Configuration Summary                             | 4-1  |
|-------|---------------------------------------------------------|------|
| 4.2   | Logical Unit Parameters                                 | 4-4  |
| 4.2.1 | RAID Level                                              | 4-4  |
| 4.2.2 | Drive Map                                               | 4~5  |
| 4.2.3 | Logical Block Size                                      | 46   |
| 4.2.4 | Logical Unit Size                                       | 4-6  |
| 4.2.5 | Segment Size                                            | 4-7  |
| 4.2.6 | Segment Zero Size                                       | 4-7  |
| 4.2.7 | Delay Interval                                          | 4-7  |
| 4.2.8 | Blocks Per Delay Interval                               | 4-8  |
| 4.3   | Displaying and Modifying Logical Unit Parameters        | 48   |
| 4.4   | Modify/Display Procedure                                | 4-9  |
| 4.5   | Creating a Logical Unit from Spare Drives               | 4-11 |
| 4.6   | Creating a Logical Unit from an Existing Drive Group    | 4-13 |
| 4.7   | Changing RAID Level/Drives on an Existing Logical Unit. | 4-15 |
| 4.8   | Deleting a Logical Unit                                 | 4-16 |
| 4.9   | Modifying and Displaying a Drive Status                 | 4-17 |
| 4.9.1 | Adding a Drive                                          | 4-17 |
| 4.9.2 | Deleting a Drive                                        | 4-18 |
| 4.9.3 | Failing a Drive                                         | 4-18 |
| 4.9.4 | Reconstructing a Drive                                  | 4-19 |
|       |                                                         |      |

#### Part V Restoring a Logical Unit

#### 5 Restoring a Logical Unit

| 5.1   | Restoring a Logical Unit Task Summary                  | 5-1  |
|-------|--------------------------------------------------------|------|
| 5.2   |                                                        |      |
| 5.3   | Drive Failures on KAID 0                               | 5-5  |
| 5.3.1 | Single Drive Failure on RAID 0                         | 55   |
| 5.4   | Drive Failures on RAID 1                               | 5-5  |
| 5.4.1 | Single Drive Failures on RAID 1                        | 5-5  |
| 5.4.2 | Multiple Drive Failures on RAID 1                      | 5-5  |
| 5.5   | Drive Failures on RAID 5                               | 56   |
| 5.5.1 | Single Drive Failure on RAID 5                         | 56   |
| 5.5.2 | Multiple Drive Failures on RAID 5                      | 56   |
| 5.6   | What is Reconstruction?                                | 57   |
| 5.7   | Reconstruction Rate                                    | 5-7  |
| 5.8   | Restoring a RAID 0 Logical Unit                        | 58   |
| 5.9   | Restoring a RAID 1 Logical Unit                        | 5-10 |
| 5.10  | Restoring RAID 1 Logical Units after Multiple Failures | 5-11 |
| 5.11  | Restoring a RAID 5 Logical Unit                        | 5-13 |
| 5.12  | Restoring RAID 5 Logical Units after Multiple Failures | 5-15 |

#### Part VI DEC RAID NetWare Utility

#### 6 Installation of the DEC RAID NetWare Utility

| 6.1   | About Installation                      | 61  |
|-------|-----------------------------------------|-----|
| 6.1.1 | DEC RAID Manager Files                  | 6-1 |
| 6.2   | When to Install the DEC RAID Manager    | 63  |
| 6.3   | Before You Install the DEC RAID Manager | 63  |
| 6.4   | Running the Installation Program        | 6–3 |
| 6.4.1 | Using an MS-DOS Partition               | 63  |
| 6.4.2 | Without Using an MS-DOS Partition       | 6-4 |
| 6.5   | Installation Error Messages             | 66  |

#### 7 Adding Logical Units to NetWare

| 7.1 | Using the Install Command                | 7–1 |
|-----|------------------------------------------|-----|
| 7.2 | Adding Logical Units to Existing Volumes | 7–1 |
| 7.3 | Performance Notes                        | 7-1 |

#### 8 Checking/Repairing Array Parity

| 8.1   | What is Parity Check/Repair?            | 8-1 |
|-------|-----------------------------------------|-----|
| 8.1.1 | When to Run Parity Check/Repair         | 8–1 |
| 8.2   | How Automatic Parity Check/Repair Works | 8–2 |
| 8.2.1 | Automatic Parity Check/Repair Operation | 8-2 |
| 8.3   | How to Run Manual Parity Check/Repair   | 8–3 |
| 8.3.1 | Manual Parity Check/Repair Operation    | 8-3 |
| 8.3.2 | Running the Check                       | 8-3 |
| 8.4   | Changing Parity Check Scheduling        | 85  |

v

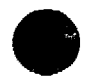

#### 9 The Array Monitor Daemon

| 9.1   | Array Monitor Daemon                  | 91              |
|-------|---------------------------------------|-----------------|
| 9.1.1 | How the Array Monitor Daemon Works    | 9-1             |
| 9.1.2 | What to do When an Error is Displayed | 9-1             |
| 9.1.3 | Error Log Example                     | 92              |
| 9.2   | Error Message Types                   | 9-4             |
| 9.3   | AMD Error Message Format              | 9-4             |
| 9.3.1 | AMD Pop-Up Message Format             | 9-4             |
| 9.3.2 | AMD Console Message Format            | 9-5             |
| 9.3.3 | AMD Error Log Message Format          | <del>9</del> –5 |
| 9.4   | AMD Error Messages                    | 9-6             |
| 9.4.1 | Array Component Errors                | 9-6             |
| 9.4.2 | Array Device Errors                   | 98              |
| 9.4.3 | Other Status Change Errors            | 9-10            |
| 9.5   | DEC RAID Manager Messages             | 9-11            |

#### Part VII DEC RAID SCO UNIX Utility

#### 10 Installation of the DEC RAID SCO UNIX Utility

| 10.1   | About Installation                                      | 10-1 |
|--------|---------------------------------------------------------|------|
| 10.1.1 | Installing the RAID Manager Parity Check/Repair Utility | 10-2 |
| 10.1.2 | Installing the RAID Monitor Utility                     | 10-2 |
| 10.1.3 | RAID Status Utility                                     | 10-2 |

#### 11 Array Parity Check/Repair

| 11.1 RA  | ID Parity Check/Repair Utility | 11-1 |
|----------|--------------------------------|------|
| 11.1.1   | Getting Started                | 11-1 |
| 11.1.1.1 | Using the Shell Script         | 11-1 |
| 11.1.1.2 | Invoking the Executable        | 11-2 |
| 11.1.2   | Options                        | 11-2 |
| 11.1.3   | Output                         | 11-3 |
| 11.1.4   | Error Messages                 | 11-3 |

#### 12 RAID Monitor Utility

| 12.1 R   | AID Monitor             | 12-1 |
|----------|-------------------------|------|
| 12.1.1   | Getting Started         | 12-1 |
| 12.1.1.1 | Using the Shell Script  | 12-1 |
| 12.1.1.2 | Invoking the Executable | 12-2 |
| 12.1.2   | Options                 | 12-2 |
| 12.1.3   | Error Messages          | 12-2 |

#### 13 RAID Status Utility

| 13.1 R   | AID Status Utility      | 1 |
|----------|-------------------------|---|
| 13.1.1   | Getting Started         | 1 |
| 13.1.1.1 | Using the Shell Script  | 1 |
| 13.1.1.2 | Invoking the Executable | 1 |
| 13.1.2   | Options                 | 1 |
| 13.1.3   | Output                  | 1 |
| 13.1.4   | Error Messages          | 1 |

#### A SCSI-2 Status Codes

#### B SCSI Sense Keys and Additional Sense Codes

C DPT Host Adapter Error Codes

#### Glossary

#### Index

#### Figures

| 2-1 | Disk Array Services Window            | 2-4 |
|-----|---------------------------------------|-----|
| 2-2 | Array Controller Configuration Window | 26  |
| 3-1 | ACE Window                            | 3-2 |

#### **Tables**

| 1    | Conventions                                                   | x    |
|------|---------------------------------------------------------------|------|
| 1-1  | DEC RAID Stand-Alone Utility Kit                              | 1-2  |
| 12   | DEC RAID NetWare Utility Kit                                  | 1–3  |
| 1–3  | DEC RAID SCO UNIX Utility Kit                                 | 13   |
| 2-1  | Moving within the DEC RAID Manager Menus                      | 23   |
| 2-2  | Logical Unit Status                                           | 2–9  |
| 2-3  | Drive Status                                                  | 2-10 |
| 3-1  | Understanding the ACE Window                                  | 3–3  |
| 3-2  | ACE Navigation Keys                                           | 3–3  |
| 3–3  | Logical Unit Status                                           | 37   |
| 4-1  | DEC RAID Stand-Alone Utility Logical Unit Configuration Tasks | 4-2  |
| 4-2  | DEC RAID NetWare Utility Logical Unit Configuration Tasks     | 43   |
| 4-3  | Logical Unit Parameters                                       | 4-4  |
| 4-4  | RAID Level/Drive Selection                                    | 4-5  |
| 5-1  | Procedure for Restoring Logical Units                         | 5-1  |
| 5-2  | Logical Unit Status                                           | 5-3  |
| 5-3  | Reconstruction Rates                                          | 58   |
| 6-1  | Files Copied to the File Server in NetWare                    | 6-1  |
| 6-2  | Installation Error Messages                                   | 6-6  |
| 9-1  | Array Component Errors                                        | 96   |
| 9-2  | Array Device Errors                                           | 98   |
| 9-3  | Other Status Change Errors                                    | 9–10 |
| 9-4  | DEC RAID Manager Messages                                     | 9-11 |
| 10-1 | DEC RAID SCO UNIX Utility Kit                                 | 10-1 |
| 11-1 | Parity Check/Repair Utility Options                           | 11-2 |
| 121  | RAID Monitor Options                                          | 12-2 |
| 13-1 | RAID Status Utility Options                                   | 13-2 |
| A-1  | SCSI-2 Status Codes for the Array Controller                  | A-1  |

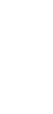

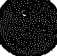

| B1 | SCSI Sense Keys                            | B1  |
|----|--------------------------------------------|-----|
| B2 | SCSI Error Codes                           | B-2 |
| C1 | SCSI Status Codes for the DPT Host Adapter | C-1 |

## Preface

This guide provides a description of the DEC RAID<sup>™</sup> Utilities and includes:

- General functional description of the DEC RAID Utilities
- Description of the DEC RAID Stand-Alone Utility (hereafter referred to as the Stand-Alone RAID Manager)
- Description of the DEC RAID NetWare<sup>™</sup> (hereafter referred to as the NetWare RAID Manager<sup>™</sup>)

#### **Intended Audience**

This guide is intended for users to understand how to use the DEC RAID Utilities to install, configure, and manage their DEC RAID Subsystem.

#### **Document Structure**

This guide contains the following parts and chapters:

#### **Part 1: Introduction**

• Chapter 1: Introduction, discusses the hardware and software requirements for the DEC RAID Utilities and describes the software kits.

#### Part 2: Description of the RAID Manager Utility

• Chapter 2: DEC RAID Manager Utilities, discusses when and how to run a given utility. It also describes the RAID Manager menus.

#### **Part 3: Array Configuration Editor (ACE)**

• Chapter 3: The Array Configuration Editor, discusses the configuration utility and its menu.

#### **Part 4: Configuring Logical Units**

• Chapter 4: Configuring Logical Units, describes how to initially set up your RAID Subsystem.

#### **Part 5: Restoring a Logical Unit**

• Chapter 5: Restoring a Logical Unit, discusses recovery procedures for logical units of various RAID levels.

#### Part 6: DEC RAID NetWare Utility

Chapter 6: Installation of the DEC RAID NetWare Utility

- Chapter 7: Adding Logical Units for NetWare
- Chapter 8: Checking/Repairing Array Parity, describes the automatic and manual check and repair procedure for NetWare.
- Chapter 9: Array Monitor Daemon, describes how the Array Monitor Daemon scans and reports errors.

#### Part 7: DEC RAID SCO™ UNIX™ Utility

- Chapter 10: Installation of the DEC RAID SCO™ UNIX™ Utility
- Chapter 11: Parity Check/Repair Utility, describes the parity check/repair utility for SCO UNIX.
- Chapter 12: RAID Monitor, and how it reports errors.
- Chapter 13: RAID Status Utility, and how it displays current status of logical units and drives.

#### Appendix A: SCSI Status Codes Appendix B: SCSI Sense Keys and Additional Sense Codes Appendix C: DPT<sup>M</sup> Host Adapter Error Codes Glossary

#### **Associated Documents**

In addition to this guide, the following documentation may be useful to the reader:

- DEC RAID Subsystem User's Guide
- HSZ10-AX Controller Site Preparation Guide

#### Conventions

This guide uses the following conventions:

Table 1 Conventions

| Esc       | Press the Escape key.                             |
|-----------|---------------------------------------------------|
| Fn        | <b>Press a function key</b> (for example, F1).    |
| italics   | Used for emphasis.                                |
| bold text | Used for user input, new terms, and for emphasis. |

# **Part I** Introduction to the DEC RAID Utilities

This part of the guide contains:

• Chapter 1, Introduction

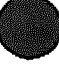

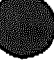

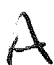

# 1 Introduction

The DEC RAID Utilities are a collection of utilities designed to provide RAID configuration and management functionality in the MS-DOS<sup>TM</sup>, NetWare<sup>TM</sup> and SCO UNIX<sup>TM</sup> operating system environments. This chapter describes the necessary hardware and software components required for each operating system. It also describes the various DEC RAID Utility Kits and their components.

#### **1.1 Hardware Requirements**

The DEC RAID Utilities are designed to run with the following hardware components:

- DEC RAID Subsystem (SZ200) with the HSZ10 disk array controller
- Distributed Processing Technology (DPT) PM2012B EISA to SCSI differential host adapter
- Supported drives: RZ25 and RZ26

Refer to the RAID Subsystem User's Guide for further information on the SZ200 RAID Subsystem.

#### **1.2 Software Requirements**

The DEC RAID Utilities offer RAID management services in the MS-DOS, NetWare and SCO UNIX environments. The following sections discuss DEC RAID Utility support for each operating system.

#### 1.2.1 MS-DOS

The DEC RAID Stand-Alone Utility (or Stand-Alone RAID Manager) is a MS-DOS-based utility used primarily to configure the RAID array in an MS-DOS and/or SCO UNIX environment. The utility is provided on a MS-DOS Version 5.0 bootable Hoppy.

#### 1.2.2 NetWare

In addition to the DEC RAID Stand-Alone Utility, the DEC RAID NetWare Utility (or NetWare RAID Manager <sup>TM</sup>) provides the same level of functionality in the NetWare Version 3.11 operating system environment. Additional features include:

- Array parity check/repair
- Array Monitor Daemon to notify users of drive status changes

#### 1.2.3 SCO UNIX

Configuration in SCO UNIX Version 3.2.4 is accomplished through the DEC RAID Stand-Alone Utility. Additional functionality is provided through a set of SCO UNIX Utilities including:

- Array parity check/repair utility
- RAID Monitor to notify users of changes in logical unit and drive status
- RAID status utility to display current logical unit and drive status

#### **1.3 DEC RAID Utility Kits**

Software kits are available for the DEC RAID Utilities for each supported operating system. The following sections describe the kits and the files contained within each kit.

#### 1.3.1 DEC RAID Stand-Alone Utility Kit (MS-DOS based)

The DEC RAID Stand-Alone Utility Kit contains a bootable MS-DOS Version 5.0 diskette with the files listed in Table 1-1. This document is also included as part of that kit.

| Files               | Description                           |
|---------------------|---------------------------------------|
| COMMAND.COM         | MS-DOS Version 5.0                    |
| DPTDDL.SYS          | DPT MS-DOS driver                     |
| CONFIG.SYS          | Configuration file                    |
| RAIDMGR.CWA         | RAID Manager overlay C-Worthy file    |
| RAIDMGR.EXE         | Stand-Alone RAID Manager              |
| RAIDMGR.MSG         | RAID Manager message file             |
| RAIDMGR.HLP         | RAID Manager help file                |
| RAIDMGR.CFG         | RAID Manager configuration file       |
| ACE.EXE             | Array Configuration Editor (ACE)      |
| ACF.EXE             | Array Configuration Utility (ACF)     |
| FAD.EXE             | Array Diagnostic Utility (FAD)        |
| README.BAT          | RAID Manager online introduction      |
| READ.ME             | RAID Manager online introduction text |
| PAGE.EXE            | Pagination for online introduction    |
| FDISK.EXE           | Fdisk utility                         |
| ACEHELP <dir></dir> | Directory of help files               |
| DOS <dir></dir>     | Directory of DOS utilities            |

Table 1-1 DEC RAID Stand-Alone Utility Kit

#### 1.3.2 DEC RAID NetWare Utility Kit

The DEC RAID NetWare Utility Kit contains the DEC RAID Stand-Alone Utility Kit as well as a diskette with the files listed in Table 1-2.

Table 1-2 DEC RAID NetWare Utility Kit

| Files               | Description                                |
|---------------------|--------------------------------------------|
| RMINST.NLM          | Installation file                          |
| RAIDMGR.NLM         | NetWare RAID Manager                       |
| RAIDMGR.CFG         | Configuration file                         |
| RAIDMGR.DAT         | Menu and form definitions for RAID Manager |
| RAIDMGR.MSG         | Message file                               |
| RAIDMGR.HLP         | Help file                                  |
| RAIDIF1.NLM         | NetWare file                               |
| ACE.NLM             | Array Configuration Editor (ACE)           |
| APC.NLM             | Array Parity Check/Repair Utility (APC)    |
| AMD.NLM             | Array Monitor Daemon Utility (AMD)         |
| RELEASE ID          | Release version number                     |
| ACEHELP <dir></dir> | Directory of help files                    |
|                     |                                            |

#### 1.3.3 DEC RAID SCO UNIX Utility Kit

The DEC RAID SCO UNIX Utility Kit contains the DEC RAID Stand-Alone Utility Kit as well as a diskette with the files listed in Table 1-3.

| Files      | Description                                         |  |  |
|------------|-----------------------------------------------------|--|--|
| makedpth   | Create device files used by utility                 |  |  |
| help.txt   | Help text file                                      |  |  |
| monitor    | RAID Monitor executable                             |  |  |
| monitorsh  | Shell script to run RAID Monitor                    |  |  |
| parity     | Parity Check/Repair Utility executable              |  |  |
| paritysh   | Shell script to run Parity Check/Repair Utility     |  |  |
| raidstat   | RAID Status Utility executable                      |  |  |
| raidstatsh | Shell script to run the RAID Status Utility         |  |  |
| read.me    | Read me file with general information about the kit |  |  |

Table 1-3 DEC RAID SCO UNIX Utility Kit

.

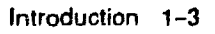

# Description of the RAID Manager Utility

B

This part of the guide contains:

• Chapter 2, DEC RAID Utilities

## **DEC RAID Utilities**

#### 2.1 What are the DEC RAID Utilities?

The DEC RAID Utilities allow you to configure, monitor, and repair disk arrays. There are two versions of the utilities:

- DEC RAID Stand-Alone Utility—this is a MS-DOS-based program provided on a bootable MS-DOS Version 5.0 floppy.
- DEC RAID NetWare Utility-this is an NLM used for most array purposes in NetWare. It is loaded to your NetWare system during the DEC RAID Utilities installation.

#### 2.1.1 Using the DEC RAID Stand-Alone Utility

Use the DEC RAID Stand-Alone Utility to do the following:

- Configure or reconfigure a logical unit in the MS-DOS or SCO UNIX environment.
- Configure or reconfigure a logical unit in the NetWare environment if that unit contains (or will contain) the operating system.
- To restore the logical unit containing your operating system if drives fail (one or more drives on a RAID 0 logical unit, 2 or more drives with other RAID levels). Note that this involves reformatting the logical unit instead of reconstructing the data on it.
- To download controller firmware to a controller attached to the logical unit containing your operating system.
- To access logical units after system boot, if for some reason you cannot access any of your logical units any other way.

#### 2.1.2 Using the DEC RAID NetWare Utility

Use the DEC RAID NetWare Utility to perform all array tasks that do not involve a logical unit containing the operating system. Specifically, use the DEC RAID NetWare Utility to do the following:

- Configure, reconfigure, and modify logical units that do not contain the operating system.
- Check and repair array parity on logical units.
- Check device statuses for the array devices on your system.
- Change DEC RAID Manager configuration parameters (scheduled parity time, parity file name, and so on).
- Restore a RAID 1 or RAID 5 logical unit after a single disk failure (on any logical unit, even one containing the operating system).

#### 2.2 Starting the DEC RAID Utilities

There are two ways to start DEC RAID Utilities, depending on whether you are running the DEC RAID Stand-Alone Utility from diskette or running the DEC RAID NetWare Utility.

#### 2.2.1 Starting the DEC RAID Stand-Alone Utility

To run DEC RAID Stand-Alone Utility, perform the following steps:

- 1. Bring down your operating system in an orderly fashion, if necessary.
- 2. Insert the diskette with the DEC RAID Stand-Alone Utility in Drive A:
- 3. Reboot your system.
- 4. Type raidmgr and press the Return key.
- 5. The system starts to load DEC RAID Stand-Alone Utility from the diskette. There is a delay while DEC RAID Manager scans all the SCSI buses on your system, looking for arrays. This delay can take 5-10 seconds per adapter. During this scan, DEC RAID Manager may prompt you if it does not detect any arrays on your system (for example, arrays may not be turned on or are not yet ready).
- After DEC RAID Stand-Alone Utility has located all the arrays on your system, the opening menu is displayed. See Section 2.4 for a description of the DEC RAID Manager<sup>™</sup> menus.

#### 2.2.2 Starting the DEC RAID NetWare Utility

To run the DEC RAID NetWare Utility, perform the following steps:

- 1. From the system console, type load raidmgr and press the Enter key.
- 2. There is a delay while the DEC RAID Manager scans all the SCSI buses on your system, looking for arrays. This delay can take 5-10 seconds per adapter.
- 3. After DEC RAID NetWare Utility has located all the arrays on your system, the opening menu is displayed. See Section 2.4 for a description of the DEC RAID Manager menus.

| N | ole |
|---|-----|

Do not leave DEC RAID Manager or the NetWare Install utility running because AMD will not work.

## 2.3 Moving Around in the DEC RAID Utilities

Table 2-1 lists how to move around in the DEC RAID Manager menus.

| Table 2-1 | Moving | within the | <b>DEC RAID</b> | Manager | Menus |
|-----------|--------|------------|-----------------|---------|-------|
|-----------|--------|------------|-----------------|---------|-------|

| To:                                      | Press:                                                                                           |  |
|------------------------------------------|--------------------------------------------------------------------------------------------------|--|
| Select an option                         | The up and down arrow keys to highlight the option<br>you want, then press the Enter key.        |  |
| Return to the previous menu              | The Escape key.                                                                                  |  |
| Exit the DEC RAID Stand-Alone<br>Utility | The Esc key until a popbox appears asking whether you want to exit DEC RAID Stand-Alone Utility. |  |
|                                          | To exit DEC RAID Manager, select Y.                                                              |  |
|                                          | To remain in DEC RAID Manager, select N.                                                         |  |
|                                          | To return to the Disk Array Services menu, press<br>the Esc key.                                 |  |

#### 2.4 DEC RAID Utility Menus

**DEC RAID Utilities operations are performed by selecting functions from the various DEC RAID Manager menus.** Most of the menus are self-explanatory and **use the same basic type of display.** The following sections detail the displays used by the DEC RAID Manager and give a map showing what selections you must make from the menus to perform a given function.

Two menus are given, the initial DEC RAID Manager window (Disk Array Services, Figure 2-1) and the Array Controller Configuration, Figure 2-2. The major difference between the two windows is that the Disk Array Services Window shows all the logical units on your system, whereas the Array Controller Configuration Window gives only the logical units attached to a given array controller.

#### 2.4.1 Disk Array Services Window

Figure 2-1 shows the Disk Array Services menu. The following is a brief description of each menu item. Note that some options are available only on the DEC RAID NetWare Utility, while others are accessible by both the NetWare and the DEC RAID Stand-Alone Utility.

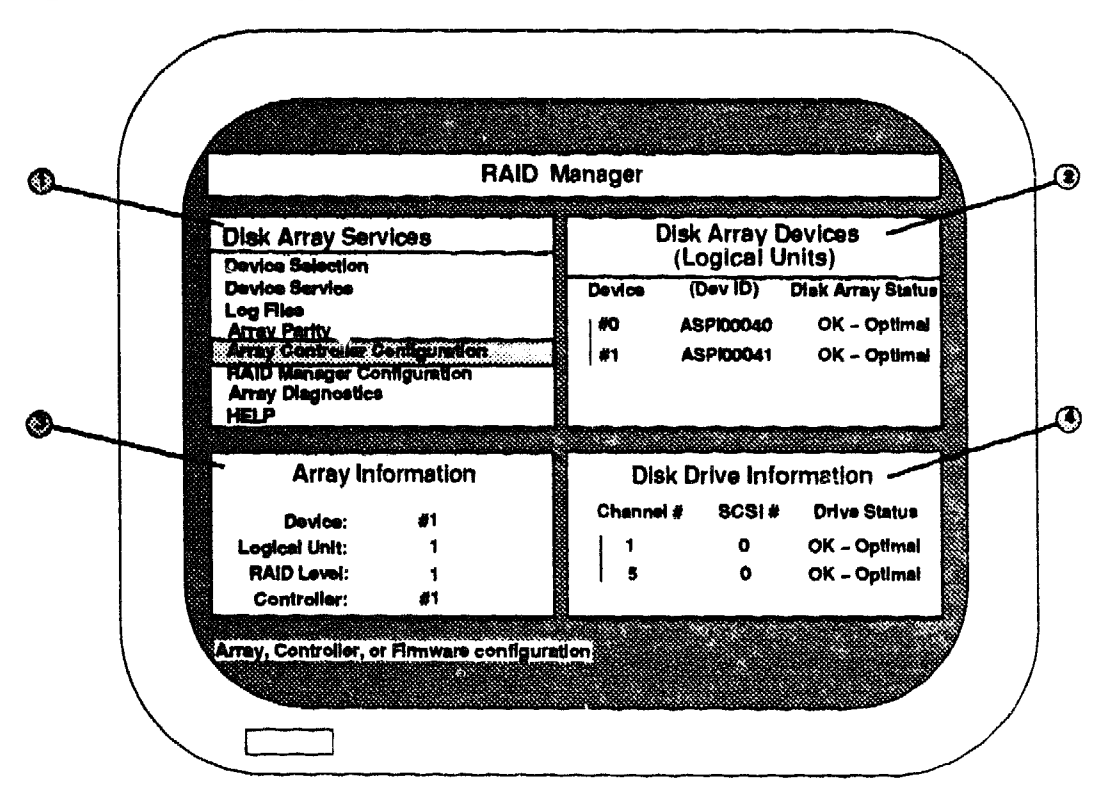

Figure 2-1 Disk Array Services Window

8HR-XR3024-ORA

- **Disk Array Services Window** 
  - Disk Array Services Menu—Lists the functions you can select. Only the highlighted items can be selected on your system.
  - Device Selection—Select the logical unit (LUN) you want to access or for which you want to display information. These options will not be highlighted if only a single LUN exists.
  - Device Service (NetWare only)—Restore a logical unit after one or more disk failures (see Chapter 5).
  - Log Files (NetWare only)—Display the DEC RAID Manager Activity and Error logs (see Chapter 9).
  - Array Parity (NetWare only)—Check and Repair array parity (NetWare only, see Chapter 8).
  - Array Controller Configuration-Configure logical units (see Chapter 4).
  - DEC RAID Manager Configuration (NetWare only)—Set the DEC RAID Manager configuration.
  - Array Diagnostics—Run diagnostics on the disk array.
  - Help—Display help. Note that you can get online help at any point by pressing the F1 key. Use Esc to exit help.
- Disk Array Devices Display—Shows all the disk array devices (logical units) attached to your system.
  - Device—The device number of the logical unit. For the DEC RAID Stand-Alone Utility, this number is assigned by the DEC RAID Manager (see Section 2.6.1). In the DEC RAID NetWare Utility, this number is assigned by NetWare and is the same device number used for all NetWare operations (see Section 2.6.2).
  - Dev ID—The device ID of the logical unit. For the DEC RAID Stand-Alone Utility, this device ID is assigned by the DEC RAID Manager (see Section 2.6.1). In the DEC RAID NetWare Utility, this is the same device ID used for all NetWare operations (see Section 2.6.2).
  - Disk Array Status—The current status of the logical unit. Logical units marked as anything other than OK Optimal need immediate attention (see Section 2.5 for a description of the statuses displayed).
- Array Information Display—Gives further information on the logical unit currently highlighted in the Disk Array Devices display.
  - Device—The device number of the logical unit (the same device number displayed in the Disk Array Devices display).
  - Logical Unit-The logical unit number of the logical unit.
  - RAID Level-The RAID level of the logical unit.
  - Controller—The DEC RAID Manager-assigned number of the array controller attached to the logical unit. DEC RAID Manager numbers array controllers sequentially, in the order in which they are found.
- Disk Drive Information Display—Gives information on the drives contained in the logical unit currently highlighted in the Disk Array Devices display.
  - Channel #-The channel number of the drive.

- SCSI #-The SCSI ID of the drive.
- Drive Status—The current status of the drive. Drives marked as anything other than OK Optimal need immediate attention (see Section 2.5 for a description of the statuses displayed).

#### 2.4.2 Array Controller Configuration Window

Figure 2-2 shows the Array Controller Configuration Window. The following is a brief description of each menu item.

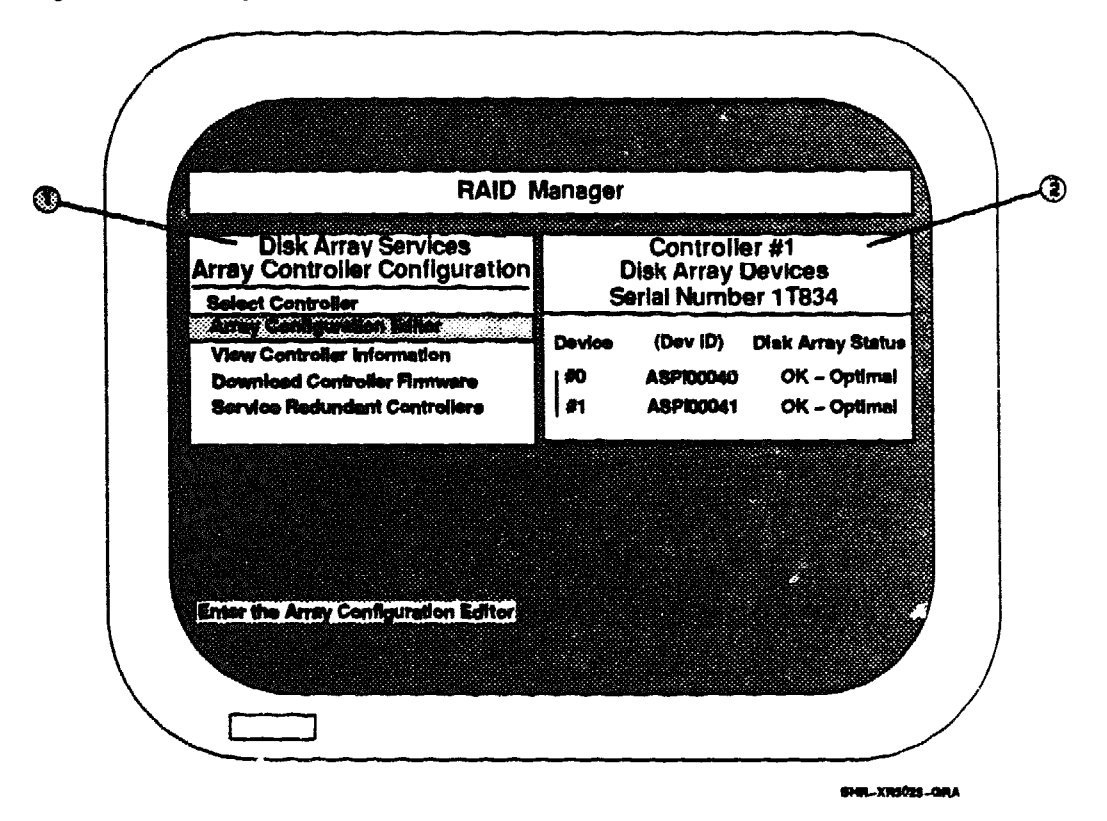

#### Figure 2-2 Array Controller Configuration Window

- Array Controller Configuration Menu—Lists the functions you can select. Only the highlighted items can be selected.
  - Select Controller—Select the array controller you want to access. In a single controller configuration, you cannot select this option.
  - Array Configuration Editor— Configure logical units attached to the highlighted controller (see Chapter 3 and Chapter 4).
  - View Controller Information-View information on the highlighted controller.
  - Download Controller Firmware-Download new array controller firmware to the highlighted array controller.
  - Service Redundant Controllers—Perform redundant path management. This feature is currently not available.

#### DEC RAID Utilities 2.4 DEC RAID Utility Menus

- Disk Array Devices Display—Shows the disk array devices (logical units) attached to the currently selected controller. (The controller is identified by controller number and serial number.) To change the currently selected controller, use the Select Controller function on the Disk Array Services menu.
  - Controller #--The DEC RAID Manager-assigned number of the array controller attached to the logical unit. DEC RAID Manager numbers array controllers sequentially, in the order in which they are found.
  - Controller serial number—The serial number of the array controller attached to the logical units displayed.
  - Device #—The device number of the logical unit. For the DEC RAID Stand-Alone Utility, this number is assigned by DEC RAID Manager (see Section 2.6.1). In the DEC RAID NetWare Utility, this number is assigned by NetWare and is the same device number used for all NetWare operations (see Section 2.6.2).
  - Dev ID—The device ID of the logical unit. For the DEC RAID Stand-Alone Utility, this device ID is assigned by DEC RAID Manager (Section 2.6.1). In the DEC RAID NetWare Utility, this is the same device ID used for all NetWare operations (see Section 2.6.2).
  - Disk Array Status—The current status of the logical unit. Logical units marked as anything other than OK Optimal need immediate attention (see Section 2.5 for a description of the statuses displayed).

#### 2.4.3 DEC RAID Utility Road Map

The following table lists the DEC RAID Utilities tasks, the DEC RAID Manager menu selections required from the opening menu to perform the task, and where to look in this guide for more information.

| Tesk                                                      | Menu Selections                                                                                               | Chapter(s)         |
|-----------------------------------------------------------|----------------------------------------------------------------------------------------------------|--------------------|
| Change Array Monitor Daemon (AMD)<br>perameters (NetWare) | DEC RAID Manager Configuration<br>General Configuration                                                       | Chapter 9          |
| Change scheduled parity check time<br>(NetWare)           | DEC RAID Manager Configuration<br>General Configuration<br>or<br>Array Parity<br>Change Automatic Parity Time | Chapter 8          |
| Check array parity (NetWare)                              | Array Parity<br>Check and Repair Parity<br>or<br>Check Parity (no repair)                                     | Chapter 8          |
| Configure a logical unit                                  | Array Controller Configuration<br>Array Configuration Editor                                                  | Chapter 3<br>and 4 |
| Delete a logical unit                                     | Array Controller Configuration<br>Array Configuration Editor                                                  | Chapter 3<br>and 4 |
| Format a logical unit after drive failure<br>(NetWare)    | Device Service<br>Format diak array device                                                                    | Chapter 5          |
| Get help for selected function                            | Select function, then press the F1 key                                                                        |                    |
| Get help with procedures                                  | Help                                                                                                    |                    |
| Modify a logical unit                                     | Array Controller Configuration<br>Array Configuration Editor                                                  | Chapter 3<br>and 4 |
| Read activity log (NetWare)                               | Status Messagee<br>View DEC RAID Manager Activity Log                                                         | Chapter 9          |
| Read error messages (NetWare)                             | Status Messages<br>View DEC RAID Manager Error Log                                                            | Chapter 9          |
| Read parity report (NetWare)                              | Array Parity<br>View Parity Report                                                                            | Chapter 8          |
| Replace a failed drive (NetWare)                          | Device Service<br>Replace the disk drive                                                                      | Chapter 5          |

### 2.5 DEC RAID Manager Logical Unit And Drive Status

Table 2-2 explains the logical unit status displayed in the Disk Array Devices window.

| Status              | Meaning                                                                                                    |  |  |
|---------------------|----------------------------------------------------------------------------------------------------|--|--|
| Degraded            | A drive in the logical unit has failed and the logical unit is<br>now in degraded mode (RAID 1 and 5 only). The logical unit is<br>operational in the degraded mode, but the failed drive should<br>be replaced as soon as possible. Select the logical unit and<br>check the Disk Drive Information window to determine the<br>status of the drives. |  |  |
| Degraded—Warning    | A drive in the degraded logical unit has been put in warning.<br>Note that this means one drive has failed and a second<br>drive about to fail. In a RAID 1 logical unit, this status<br>indicates the most serious condition possible. Steps must be<br>taken immediately to replace the bad drives to prevent the<br>permanent loss of data.        |  |  |
| Drive Failures      | More than one drive in a RAID 5 logical unit has failed, and<br>the logical unit is no longer operating. All data on the logical<br>unit has been lost.                                                                                                    |  |  |
| Formatting          | The logical unit is not available because it is being formatted.                                                                                                    |  |  |
| Ok - Optimal        | The logical unit is fully operational.                                                                                                    |  |  |
| Ok - Reconstructing | The logical unit is functioning in degraded mode and a drive<br>in the unit is being reconstructed. Select the logical unit and<br>check the Disk Drive Information window to determine the<br>status of the drives.                                                                                                    |  |  |
| Ok - Warning        | The logical unit is still optimal, but one or more drives are in<br>warning state because of a read or write error. Note that in a<br>RAID 0 logical unit, the logical unit may not be usable. Selec<br>the logical unit and check the Disk Drive Information window<br>to determine the status of the drives.                                        |  |  |
| Wait For Format     | The logical unit is not accessible because it needs to be<br>formatted. In NetWare, use the Format disk array device<br>selection in the Device Service menu to format the logical unit.<br>In the DEC RAID Stand-Alone Utility, use the format option in<br>the Array Configuration Editor.                                                          |  |  |
| Wrong Drive         | The wrong drive was replaced (that is, the drive that was<br>replaced was not a failed drive but was an optimal drive).                                                                                                    |  |  |

Table 2-2 Logical Unit Status

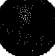

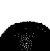

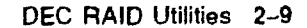

#### DEC RAID Utilities 2.5 DEC RAID Manager Logical Unit And Drive Status

Table 2-3 explains the status of drives as displayed in the Disk Drive Information window.

| Status         | Meaning                                                                                                    |  |
|----------------|----------------------------------------------------------------------------------------------------|--|
| Ok - Optimal   | The drive is functioning correctly.                                                                                                    |  |
| Failed         | The drive has failed and is no longer functioning. The drive should be replaced as soon as possible.                                                                       |  |
| Formatting     | The drive is currently being formatted.                                                                                                    |  |
| Newly Replaced | The drive was just replaced.                                                                                                    |  |
| Reconstructing | The data on the drive is currently being reconstructed.                                                                                                    |  |
| Warning        | The drive has been put into a warning state as the result of a read or write error. The severity of this state depends to some extent on the RAID level of the logic unit. |  |
|                | <ul> <li>On all RAID levels, this status could indicate a minor<br/>read or write error, in which case the logical unit is<br/>still usable.</li> </ul>                    |  |
|                | <ul> <li>In RAID level 0, this is the most serious status the<br/>array controller assigns to a drive. The logical unit<br/>may no longer be accessible.</li> </ul>        |  |
|                | • In RAID 1, this status is assigned if the second drive<br>in a mirrored pair fails after the first drive has failed.<br>The logical unit may no longer be accessible.    |  |
|                | In all cases, the <i>Warning</i> drive should be replaced as soon as possible.                                                                                             |  |

Table 2-3 Drive Status

#### 2.6 DEC RAID Manager Device Names

The DEC RAID Manager displays a device number and a device ID for each array logical unit on your system. These names are for reference purposes only, as you do not have to enter them. Both the device numbers and the device IDs are different depending on whether you are running the DEC RAID Stand-Alone Utility or the DEC RAID NetWare Utility.

#### 2.6.1 DEC RAID Stand-Alone Utility Device Names

During the initial SCSI bus scan, DEC RAID Stand-Alone Utility assigns a device number and a device name (Dev ID) to each array logical unit it finds on your system.

- The device number is assigned for reference purposes. You have as many device numbers as you have array logical units attached to your system. Other non-array storage devices are not included in this numbering. DEC RAID Stand-Alone Utility assigns these numbers in the order it detects the logical unit (which depends on the type of host adapter and where it is installed).
- The device name (Dev ID) identifies the hardware location of the logical unit. The device name used by the DEC RAID Stand-Alone Utility has the following format:

```
adapter_type device_number
For example:
ASP100040
```

- adapter\_type—This identifies the interface type of the host adapter connected to the controller. The currently supported interface is ASPI<sup>TM</sup>.
- device\_number—This 5-digit number provides the hardware address location of the logical unit. The definition of these digits is shown in the following table.

| Digit | Meaning             |  |
|-------|---------------------|--|
| 1     | I/O bus number      |  |
| 2     | Controller number   |  |
| 3     | SCSI bus number     |  |
| 4     | Controller SCSI ID  |  |
| 5     | Logical unit number |  |

In this example, the I/O bus number is 0, controller number is 0, SCSI bus number is 0, controller SCSI ID is 4, and the logical unit number is 0.

#### 2.6.2 NetWare Device Name

NetWare assigns each logical unit a device number and a device ID.

• The device number is assigned for reference purposes. This number is the same number used by NetWare to refer to the logical unit in other NetWare utilities (such as Install). Logical units are numbered along with the other storage devices on your system.

#### DEC RAID Utilities 2.6 DEC RAID Manager Device Names

- The device ID is the NetWare-assigned device ID of the logical unit. This device ID is the same ID used by NetWare to refer to the logical unit in other NetWare utilities (such as Install). The digits in the device ID have the following meanings:
  - The first 2 digits indicate the type of host adapter. These digits are assigned by NetWare. For example, 8B is the DPT PM2012B host adapter.
  - The 3rd digit is the board number assigned to the host adapter by the NetWare system.
  - The 4th digit is the SCSI ID of the array controller.
  - The 5th, or last, digit is the logical unit number.

For example, a device ID of 8B061 identifies the host adapter as a DPT PM2012B, board 0, array controller SCSI ID 6, logical unit 1.

# Part III

C

# **Description of the Array Configuration Editor**

This part of the guide contains:

• Chapter 3, Array Configuration Editor (ACE)

3

## **Array Configuration Editor (ACE)**

#### 3.1 What is ACE?

The Array Configuration Editor (ACE) is used for configuring logical units on your array subsystem. Although your array is shipped pre-configured from the factory, you may want to change that configuration. For example, if your subsystem came with 3 pre-configured, 5-drive, RAID 5 logical units, you may want to change one of those units to a RAID 0 logical unit. Use ACE to change the configuration.

Although ACE allows you to do other functions (such as reconstruct data on a drive), some of these functions can more easily be done using other functions in the DEC RAID Manager. The only operation you must use ACE for is configuring or reconfiguring logical units.

For more information on how to configure or reconfigure logical units, see Chapter 4.

#### 3.2 Starting ACE

ACE is an option on the DEC RAID Manager menus. To start ACE:

- 1. Start the DEC RAID Manager. See Chapter 2 for information on starting the DEC RAID Manager. Note that you need to use the DEC RAID Stand-Alone Utility in the MS-DOS or SCO UNIX environments, or in NetWare if the logical unit you want to configure contains (or will contain) your operating system.
- 2. From the Disk Array Services menu select the Array Controller Configuration option.
- 3. From the Array Controller Configuration menu select the Array Configuration Editor option.
- 4. The ACE screen displays. Refer to Section 3.2.1 for a description of that display. See Section 3.2.2 for a description of how to move around in the screen display.

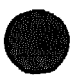

#### Array Configuration Editor (ACE) 3.2 Starting ACE

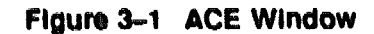

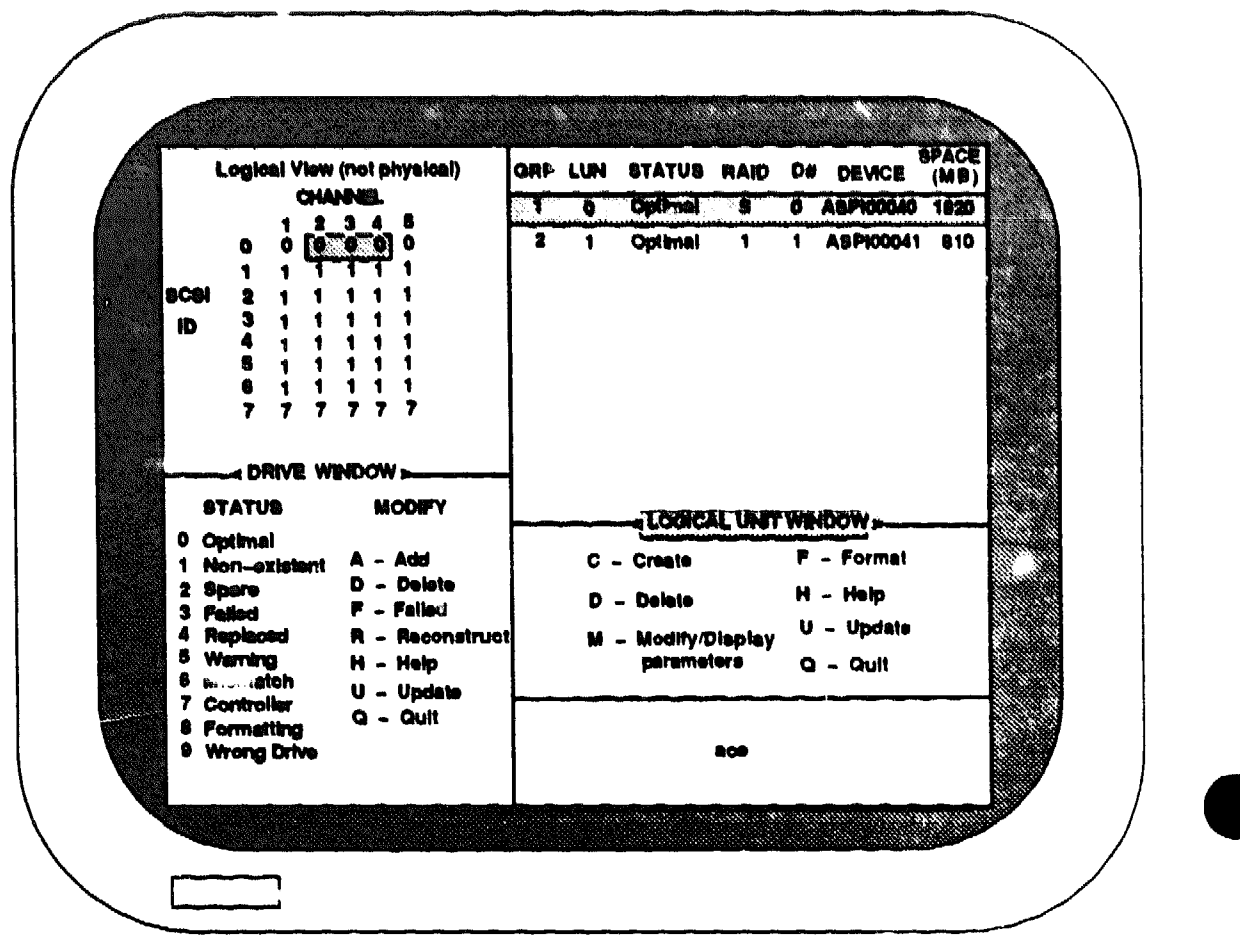

9HR-XR3026-GRA

#### 3.2.1 ACE Screen Window

Figure 3-1 shows the ACE display. The display is made up of two parts: The Drive window (the left half of the screen) and the Logical Unit window (the right half of the screen).

You can tell which window is active by the label (for example, *Drive Window* or *Logical Unit Window*) that is currently highlighted. When you start ACE, you are in the Logical Unit Window.

The active window determines which array devices you can select and what parts of the other window are highlighted.

#### Array Configuration Editor (ACE) 3.2 Starting ACE

| When the Logical Unit Window is Active                                                                                                    |                                                                                                    |  |
|----------------------------------------------------------------------------------------------------|----------------------------------------------------------------------------------------------------|--|
| You Select:                                                                                                    | Other Window Highlights:                                                                                                    |  |
| A logical unit (LUN), Drive Group 0,<br>or a row with space remaining to be<br>configured by pressing the arrow keys or<br>the space bar. | The drives contained in the selected logica<br>unit. When you select Drive Group 0, all<br>drives that have a <i>Spare</i> status (2) are<br>highlighted. |  |
| When the Driv                                                                                                    | e Window is Active                                                                                                    |  |
| You Select:                                                                                                    | Other Window Highlights:                                                                                                    |  |
| An individual drive by pressing the<br>arrow keys, the space bar, or the Enter<br>key.                                                    | The drive group that contains the selected drive.                                                                                                    |  |

#### Table 3-1 Understanding the ACE Window

#### 3.2.2 Navigating in ACE

To navigate or select elements in the ACE, use the keys shown in Table 3-2.

| Key For<br>Navigating<br>or Selecting | Description of the Key in the<br>Drive Window                               | Description of the Key in the Logical Unit Window                                                                                |
|---------------------------------------|-----------------------------------------------------------------------------|----------------------------------------------------------------------------------------------------|
| TAB key                               | Moves the cursor to the logical unit window.                                | Moves the cursor to the drive window.                                                                                            |
| Space Bar                             | Moves the cursor to all available<br>drives in the drive matrix.            | Moves the cursor down in the logical unit display.                                                                               |
| Down Arrow                            | Moves the cursor down in the drive matrix.                                  | Moves the cursor down in the<br>logical unit display. Moves the<br>cursor to each logical unit that can<br>be changed.           |
| Up Arrow                              | Moves the cursor up in the drive matrix.                                    | Moves the cursor up in the logical unit display.                                                                                 |
| Right Arrow                           | Moves the cursor right in the drive matrix.                                 | N/A                                                                                                    |
| Left Arrow                            | Moves the cursor left in the drive matrix.                                  | N/A                                                                                                    |
| Enter Key                             | Moves the cursor to each drive<br>that is configured into a drive<br>group. | Moves the cursor to each logical<br>unit parameter that can be<br>modified.                                                      |
|                                       |                                                                             | Executes certain actions. For<br>example, when you change the<br>logical unit parameters, you type Y<br>and press the Enter key. |
| Q key                                 | Quits the following:                                                        |                                                                                                    |
|                                       | ACE                                                                         | ACE                                                                                                    |
|                                       | The window for selecting a RAID level                                       | The window for selecting a RAID level.                                                                                           |
|                                       |                                                                             | (continued on next page                                                                                                    |

Table 3–2 ACE Navigation Keys

| Key For<br>Navigating<br>or Selecting | Description of the Key in the<br>Drive Window            | Description of the Key in the Logical Unit Window      |
|---------------------------------------|----------------------------------------------------------|--------------------------------------------------------|
|                                       | The window for selecting the<br>Channel and ID of drives | The window for selecting the Channel and ID of drives. |
|                                       | Modify/Display Parameters<br>option                      | Modify / Display Parameters option.                    |
|                                       | Help option                                              | Help option.                                           |

#### Table 3-2 (Cont.) ACE Navigation Keys

#### 3.2.3 Quitting ACE

Press the Q key to quit ACE when the cursor is in the drive window or the logical unit window, as indicated in Table 3-2.

#### 3.3 Drive Window

The Drive Window is the left half of the ACE utility display (Figure 3-1). You are in the Drive Window when the *Drive Window* label in the middle of the window is highlighted. You switch between this window and the Logical Unit Window with the Tab key.

Use the Drive Window to view:

- The status of all the drives connected to a particular array controller
- The location of the array controller itself
- To modify drive status

The upper half of the Drive Window, the Drive Matrix, displays the current drive status. See Section 3.3.1 for more information about the Drive Matrix. Notice that an abbreviated definition of each drive status is always displayed in the lower left-hand corner of the Drive window, labeled *Status*. For example, the drive with SCSI Channel 1, SCSI ID 0 is an optimal drive—its status is 0, or optimal. For descriptions of each drive status, see Section 3.3.2.

The Drive window also shows you the operations you can perform while the Drive Window is active. These operations, or options, are displayed under the *Modify* label.

#### 3.3.1 Drive Matrix

The Drive Matrix is located in the upper half of the Drive Window. The Matrix shows the status of each potential drive position on the array controller you are accessing. See Section 3.3.2 for a description of the drive status displayed in the Drive Matrix.

The Drive Matrix displays the drives according to a logical order, by SCSI ID, not according to the physical location of the ranks.

The Drive Matrix also indicates the location of the array controller, which has the status controller (status of 7), as shown in Figure 3-1.

#### 3.3.2 ACE Drive Status

ACE displays the following possible status for drives in the Drive Matrix.

| Drive Status     | Description                                                                                                    |  |
|------------------|----------------------------------------------------------------------------------------------------|--|
| 0 - Optimal      | The drive is operating at an optimal level.                                                                                                    |  |
| 1 - Non-existent | No drive is physically connected to the array at this position.                                                                                                    |  |
| 2 - Spare        | The drive is connected to the array, but not configured into a logical unit.                                                                                                  |  |
| 3 - Failed       | The drive was failed by the array controller or by the user and must be replaced.                                                                                             |  |
| 4 - Replaced     | The drive has just been replaced, or is being formatted, or is being reconstructed.                                                                                           |  |
| 5 - Warning      | The drive has been put into a warning state as the result of a read or write error. The severity of this status depends to some extent on the RAID level of the logical unit. |  |
|                  | • On all RAID levels, this status could indicate a minor read<br>or write error, in which case the logical unit is still usable.                                              |  |
|                  | • In RAID level 0, this is the most serious status the array controller will assign to a drive. The logical unit may no longer be accessible.                                 |  |
|                  | • In RAID 1, this status is assigned if the second drive in a mirrored pair fails after the first drive has failed. The logical unit may no longer be accessible.             |  |
|                  | In all cases, the <i>Warning</i> drive should be replaced as soon as possible.                                                                                                |  |
| 6 - Mismatch     | The array controller sensed that the drive has either a sector size, capacity, serial number, SCSI Channel, or ID different than what the array controller expected.          |  |
| 7 - Controller   | This status is not a drive status—it indicates the location of the array controller in the array.                                                                             |  |
| 8 - Formatting   | The drive is currently being formatted.                                                                                                    |  |
| 9 - Wrong drive  | The wrong drive was replaced.                                                                                                    |  |

#### 3.3.3 Drive Window Options

The following options are given in the Drive window. For more information on how to perform drive options, see Section 4.9.

- Add A Drive-Use the Add drive option to add a drive that has a status of Non-existent (1). After adding the drive, the drive status changes to Spare (2).
- Delete A Drive-Use the Delete drive option to delete a drive that has a status of Spare (2). After physically removing the drive, use this option to change the drive status of the removed drive to Non-existent (1).

It is not necessary to delete the drive because the array controller does not attempt to access the drive if it is not physically in the array. If you reboot the subsystem or server, the status on the removed drive changes to Non-existent (1).

#### Array Configuration Editor (ACE) 3.3 Drive Window

• Fail A Drive—Use the Fail drive option to fail a drive with a drive status of Warning (5) or Optimal (0). After failing the drive, the status changes to Failed (3).

Do not fail a drive in a RAID 0 logical unit because there is no parity. Do not fail a drive in a RAID 1, 3, or 5 logical unit if the logical unit is already degraded.

- Reconstruct Drive Data—Normally, you do not need to initiate drive data reconstruction because the array controller automatically reconstructs a replaced drive. However, if your array does not automatically reconstruct replaced drives, you must use this selection to start reconstruction. You can only reconstruct drive data on a RAID 1 or 5 logical unit with a single-drive failure.
- Update Drive Status (NetWare only)—The ACE display is updated in NetWare every 10 seconds. This option allows you to rescan the devices and update the drive status.
- Help-Help menus for drive options.
- Quit (NetWare only)-Exit the ACE utility when the drive window is selected.

#### 3.4 Logical Unit Window

The Logical Unit Window is the right half of the ACE utility display (see Figure 3-1). You are in the Logical Unit Window when the Logical Unit Window label in the middle of the window is highlighted. Switch between this window and the Drive window with the Tab key.

Use the Logical Unit Window to view the logical unit status and the device name of each logical unit. Also use this window to create, delete, or format logical units, and to modify/display the logical unit parameters.

The upper half of the Logical Unit window, the Logical Unit Display, displays information about the drive groups and logical units attached to the controller you are accessing. For more information on the Logical Unit display, see Section 3.4.1.

Also shown in Figure 3-1 are the operations you can perform while the Logical Unit window is active. For more information on the Logical Unit window options, see Section 3.4.3.

#### 3.4.1 Logical Unit Display

The Logical Unit Display is located in the upper half of the Logical Unit window. It shows the following information:

- The logical units (and drive groups) configured on the array controller you are accessing
- The drive groups of the logical units (there may be more than one logical unit per drive group)
- Logical unit status (see Section 3.4.2 for the possible statuses)
- RAID levels of logical units
- NetWare device numbers (NetWare only)

- Logical unit device names
- Logical unit size
- Disk space remaining in spare drives (this is drive group 0)
- Disk space remaining in drive groups with configured logical units

For example, in Figure 3-1, logical unit (LUN) 0 has been configured as RAID level 5. It has an *Optimal* status, the device name of *ASP100040* and 1620 MB of space. LUN 0 is in drive group 1.

#### 3.4.2 ACE Logical Unit Status

LUN Status means Logical Unit Status (LUN stands for logical unit number and is often abbreviated to *logical unit*). ACE can display five possible statuses.

Table 3-3 lists each LUN status with a description.

| Table 3-3 | Logical | Unit | Status |  |
|-----------|---------|------|--------|--|
|           |         |      |        |  |

| Status                | Description                                                                                                    |  |
|-----------------------|----------------------------------------------------------------------------------------------------|--|
| Creating              | You are presently creating this logical unit.                                                                                                    |  |
| Dead                  | The logical unit is no longer functioning. Either:                                                                                                    |  |
|                       | <ul> <li>You have changed logical unit parameters and have not yet<br/>reformatted the unit.</li> </ul>                                                               |  |
|                       | • Two or more drives have failed.                                                                                                    |  |
|                       | • The wrong drive was replaced.                                                                                                    |  |
|                       | <ul> <li>Some component connected to the logical unit failed or returned<br/>an unexpected value (bad SCSI ID, bad channel number, and so<br/>on).</li> </ul>         |  |
|                       | Check the status of the logical unit's drives in the Drive Matrix to help determine the cause of the error.                                                           |  |
| Degraded <sup>1</sup> | The logical unit is operating in degraded mode (that is, it is still functioning, but data must be reconstructed using data and parity from the good drives). Either: |  |
|                       | • A single drive has failed.                                                                                                    |  |
|                       | • The replaced drive is still being formatted.                                                                                                    |  |
|                       | <ul> <li>Some component connected to the logical unit failed or returned<br/>an unexpected value (bad SCSI ID, bad channel number, and so<br/>on).</li> </ul>         |  |
|                       | Check the status of the logical unit's drives in the Drive Matrix to help determine the cause of the error.                                                           |  |
| Optimal <sup>2</sup>  | The array is operating at an optimal level.                                                                                                    |  |
| Reconstructing        | The array controller is currently reconstructing the logical unit.                                                                                                    |  |

<sup>1</sup>If this is a RAID 1 logical unit, it may not be accessible even if the LUN Status is Degraded. To determine if a RAID 1 array has drive problems, check the status of the drives in the logical unit in the Drive Matrix.

<sup>2</sup>If this is a RAID 0 logical unit, it may not be accessible even if the LUN Status is Optimal. To determine if a RAID 0 array has drive problems, check the status of the drives in the logical unit in the Drive Matrix.

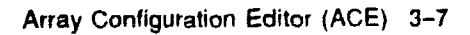

NOTE .

Not all statuses are displayed for all RAID levels. For example, a RAID 0 logical unit will never have a status of Degraded.

#### 3.4.3 Logical Unit Window Options

The following options are given in the Logical Unit Window. For more information on how to perform these options, see Chapter 4.

- Create A Logical Unit—Use the Create logical unit option to create a logical unit in two ways: by configuring Spare drives, or by configuring available drives in an existing drive group.
- Delete A Logical Unit—Use the Delete logical unit option to delete a logical unit to create a new logical unit, or to change the RAID level or drives in an existing logical unit.

\_\_\_\_ CAUTION \_\_

Copy the data on a logical unit to back-up media before deleting the logical unit. Once the logical unit is deleted, you can not access the logical unit—the data is lost.

- Modify/Display Logical Unit Parameters—Use the Modify/Display Logical Unit Parameters option to modify and display the current values for the following logical unit parameters:
  - Logical Unit Status (display only)
  - Logical Unit Drives (display only)
  - RAID Level (display only)
  - Logical Block Size in bytes (display only)
  - Logical Unit Size in megabytes
  - Segment Size in blocks
  - Segment Zero Size in blocks
  - Reconstruction Delay Interval in tenths of a second
  - Reconstruction Blocks Per Delay Interval

Note that the first three items are also displayed in the Drive Matrix and Logical Unit Display.
- Format A Logical Unit—Use the *Format* option to format a logical unit and restore it to a working state. Also, use the *Format* option to restore any logical unit with multiple drive failures. Note that the DEC RAID Manager automatically formats any newly-created logical unit.
- Update LUN Status (NetWare only)—The ACE display is updated in NetWare every 10 seconds. This option allows you to rescan the devices and update the LUN status.
- Help-Help menus for LUN options.
- Quit-Exit the ACE utility when the LUN window is selected.

# Configuring Logical Units

 $\cap$ 

This part of the guide contains:

• Chapter 4, Configuring Logical Units

4

# **Configuring Logical Units**

# 4.1 Array Configuration Summary

The drives in the DEC RAID Subsystem were pre-configured into logical units at the factory. If this configuration does not meet your needs, you can change that configuration by doing one or more of the following:

- To modify logical unit parameters other than RAID level and Drive Map (segment size, segment 0 size, and so on), see Section 4.4.
- To modify RAID Level/Drive Map parameters, see Section 4.7.
- To create a new logical unit from spare drives, see Section 4.5.
- To create a new logical unit from space on an existing drive group, see Section 4.6.
- To delete a logical unit, see Section 4.8.

In addition, at any time after the initial installation of your array, you may reconfigure. However, any time you reconfigure, you must first back-up any data on the logical unit file-by-file because reconfiguring a logical unit destroys data on the unit.

If your operating system is MS-DOS or SCO UNIX, use the DEC RAID Stand-Alone Utility for configuring your logical units. Refer to Table 4-1 for a summary of the steps involved in configuring your logical unit. In NetWare, use the DEC RAID NetWare Utility (Table 4-2).

The specific steps you must take depend on two factors:

- Whether you want to use the factory-set configuration (if any)
- Whether you want to put the operating system on the logical unit (for NetWare, this refers to whether the logical unit will contain the SYS volume).

If your array is pre-configured, and you want to change the configuration, treat the logical units as being NOT configured when using the tables.

# Configuring Logical Units 4.1 Array Configuration Summary

| Is Logical Unit<br>Configured? <sup>1</sup> | Will Logical Unit<br>Contain The Operating<br>System Volume? | Steps To Complete                                                                                           |
|---------------------------------------------|--------------------------------------------------------------|----------------------------------------------------------------------------------------------------|
| Yes1                                        | Yes                                                          | 1. Install the operating system on the logical unit.                                                        |
| Yes 1                                       | No                                                           | 1. No action required.                                                                                      |
| No                                          | Yes                                                          | <ol> <li>If any data is on the logical unit,<br/>back-up the data.</li> </ol>                               |
|                                             |                                                              | 2. Boot the DEC RAID Stand-<br>Alone Utility diskette (Chapter 2).                                          |
|                                             |                                                              | <ol> <li>Configure or reconfigure the<br/>logical unit (See the procedures in<br/>this chapter).</li> </ol> |
|                                             |                                                              | 4. Install the operating system on the logical unit.                                                        |
|                                             |                                                              | 5. If necessary, copy the data from the back-up media to the logical unit.                                  |
| No                                          | No                                                           | 1. If any date is on the logical unit, back-up the data.                                                    |
|                                             |                                                              | 2. Shut down the system                                                                                     |
|                                             |                                                              | 3. Boot the DEC RAID Stand-<br>Alone Utility diskette (Chapter 2).                                          |
|                                             |                                                              | 4. Configure or reconfigure the logical unit (See the procedures in this chapter).                          |
|                                             |                                                              | 5. Reboot the system.                                                                                       |
|                                             |                                                              | 6. If necessary, recopy the data back onto the logical unit.                                                |

| Table 4-1                                                                                                    | DEC RAID Stand-Alone Utility Logical Unit Configuration Tasks |
|----------------------------------------------------------------------------------------------------|---------------------------------------------------------------|
| ويرجع والمتحد والمتحد والمحد والمحد والمحد والمحد والمحد والمحد والمحد والمحد والمحد والمحد والمحد والمحد والم |                                                               |
|                                                                                                    |                                                               |

<sup>1</sup>If the logical unit is already configured, but you want to change that configuration, treat the logical unit as if it is not already configured when using this table.

## Configuring Logical Units 4.1 Array Configuration Summary

| is Logical Unit<br>Configured? <sup>1</sup> | Will Logical Unit<br>Contain SYS Volume? | Steps To Complete                                                                                                    |
|---------------------------------------------|------------------------------------------|----------------------------------------------------------------------------------------------------|
| Yes <sup>1</sup>                            | Yes                                      | 1. Create the SYS volume on the logical unit (Chapter 7).                                                            |
|                                             |                                          | 2. Install the operating system on the logical unit (with the NetWare Server and Install commands).                  |
|                                             |                                          | 3. Install RAID Manager<br>(Chapter 6).                                                                              |
| Yes 1                                       | No                                       | 1. If necessary, install RAID<br>Manager (Chapter 6).                                                                |
|                                             |                                          | 2. Create partitions and volumes<br>on the logical unit with the<br>NetWare Install command<br>(Chapter 7).          |
| No                                          | Yes                                      | <ol> <li>If there is any data on the<br/>logical unit, back-up the data<br/>(using file-by-file back-up).</li> </ol> |
|                                             |                                          | 2. Boot the DEC RAID Stand-<br>Alone Utility diskette (Chapter 2).                                                   |
|                                             |                                          | 3. Configure or reconfigure the logical unit (see the procedures in this chapter)                                    |
|                                             |                                          | 4. Install the operating system on the logical unit (with the NetWare Server and Install commands).                  |
|                                             |                                          | 5. Install RAID Manager<br>(Chapter 6).                                                                              |
|                                             |                                          | 6. If necessary, copy the data from the back-up media to the logical unit.                                           |
| No                                          | No                                       | 1. If necessary, install RAID<br>Manager (see Chapter 6).                                                            |
|                                             |                                          | 2. If there is any data on the logical unit, back-up the data (using file-by-file back-up).                          |
|                                             |                                          | 3. If any volumes on the logical<br>unit are mounted, dismount them<br>(with the NetWare Dismount<br>command).       |
|                                             |                                          | 4. Configure or reconfigure the logical unit using the DEC RAID NetWare Utility.                                     |
|                                             |                                          | 5. Create partitions and volumes on the logical unit (Chapter 7).                                                    |
|                                             |                                          | 6. If necessary, recopy the data back to the logical unit.                                                           |

#### Table 4-2 DEC RAID NetWare Utility Logical Unit Configuration Tasks

<sup>1</sup>If the logical unit is already configured, but you want to change that configuration, treat the logical unit as if it is not already configured when using this table.

# 4.2 Logical Unit Parameters

Each logical unit has a set of parameters that determine how data is stored on it. Each logical unit can have different parameters, with the following exception: All logical units in the same drive group must have the same RAID Level and Drive Map (that is, they must contain the same drives, with no overlap).

The following table summarizes the parameters. Section 4.2.1 to 4.2.8 explain the parameters in more detail.

| Parameter                    | Meaning                                                                                                    | Destroys<br>Data When<br>Changed? | See<br>Section: |
|------------------------------|----------------------------------------------------------------------------------------------------|-----------------------------------|-----------------|
| RAID Level                   | Determines how data is stored<br>on the logical unit, and if there<br>is data redundancy.                                                 | Yes <sup>1</sup>                  | 4.2.1           |
| Drive Map                    | Determines what drives make up the logical unit.                                                                                          | Yes <sup>1</sup>                  | 4.2.2           |
| Logical Block Size           | The logical block size (in bytes)<br>used by this logical unit.                                                                           | N/A                               | 4.2.3           |
| Logical Unit Size            | Sets the size of the logical unit.                                                                                                    | Yes                               | 4.2.4           |
| Segment Size                 | Determines the amount of data<br>written to a single drive in the<br>logical unit before the controller<br>writes data on the next drive. |                                   | 4.2.5           |
| Segment Zero Size            | Sets the size of the first segment<br>in the array.                                                                                       | Yes                               | 4.2.6           |
| Delay Interval               | The amount of time between reconstruction operations.                                                                                     | No                                | 4.2.7           |
| Blocks Per Delay<br>Interval | The number of blocks<br>reconstructed in one<br>reconstruction operation.                                                                 | No                                | 4.2.8           |

#### **Table 4–3 Logical Unit Parameters**

<sup>1</sup>Changing RAID Level or Drive Map forces you to change those parameters for all the logical units in that drive group.

#### 4.2.1 RAID Level

The RAID level parameter determines how data is stored on the logical unit. Data is striped or mirrored. The RAID level parameter also determines if data redundancy has occurred. RAID levels 1 and 5 offer data redundancy; RAID level 0 does not.

\_\_\_\_ Caution \_\_

Changing the RAID level parameter deletes any data on the logical unit. Use this parameter only after doing a file back-up.

The RAID level also determines the number of drives that can be included in the logical unit and the maximum size of that unit. Refer to Table 4-4.

If you want to change the RAID level for an existing logical unit, you will first have to delete the unit and then recreate it. In addition, if there are other logical units in the same drive group, you will have to delete all of them and change their RAID level as well. Similarly, if you want to create a new logical unit from space in an existing drive group, that logical unit must have the same RAID level as the other logical units in the drive group.

The RAID levels offered by RAID Manager are levels 0, 1, and 5. The levels you select depend on your storage and performance needs.

#### 4.2.2 Drive Map

The Drive Map parameter defines the drives included in the logical unit. Individual drives are identified by Channel number and SCSI ID, which is determined by the physical location of the drive in the array subsystem. Each drive rank in an array has the same SCSI ID, and each rank contains channels 1-5.

Caution \_

Changing the drive map parameter deletes any data on the logical unit. Use this parameter only after doing a file back-up.

In ACE, the drive matrix shows the drives in a logical arrangement, with SCSI ID 0 first, then SCSI ID 1, and so on. This logical arrangement is not the same as the physical arrangement of the drives in the DEC RAID Subsystem. Refer to the DEC RAID Subsystem User's Guide for further details about the DEC RAID Subsystem physical configuration.

The RAID level of the logical unit sets some restrictions on drive selection, as shown in Table 4-4:

| RAID Level         Drive Map Restrictions           0         Number of drives allowed per logical unit = 1 - 10 |                                                                                                    |
|----------------------------------------------------------------------------------------------------|----------------------------------------------------------------------------------------------------|
|                                                                                                    |                                                                                                    |
|                                                                                                    | Must specify an even number of drives                                                                         |
|                                                                                                    | The mirrored pair is created by grouping the first and second drive you enter, third and fourth, and so forth |
|                                                                                                    | Drives in a mirrored pair can not be on the same channel                                                      |
| 5                                                                                                    | Number of drives allowed per logical unit = $3 - 5$                                                           |
|                                                                                                    | Each drive must be on a separate channel                                                                      |

Table 4-4 RAID Level/Drive Selection

Note \_\_\_\_\_

It is recommended that you use the maximum number of drives when you create a logical unit. Remember that a single-rank array has only 5 drives.

#### Configuring Logical Units 4.2 Logical Unit Parameters

From the table, you can see that defining a RAID 5 logical unit as containing drives (5,3), (4,3), (3,3), (2,3), and (2,0) is not legal, as the last two drives are on the same channel (channel 2). Selecting (5,3), (4,3), (3,3), (2,3), and (1,3) is legal, because although the drives have the same SCSI ID, they are on different channels. Similarly, defining a RAID 1 logical unit as (5,3), (5,0), (4,3), and (4,0) is not legal, as the first and second drives entered must be a mirrored pair and mirrored pairs can not be on the same channel. The third and fourth drives have the same problem. Note that entering (5,3), (4,0), (4,3), and (5,0) is legal because, even though it contains the same drives as the previous example, the mirrored pairs are on different channels.

If you want to change the Drive Map for an existing logical unit, you will first have to delete the unit and then recreate it with the new drives. In addition, if there are other logical units on the same drive group, you will have to delete all of them and recreate them as well. Similarly, if you want to create a new logical unit from space in an existing drive group, that logical unit must include the same drives as the other logical unit in the drive group.

Within the restrictions above, the drives you select for a logical unit depend on your storage and performance needs. In general, always use the maximum number of drives in a logical unit.

#### 4.2.3 Logical Block Size

The logical block size parameter defines the block size in bytes as seen by the logical unit. Currently the logical block size is fixed at 512 bytes and cannot be changed.

#### 4.2.4 Logical Unit Size

This parameter sets the size of the logical unit. Size is determined by the RAID level, number of drives, and the amount of space allocated on those drives. Unallocated space on a set of drives (a drive group) can be used to create other logical units. In general, however, you should allocate all available space for a logical unit, and create one logical unit per drive group (multiple logical units per group are useful with operating systems with size restrictions on disk storage).

Note

You may create any size logical unit—NetWare does not have a size limitation. MS-DOS, however, does have a limit. It does not display a logical unit size of greater than 2 GB. This means that if you create a logical unit with a size greater than 2 GB, and then use an MS-DOS command to display the size, MS-DOS will only indicate that you have 2 GB space available.

Caution

Changing the logical unit size parameter deletes any data on the logical unit. Use this parameter only after doing a file back-up.

Assign all available space to the logical unit.

#### Configuring Logical Units 4.2 Logical Unit Parameters

#### 4.2.5 Segment Size

A segment is the amount of data written on a single drive in the logical unit before the controller continues writing the data on the next drive in the logical unit. For example, if the segment size of a RAID 0 logical unit is 64 blocks, the controller will write 64 blocks of data on drive 1, the next 64 blocks of data on drive 2, the next on drive 3, and so on.

\_\_\_ Caution .

Changing the segment size parameter deletes any data on the logical unit. Use this parameter only after doing a file back-up.

The recommended segment size is 512 blocks. ACE accepts a segment size as small as 3 blocks and as large as 65,535 blocks (however, do not use an odd number of blocks if you want to enhance array performance).

#### 4.2.6 Segment Zero Size

The first segment in a logical unit is segment 0. Segment 0 is reserved for future development. The recommended segment 0 size is 0. Any other value may degrade array performance.

Caution \_

Changing the segment size parameter deletes any data on the logical unit. Use this parameter only after doing a file-by-file back-up.

#### 4.2.7 Delay Interval

\_\_\_\_ Note \_\_

This parameter only applies to RAID 1 and 5 logical units. The data on a RAID 0 array cannot be reconstructed.

During data reconstruction on a RAID 1 or 5 logical unit (after you replace a drive in a degraded logical unit), the array controller divides its time between data reconstruction and regular I/O operations. In this way, you can continue using the logical unit while it is being reconstructed. The Delay Interval is the amount of time, in tenths of a second, between reconstruction operations. During this time, the array controller is able to perform normal I/O operations. As the delay interval increases, system I/O performance also increases, but the longer reconstruction takes.

You can change this parameter during reconstruction to affect the reconstruction rate. The Delay Interval value interacts with the Blocks per Delay Interval value to determine the over-all rate of reconstruction. See Section 5.7 for further information.

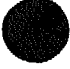

#### Configuring Logical Units 4.2 Logical Unit Parameters

#### 4.2.8 Blocks Per Delay Interval

Note

This parameter only applies to RAID 1 and 5 logical units. The data on a RAID 0 array cannot be reconstructed.

The amount of data, in blocks, that the array controller reconstructs at a time. The more blocks, the longer the time necessary to reconstruct them. This is time that cannot be used to perform system I/O. Therefore, the larger the Blocks Per Interval value, the more system performance degradation increases.

You can change the Blocks Per Interval value after reconstruction begins to adjust system performance.

The Blocks Per Delay Interval value is a decimal number between 1 and 32768. However, the value interacts with the Delay Interval value to determine the over-all rate of reconstruction. See Section 5.7 for further information.

# 4.3 Displaying and Modifying Logical Unit Parameters

This section describes how to display and modify logical unit parameters for an existing logical unit. The logical unit parameters are described in Section 4.2.

Caution

Note that changing any parameter on an existing logical unit except the Reconstruction Rate parameters destroys all data on that unit. Make sure you back-up all data on the logical unit before modifying any parameters other than Delay Interval or Blocks Per Delay Interval.

You need to use the Display/Modify Logical Unit Parameter function when:

• You want to change logical unit parameters on an existing logical unit (except the RAID level and Drive Map parameters, which use a separate procedure—see Section 4.7.)

Note that changing parameters on an existing logical unit will usually destroy all data on that unit.

- You want to change the Reconstruction Rate parameters (Delay Interval and Blocks Per Delay Interval). Note that you can change these parameters without destroying data on the logical unit.
- You are creating a new logical unit (in which case this function is started automatically during the creation procedure).
- You want to display the values for the Logical Block Size, Segment Size, Segment 0 size, and Reconstruction Rate parameters.

#### Configuring Logical Units 4.4 Modify/Display Procedure

# 4.4 Modify/Display Procedure

Perform the following steps to display or modify logical unit parameters:

Caution .

Changing any logical unit parameter except the Delay Interval or Blocks Per Delay Interval parameters destroys all data in the logical unit. Make sure you back-up your data file-by-file before modifying any of these logical unit parameters.

- 1. If necessary, back-up any data on the logical unit you want to change by copying it file-by-file to the back-up media.
- 2. In NetWare, unmount any volumes contained on the logical unit you want to change if any are mounted (if you are changing the Reconstruction Rate parameters, you do not need to dismount any volumes).
- 3. If you are going to be modifying parameters in MS-DOS or SCO UNIX, or in NetWare if you are going to be modifying parameters on the logical unit that contains any part of your SYS volume, you will have to use the DEC RAID Stand-Alone Utility. Reboot the system using the DEC RAID Stand-Alone Utility diskette and continue with this procedure.
- 4. Start DEC RAID Manager from the console by entering:

In the DEC RAID Stand-Alone Utility:

raidmgr

In the DEC RAID NetWare Utility:

load raidmgr

- 5. Select the Array Controller Configuration option on the Disk Array Services menu. Check the Disk Array Devices window on the right of the screen to make sure it is displaying the logical unit you want to modify.
- 6. Select the Array Configuration Editor option from the menu. Note that you are in the Logical Unit window of the Array Configuration Editor (ACE). If not, press the Tab key to switch to the Logical Unit window. Use the Arrow keys to highlight the logical unit you want to modify.
- 7. Press the M key to modify or display the logical unit parameters. The following screen is displayed:

| LUN 1 Status = Optimal                                 |       |
|--------------------------------------------------------|-------|
| LUN 1 Drives = $(1,2)$ $(2,2)$ $(3,2)$ $(4,2)$ $(5,2)$ |       |
| Parameter                                              | VALUE |
| RAID Level                                             | 5     |
| Logical Block Size (bytes)                             | 512   |
| Logical Unit Size (MB)                                 | 1600  |
| Segment Size (blocks)                                  | 512   |
| Segment Zero Size (blocks)                             | 0     |
| Delay Interval (tenths of a second)                    | 1     |
| Blocks Per Delay Interval                              | 256   |
| Are the values shown OK $(y/n/q)$ ?                    |       |

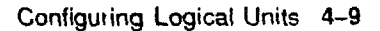

#### Configuring Logical Units 4.4 Modify/Display Procedure

- 8.
- To save the current logical unit parameters for this logical unit, press the Y key. The array controller automatically formats the logical unit if you modified the logical unit size, segment size, or segment zero size. In NetWare, if you created a very large logical unit, and you press Alt-Esc to do an MS-DOS operation while the format is occurring (for example, you try to load Install), it is possible that the screen will lock up until the array controller completes the format. This situation occurs because of the way the NetWare driver handles outstanding I/O commands. Wait until the array controller completes the format before doing an MS-DOS operation.

Caution .

Changing the values for either the logical unit size, segment size or segment zero size forces the array controller to automatically reformat the logical unit. This will delete all data on the logical unit. If you do not want to change the values, press the Q key to quit the function.

Press the C key to continue.

• To modify a value, press the N key. Use the Down-arrow key or the Enter key to select the value you want to change and enter the new value. Remember, you cannot change the RAID level parameter, or the Logical Block Size (to determine the values you may use for the logical unit parameters, see Section 4.2.)

After you have set all the parameters you want to set, use the Downarrow key or the Enter key to move to the Are the values shown OKprompt, then press:

- the Y key to save the current logical unit parameter values.
- the Q key to quit without changing the logical unit parameters.

Caution

Changing the values for either the logical unit size, segment size or segment zero size forces the array controller to automatically reformat the logical unit. This will delete all data on the logical unit. If you do not want to change the values, select the Q key to quit the function.

Press the C key to continue.

- To quit the display without changing the parameters, press the Q key.
- 9. Press the Q key to quit the Array Configuration Editor. You return to the Array Controller Configuration menu. Press the Esc key to quit DEC RAID Manager. Then press Y and the Enter key.
- 10. In DEC RAID Stand-Alone Utility, remove the diskette and reboot the system. In DEC RAID NetWare Utility, use the NetWare Install command to create partitions and volumes on the modified logical unit (Chapter 7).

You are done with the Display/Modify Logical Unit Parameter procedure.

# 4.5 Creating a Logical Unit from Spare Drives

Use the following procedure to create a logical unit from Spare drives.

- 1. If you are going to be creating a logical unit in MS-DOS or SCO UNIX, or in NetWare if you are going to be creating the logical unit that will contain your SYS volume, you will have to use the DEC RAID Stand-Alone Utility. Reboot the system using the DEC RAID Stand-Alone Utility diskette and continue with this procedure.
- 2. Start DEC RAID Manager from the console by entering:

In the DEC RAID Stand-Alone Utility:

raidmgr

In the DEC RAID NetWare Utility:

load raidmgr

. . . . .

. . .

- 3. Select the Array Controller Configuration option on the menu. Check the Disk Array Devices window on the right of the screen to make sure it is displaying logical units attached to the controller you want to create the new logical unit on.
- 4. Select the Array Configuration Editor option from the menu. Note that you are in the Logical Unit window of the Array Configuration Editor (ACE). If not, press the Tab key to switch to the Logical Unit window. Use the Arrow keys to highlight Drive Group 0 (the drive group containing the spare drives attached to the current array controller).
- 5. Press the C key to create a logical unit. When prompted, specify the RAID level choice. Enter the Channel and ID of each drive you want in the logical unit using the guidelines given below. The drives you can configure into a logical unit are marked with the status 2 in the Drive Matrix (see the Drive window). The cursor moves as you enter each selection.

Refer to Table 4-4 for considerations when assigning drives.

6. Press the Enter key after entering the drive ID number for the last drive in the logical unit. Is the data OK prompt will appear. Press the Y key to respond. The following screen is displayed:

| LUN 1 Status = Optimal                                 |       |
|--------------------------------------------------------|-------|
| LUN 1 Drives = $(1,2)$ $(2,2)$ $(3,2)$ $(4,2)$ $(5,2)$ |       |
| PARAMETER                                              | VALUE |
| RAID Level                                             | 5     |
| Logical Block Size (bytes)                             | 512   |
| Logical Unit Size (MB)                                 | 1600  |
| Segment Size (blocks)                                  | 512   |
| Segment Zero Size (blocks)                             | 0     |
| Delay Interval (tenths of a second)                    | 1     |
| Blocks Per Delay Interval                              | 256   |
| Are the values shown OK $(y/n/q)$ ?                    |       |

- 7.
- To save the current logical unit parameters for this logical unit, press the Y key. The array controller automatically formats the new logical unit. The utility will return to the ACE menu when done.

#### Configuring Logical Units 4.5 Creating a Logical Unit from Spare Drives

• To modify a value, press the N key. Use the Down-arrow key or the Enter key to select the value you want to change and then enter the new value. Remember, you cannot change the RAID level parameter, or Logical Block Size (to determine the values you may use for the logical unit parameters, see Section 4.2).

After you have set all the parameters you want to set, use the Downarrow key or the Enter key to move to the Are the values shown OK prompt, then press:

• the Y key to save the current logical unit parameter values.

• the Q key to quit without changing the logical unit parameters. Press the C key to continue. The array controller automatically formats the new logical unit. The utility will return to the ACE menu when done.

- To quit the display without changing the parameters, press the Q key. This will return you to the ACE menu.
- 8. Press the Q key to quit the Array Configuration Editor. You return to the Array Controller Configuration menu. Press the Esc key to quit the DEC RAID Manager. Then press Y and the Enter key.
- 9. In DEC RAID Stand-Alone Utility, remove the diskette and reboot the system. In DEC RAID NetWare Utility, use the NetWare Install command to create partitions and volumes on the modified logical unit (Chapter 7).

You are done with this procedure.

# 4.6 Creating a Logical Unit from an Existing Drive Group

Use the following procedure to create a logical unit from space in an existing drive group. Note that the new logical unit must use the same drives and the same RAID level as the other drives in the group.

- 1. If you are going to be creating a logical unit in MS-DOS or SCO UNIX, or in NetWare if you are going to be creating the logical unit that will contain your SYS volume, you will have to use the DEC RAID Stand-Alone Utility. Reboot the system using the DEC RAID Stand-Alone Utility diskette and continue with this procedure.
- 2. Start DEC RAID Manager from the console by entering:

In the DEC RAID Stand-Alone Utility:

raidmgr

In the DEC RAID NetWare Utility:

load raidmgr

- 3. Select the Array Controller Configuration option on the menu. Check the Disk Array Devices window on the right of the screen to make sure it is displaying the logical units in the drive group in which you want to create the new logical unit.
- 4. Select the Array Configuration Editor option from the menu. Note that you are in the Logical Unit window of the Array Configuration Editor (ACE). If not, press the Tab key to switch to the Logical Unit window. Use the arrow keys to highlight the space remaining in the drive group in which you want to create the new logical unit.

Note that when the desired drive group is highlighted, all the drives that are in that drive group are highlighted in the Drive Matrix, and will automatically be configured into the logical unit you create. The new logical unit will also have the same RAID level as the other logical units in the group.

5. Press the C key to create a logical unit. The following screen (or one like it—parameter values may vary) is displayed:

| LUN 1 Status = Optimal                                 |       |
|--------------------------------------------------------|-------|
| LUN 1 Drives = $(1,2)$ $(2,2)$ $(3,2)$ $(4,2)$ $(5,2)$ |       |
| PARAMETER                                              | VALUE |
| RAID Level                                             | 5     |
| Logical Block Size (bytes)                             | 512   |
| Logical Unit Size (MB)                                 | 1600  |
| Segment Size (blocks)                                  | 512   |
| Segment Zero Size (blocks)                             | 0     |
| Delay Interval (tenths of a second)                    | 1     |
| Blocks Per Delay Interval                              | 256   |
| Are the values shown OK $(y/n/q)$ ?                    |       |

6.

• To save the current logical unit parameters for this logical unit, press the Y key. The array controller automatically formats the new logical unit. The utility will return to the ACE menu when done.

#### **Configuring Logical Units** 4.6 Creating a Logical Unit from an Existing Drive Group

. To modify a value, press the N key. Press the Down-arrow key or the Enter key to select the value you want to change and then enter the new value. Remember, you cannot change the RAID level parameter, or Logical Block Size (to determine the values you may use for the logical unit parameters, see Section 4.2). After you have set all the parameters you want to set, use the Downarrow key or the Enter key to move to the Are the values shown OK

prompt, then press:

- the Y key to save the current logical unit parameter values.
- the Q key to quit without changing the logical unit parameters.
- **Press the C key to continue.** The array controller automatically formats ۰ the new logical unit. The utility will return to the ACE menu when done.
- To quit the display without changing the parameters, press the Q key. ٠ This will return you to the ACE menu.
- 7. Press the Q key to guit the Array Configuration Editor. You return to the Array Controller Configuration menu. Press the Esc key to quit RAID Manager. Then press Y and the Enter key.
- 8. In the DEC RAID Stand-Alone Utility, remove the diskette and reboot the system. In DEC RAID NetWare Utility, use the NetWare Install command to create partitions and volumes on the modified logical unit (Chapter 7).

You are done with this procedure.

# 4.7 Changing RAID Level/Drives on an Existing Logical Unit

If you want to change the RAID level or drive grouping of an existing logical unit, you must first delete the current logical unit and recreate it with a new RAID level or new drives. Note that if the logical unit is part of a drive group, you will have to change the RAID level/drives on all the logical units in that group. This means that you will have to delete all the logical units in the group.

Use the following procedure to change the RAID level or drive group of an existing logical unit.

- 1. If necessary, back-up the data on all the logical units in the drive group by copying it file-by-file to the back-up media.
- 2. In NetWare, unmount any volumes contained on the logical units in the drive group you want to change if any are mounted.
- 3. If you are going to be creating a logical unit in MS-DOS or SCO UNIX, or in NetWare if you are going to be creating the logical unit that will contain your SYS volume, you will have to use the DEC RAID Stand-Alone Utility. Reboot the system using the DEC RAID Stand-Alone Utility diskette and continue with this procedure.
- 4. Start DEC RAID Manager from the console by entering:

In the DEC RAID Stand-Alone Utility:

raidmgr

In the DEC RAID NetWare Utility:

load raidmgr

- 5. Select the Array Controller Configuration option on the menu. Check the Disk Array Devices window on the right of the screen to make sure it is displaying the logical units you want to modify.
- 6. Select the Array Configuration Editor option from the menu. Note that you are in the Logical Unit window of the Array Configuration Editor (ACE). If not, press the Tab key to switch to the Logical Unit window.
- 7. Use the Arrow keys to highlight the logical unit you want to modify. Press the D key to delete the logical unit.

Press:

- the C key to confirm that you want to delete the logical unit.
- the Q key if you do not want to delete the unit.

Repeat this step for each logical unit in the drive group. When you have deleted all the logical units in the group, the status of the highlighted drives in the Drive Matrix change to Spare (2).

8. Refer to Section 4.6 to create the logical unit(s) you want with the new RAID levels and/or drive groupings.

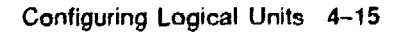

# 4.8 Deleting a Logical Unit

You delete a logical unit to complete one of the following tasks:

- Changing the RAID level of the logical unit
- Changing the drive grouping containing a logical unit
- Deleting a drive from the array

The following procedures gives the steps to delete a logical unit. Normally, there is no reason to use the procedure (deleting a logical unit to change RAID level/drive group is described in the procedure in Section 4.7) as there is usually no reason to remove a drive.

- 1. If necessary, back-up the data on all the logical units in the drive group by copying it file-by-file to the back-up media.
- 2. In NetWare, unmount any volumes contained on the logical units in the drive group you want to change if any are mounted.
- 3. If you are going to be creating a logical unit in MS-DOS or SCO UNIX, or in NetWare if you are going to be creating the logical unit that will contain your SYS volume, you have to use the DEC RAID Stand-Alone Utility. Reboot the system using the DEC RAID Stand-Alone Utility diskette and continue with this procedure.
- 4. Start DEC RAID Manager from the console by entering:

In the DEC RAID Stand-Alone Utility:

#### raidmgr

In the DEC RAID NetWare Utility:

#### load raidmgr

- 5. Select the Array Controller Configuration option on the menu. Check the Disk Array Devices window on the right of the screen to make sure it is displaying the logical units you want to modify.
- 6. Select the Array Configuration Editor option from the menu. Note that you are in the Logical Unit window of the Array Configuration Editor (ACE). If not, press the Tab key to switch to the Logical Unit window.
- 7. Use the arrow keys to highlight the logical unit you want to modify. Press the D key to delete the logical unit. Press:
  - the C key to confirm that you want to delete the logical unit.
  - the Q key if you do not want to delete the logical unit.
- 8. Repeat this step for each logical unit in the drive group. When you have deleted all the logical units in the group, the status of the highlighted drives in the Drive Matrix change to Spare (2).
- 9. Press the Q key to quit the Array Configuration Editor. You return to the Array Controller Configuration menu. Press the Esc key to quit RAID Manager. Then press Y and the Enter key.
- 10. In the DEC RAID Stand-Alone Utility, remove the diskette and reboot the system. You are done with this procedure.

# 4.9 Modifying and Displaying a Drive Status

You can add, delete, modify, and reconstruct a drive.

#### 4.9.1 Adding a Drive

Adding a drive through software causes the array controller to change the drive status from *Non-existent* (1) to *Spare* (2), thus making the drive available for you to create a logical unit.

Note that the Add option in ACE may not be used to revive a drive in a logical unit that has a Failed (3) status, but should not have been failed (such as in the circumstance of a multiple-drive failure where the logical unit status is Dead - replaced wrong drive).

The following are steps for adding a drive.

1. Start RAID Manager from the console by entering:

In the DEC RAID Stand-Alone Utility:

raidmgr

In the DEC RAID NetWare Utility:

load raidmgr

- 2. Select the Array Controller Configuration option on the menu. Check the Disk Array Devices window on the right of the screen to make sure it is displaying logical units attached to the controller connected to the drive you want to add. If not, use the Select Controller option to select the correct controller.
- 3. Select the Array Configuration Editor option from the menu. Note that you are in the Logical Unit window of the Array Configuration Editor (ACE). Press the Tab key to switch to the Drive window. Use the arrow keys to highlight the drive you want to add.

Note \_

To add a drive, you must first physically connect the drive to the array while it is operating.

4. Press the A key to add the drive. The status of the drive changes from Non-existent (1) to Spare (2)

You have added a drive.

You may now create a logical unit using the drive (Section 4.5).

#### Configuring Logical Units 4.9 Modifying and Displaying a Drive Status

#### 4.9.2 **Deleting a Drive**

Delete a drive when you plan to remove the drive from the DEC RAID Subsystem, and are not planning to replace it or reboot the DEC RAID Subsystem.

Deleting a drive through software causes the array controller to change the drive status from Spare (2) to Non-existent (1). This means you can never delete a drive that is part of a logical unit.

- First, delete all the logical units contained on the drive (refer to Section 4.8 to delete the logical unit).
- Second, delete the drive.
- Third, physically remove the drive from the subsystem.

Use the following procedure to delete a drive.

1. Start DEC RAID Manager from the console by entering:

In the DEC RAID Stand-Alone Utility:

raidagr

In DEC RAID NetWare Utility:

load raidmgr

- 2. Select the Array Controller Configuration option on the menu. Check the Disk Array Devices window on the right of the screen to make sure it is displaying logical units attached to the controller connected to the drive you want to delete. If not, use the Select Controller option to select the correct controller.
- 3. Select the Array Configuration Editor option from the menu. Note that you are in the Logical Unit window of the Array Configuration Editor (ACE). Press the Tab key to switch to the Drive window. Use the Arrow keys to highlight the drive you want to delete.
- 4. Press the D key to delete the drive. The status of the drive changes from Spare (2) to Non-existent (1)

You have deleted a drive.

Remove the drive(s) you deleted from the array.

#### 4.9.3 Failing a Drive

Fail a drive when you want to replace a Warning and restore a logical unit.

Failing a drive through software causes the array controller to change the drive status from Warning (5) to Failed (3). Once a drive is failed, the array controller cannot access that drives's data until you reconstruct the drive data.

\_\_\_\_\_ Important Note \_\_

Do NOT fail a drive in a RAID 0 logical unit because there is no parity.

Do NOT fail a drive in a RAID 1 or 5 logical unit if the logical unit is already degraded.

Use the following procedure to fail a drive.

1. Start RAID Manager from the console by entering:

In the DEC RAID Stand-Alone Utility:

raidngr

In the DEC RAID NetWare Utility:

load raidmgr

- 2. Select the Array Controller Configuration option on the menu. Check the Disk Array Devices window on the right of the screen to make sure it is displaying the logical units containing the Warning drive you want to fail.
- 3. Select the Array Configuration Editor option from the menu. Note that you are in the Logical Unit window of the Array Configuration Editor (ACE). Press the Tab key to switch to the Drive window. Use the Arrow keys to highlight the Warning drive you want to fail.
- 4. Press the F key to fail the drive. The following message is displayed:

If you fail a drive, you may lose data redundancy or data. Press 'c' to continue. Press 'q' to quit.

Press the C key to confirm that you want to continue with the operation you selected, or press the Q key to quit.

If you press the C key, the status of the failed drive changes from Warning (5) to Failed (3).

You have failed a drive.

Reconstruct the drive data, or reformat the logical unit.

#### 4.9.4 Reconstructing a Drive

Use this function to reconstruct a drive after you have replaced a failed drive in degraded RAID 1 or 5 logical unit.

Reconstructing data on a drive causes the array controller to do the following, in order:

- Sense that there is a new drive in the array
- Change the drive status to Replace (4)
- Copy special array controller files to the new drive
- · Recalculate data and parity from the data and parity on the other drives
- · Write the recalculated data and parity to the new drive
- Change the drive status to Optimal (0)

If you replace a drive while the DEC RAID Subsystem is still operating (called hot swapping), the array controller automatically starts reconstructing the drive data. You need to use this function only if your subsystem does NOT have hot swapping.

\_ Important Note

Remember, a RAID 0 logical unit does not have parity so you cannot recover the data by reconstructing it. You must restore the RAID 0

#### Configuring Logical Units 4.9 Modifying and Displaying a Drive Status

logical unit by formatting the logical unit, then copying the data from the back-up media file-by-file (Chapter 5 for more information).

If the drive you want to reconstruct contains more than one logical unit. all the logical units are reconstructed.

Use the following procedure to reconstruct a drive.

- 1. Physically replace the failed drive.
- 2. Start DEC RAID Manager from the console by entering:

In the DEC RAID Stand-Alone Utility:

raidmgr

In the DEC RAID NetWare Utility:

load raidngr

- 3. Select the Array Controller Configuration option on the menu. Check the Disk Array Devices window on the right of the screen to make sure it is displaying the logical units containing the drive you want to reconstruct.
- 4. Select the Array Configuration Editor option from the menu. Note that you are in the Logical Unit window of the Array Configuration Editor (ACE). Press the Tab key to switch to the Drive window. Check the status of the drive you want to reconstruct. If the status is currently Replaced (4) or Formatting (8) and the logical unit status is Reconstructing, your system has hot swapping and you do not need to continue with this procedure.
- 5. Use the arrow keys to highlight the Failed drive you want to reconstruct.

Press the R key to start reconstruction.

You have started the reconstruction of drive data.

# **Part V** Restoring a Logical Unit

This part of the guide contains:

• Chapter 5, Restoring a Logical Unit

# 5 Restoring a Logical Unit

# 5.1 Restoring a Logical Unit Task Summary

Restoring a logical unit is the process of returning the logical unit to a working state after one or more drive failures. The tasks involved depend on the RAID level of the logical unit and on how many drives have failed.

| RAID Level | LUN/Drive<br>Status                              | Recovery Steps:                                                                                                    |
|------------|--------------------------------------------------|----------------------------------------------------------------------------------------------------|
| 0          | OK - Warning (1<br>or more drives<br>in warning) | 1. Stop using the logical unit immediately.                                                                                                    |
|            |                                                  | 2. Attempt to back-up the logical unit.                                                                                                    |
|            |                                                  | 3. Fail all warning drives.                                                                                                    |
|            |                                                  | 4. Replace all failed drives.                                                                                                    |
|            |                                                  | 5. Reformat the logical unit.                                                                                                    |
|            |                                                  | 6. In NetWare, recreate the NetWare partitions and volumes on the restored logical unit.                                                                  |
|            |                                                  | 7. Copy backed-up data to the restored logical unit.                                                                                                    |
| 1          | OK - Warning (1<br>or more drives<br>in warning) | <ol> <li>If two or more drives are in warning, stop using the<br/>logical unit immediately and back-up the logical<br/>unit before continuing.</li> </ol> |
|            |                                                  | 2. One at a time, fail each warning drive, replace the failed drive, and reconstruct the data on it.                                                      |
| 1          | Degraded (1<br>or more failed<br>drives)         | <ol> <li>Replace the failed drives (all drives can be replaced<br/>at the same time).</li> </ol>                                                          |
|            |                                                  | <ol> <li>One at a time, reconstruct the data on the replaced<br/>drives.</li> </ol>                                                                       |
|            |                                                  | (continued on next page)                                                                                                    |

Table 5–1 Procedure for Restoring Logical Units

# Restoring a Logical Unit 5.1 Restoring a Logical Unit Task Summary

| RAID Level                                                        | LUN/Drive<br>Status                                                                         | Recovery Steps:                                                                                                    |
|-------------------------------------------------------------------|---------------------------------------------------------------------------------------------|----------------------------------------------------------------------------------------------------|
| 1                                                                 | Degraded -<br>Warning (1 or<br>more failed<br>drives and 1 or<br>more drives in<br>warning) | <ol> <li>Stop using the logical unit immediately.</li> <li>Attempt to back-up the logical unit.</li> <li>If the back-up is successful, then one at a time, replace and reconstruct each failed drive, then fail, replace, and reconstruct each warning drive.</li> <li>If the back-up is not successful, then fail all warning drives, replace all failed drives, and reformat the logical unit. In NetWare.</li> </ol> |
| E                                                                 | OK Warning (1                                                                               | Copy backed-up data back to the restored logical unit.                                                                                                    |
| 5 OK - Warning (1<br>or more drives<br>in warning)                | or more drives<br>in warning)                                                               | <ol> <li>If two or more drives are in warning, stop using the<br/>logical unit immediately and back-up the logical<br/>unit before continuing.</li> </ol>                                                                                                    |
|                                                                   |                                                                                             | 2. One at a time, fail each warning drive, replace the failed drive, and reconstruct the data on it.                                                                                                    |
| 5                                                                 | Degraded (1<br>failed drive)                                                                | 1 Declars the fulled deim                                                                                                    |
|                                                                   |                                                                                             | <ol> <li>Reconstruct the data on the replaced drive.</li> </ol>                                                                                                    |
| 5 Degraded -<br>Warning (1<br>failed drive and<br>L or more drive | Degraded -<br>Warning (1<br>failed drive and<br>1 or more drives                            | <ol> <li>Stop using the logical unit immediately and back-<br/>up the logical unit before continuing.</li> </ol>                                                                                                    |
|                                                                   | in warning)                                                                                 | 2. Replace the failed drive and reconstruct the data on it.                                                                                                    |
|                                                                   |                                                                                             | 3. One at a time, fail each warning drive, replace the failed drive, and reconstruct the data on it.                                                                                                    |
| 5 Drive<br>(2 or<br>drive<br>any c                                | Drive Failures<br>(2 or more failed                                                         | 1 Fail all warning drives                                                                                                    |
|                                                                   | drives <i>and</i><br>any drives in<br>warning)                                              | 2 Parlan the filed drives                                                                                                    |
|                                                                   |                                                                                             | 2. Replace the laned unives.                                                                                                    |
|                                                                   |                                                                                             | A La Natifican accorde the biological unit.                                                                                                    |
|                                                                   |                                                                                             | <ol> <li>In Netware, recreate the NetWare partitions and<br/>volumes on the restored logical unit.</li> </ol>                                                                                                    |
|                                                                   |                                                                                             | 5. Copy backed-up data to the restored logical unit.                                                                                                    |

| Table 5-1 (Cont.) | Procedure for Restoring Logical Units                    |
|-------------------|----------------------------------------------------------|
| A 4 4 h           | and and an an and an an an an an an an an an an an an an |

# 5.2 When to Replace a Drive

You need to replace a drive when the following occurs:

- For NetWare, the Array Monitor Daemon (AMD) sends a message indicating that a drive has failed or been put in a warning state.
- For SCO UNIX, the Array Monitor sends a message indicating a change in status to Failed or Warning.
- You see a logical unit status other t. an Ok Optimal displayed in the DEC RAID Manager Disk Array Devices window.

Table 5-2 shows the logical unit status displayed for the varying degrees of logical unit failures.

| RAID Level | LUN Status   | Meaning                                                                                                    |
|------------|--------------|----------------------------------------------------------------------------------------------------|
| 0          | Ok - Warning | One or more drives in the logical unit has<br>been put in warning because of a read or write<br>error. The array controller never assigns a<br>Failed status to a drive in a RAID 0 logical<br>unit, no matter how severe the error, so this<br>is the most serious status possible for a RAID<br>0 logical unit. Depending on the severity of<br>the error, the logical unit may no longer be<br>accessible, and all data on the unit may be<br>lost. Stop using the logical unit immediately<br>(if it is still accessible), as further errors may<br>result in loss of all data. |
| 1          | Ok - Warning | One or more drives in the logical unit has been<br>put in warning because of read or write errors<br>that were not serious enough to fail the drives.<br>The logical unit remains accessible. The<br>warning drives should be replaced as soon as<br>possible. If two or more drives are in warning,<br>stop using the logical unit immediately, as the<br>failure of these drives would result in the loss<br>of data.                                                                                                    |
| 1          | Degraded     | One or more drives in the logical unit have<br>failed, but no two drives in a mirrored pair<br>have failed. so data on the logical unit can<br>be recovered from mirrored disks. The failed<br>drives should be replaced as soon as possible.<br>If they cannot be replaced as soon as possible.<br>If they cannot be replaced immediately, back-<br>up the data on the logical unit to prevent<br>future data loss.                                                                                                    |
|            |              | (continued on next page)                                                                                                    |

Table 5-2 Logical Unit Status

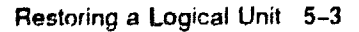

## Restoring a Logical Unit 5.2 When to Replace a Drive

| D Level | LUN Status         | Meaning                                                                                                    |  |
|---------|--------------------|----------------------------------------------------------------------------------------------------|--|
| 1       | Degraded - Warning | Either:                                                                                                    |  |
|         |                    | • One or more drives in the logical unit hav<br>failed and the mirrored pair of a failed<br>drive has also failed. The array controller<br>never assigns a Failed status to the secon<br>failed drive in a mirrored pair, no matter<br>how severe the error (it assigns a status<br>of Warning), so this is the most serious<br>status possible for RAID 1 logical unit.<br>The logical unit is not longer accessible,<br>and all data on the unit is lost. |  |
|         |                    | • One or more drives in the logical unit hav<br>failed and a minor error has occurred on<br>another disk (the disk may or may not be<br>the mirrored pair of a failed disk). The<br>logical unit remains accessible.                                                                                                    |  |
| δ       | Ok-Warning         | One or more of the drives in the logical unit<br>have been put in warning because of read or<br>write errors that were not serious enough to<br>fail the drives. The warning drives should be<br>replaced as soon as possible, before they fail.<br>The logical unit remains accessible. If two or<br>more drives are in warning, stop using the<br>logical unit immediately, as the failure of thes<br>drives would result in the loss of data.            |  |
| 5       | Degraded           | A single drive in the logical unit has failed,<br>but the date on that drive can be reconstruct<br>using data and parity from the other drives.<br>The failed drive should be replaced as soon<br>as possible. If they cannot be replaced<br>immediately, back-up the data on the logical<br>unit to prevent future data loss.                                                                                                    |  |
| 5       | Degraded - Warning | A single drive in the logical unit has failed,<br>and and one or more drives have been put ir<br>warning because of minor errors. The logical<br>unit is still accessible. Stop using the logical<br>unit immediately, as the failure of a warning<br>drive will result in data loss.                                                                                                    |  |
| 5       | Drive Failures     | Two or more drives in the logical unit have<br>been failed and the logical unit is inaccessibl<br>All data in the unit is lost.                                                                                                    |  |
|         |                    | Note                                                                                                    |  |

Table 5-2 (Cont.) Logical Unit Status

**Refer to the following sections for a further description of drive failures** and **RAID levels, and the actions to take** when they occur.

# 5.3 Drive Failures on RAID 0

This section describes drive failures on a RAID 0 logical unit and the logical unit and drive status that result from such failures.

#### 5.3.1 Single Drive Failure on RAID 0

When a single drive in in a RAID 0 logical unit experiences unrecoverable read or write errors, the array controller puts the drive in a Warning state and changes the logical unit status to Ok - Warning. This occurs even if the drive is completely inaccessible (for example, if power to the drive is lost). All the data on the logical unit may be lost, depending on the severity of the error that generated the warning.

Whenever one or more drives are put in *Warning*, back-up the data on the logical unit file-by-file (if possible), fail the drives, replace the drives, and then reformat the logical unit. For the NetWare environment, you must then add the logical unit to your system by creating partitions and volumes (using the NetWare Install command). Copy data back to the restored logical unit from your back-up media.

### 5.4 Drive Failures on RAID 1

This section describes drive failures on a RAID 1 logical unit and the logical unit and drive status that result from such failures.

#### 5.4.1 Single Drive Failures on RAID 1

Whenever a single drive in an optimal RAID 1 logical unit experiences read or write errors, the array controller changes the status of the drive to Warning if the errors are minor (read errors on a few sectors) or Failed if the errors are serious (loss of drive power, drive component failure, and so on). The logical unit status changes to Ok - Warning or Degraded, depending on whether the drive status is Warning or Failed. In either case, you can continue to access the logical unit, because the data on the failed drive can be read from its mirrored drive.

Whenever a single drive is marked as *Failed* (or *Warning*), you should replace it as soon as possible. The array controller will then reconstruct the data on the drive automatically. If you cannot replace the drive immediately, back-up the data file-by-file, then replace it when you can.

#### 5.4.2 Multiple Drive Failures on RAID 1

Whenever the second drive in a RAID 1 logical unit experiences read or write errors, the array controller takes the following actions:

- If the drive is the mirrored pair of a drive that is already failed, the drive status changes to *Warning*, even if the drive is completely inaccessible. The logical unit status changes to *Degraded Warning*, but the logical unit may not be accessible.
- If the drive is not the mirrored pair of a failed drive, the drive status changes to Warning or Failed, depending on the severity of the error. The logical unit status changes to Ok Warning, Degraded, or Degraded Warning, depending on the previous status of the logical unit.

A RAID 1 logical unit can have more than one failed drive and still remain degraded as long as none of the failed drives are a mirrored pair. For example, in a six drive RAID 1 logical unit, it is possible for as many as 3 drives to fail while the logical unit remains accessible (in degraded mode). You should not, however, continue to operate a RAID 1 logical unit with any number of failed or warning drives longer than it takes to replace the drives.

The worst status in RAID 1 logical unit can have is *Degraded - Warning*. This status means that either a mirrored pair of drives has failed, and all data on the logical unit has been lost, or that a minor read error has occurred on a drive in an already degraded logical unit. To determine the action to take to restore the unit, you should attempt to back-up the data.

- If the back-up succeeds, the logical unit does not contain a failed mirrored pair. You can probably reconstruct the data on the failed and warning drives.
- If the back-up fails, a mirrored pair has failed and all data has been lost. You will have to restore the logical unit by reformatting it.

# 5.5 Drive Failures on RAID 5

This section describes drive failures on a RAID 5 logical unit and the logical unit and drive status that result from such failures.

#### 5.5.1 Single Drive Failure on RAID 5

Whenever a single drive in an optimal RAID 5 logical unit experiences read or write errors, the array controller changes the status of the drive to Warning if the errors are minor (read errors on a few sectors) or Failed if the errors are serious (loss of drive power, drive component failure, and so on). The logical unit status changes to Ok - Warning, or Degraded, depending on whether the drive status is Warning or Failed. In either case, you can continue to access the logical unit, as the data on the failed drive can be reconstructed using parity and data on the other drives.

Whenever a drive is marked as *Failed* (or *Warning*), you should replace it as soon as possible. The array controller will then reconstruct the data on the drive automatically. If you cannot replace the drive immediately, back-up the data file-by-file, then replace it when you can.

#### 5.5.2 Multiple Drive Failures on RAID 5

If a second drive in a RAID 5 logical unit experiences read or write errors, the array controller marks the drive as Warning or Failed, depending on the severity of the error. The logical unit status changes to Optimal - Warning, Degraded - Warning, or Drive Failures, depending on the previous status of the logical unit. If the status changes to Drive Failures (because of the failure of a second drive), all data in the logical unit is lost.

If the logical unit status is Optimal - Warning, or Degraded - Warning, you will probably be able to reconstruct the data on the failed and warning drives by replacing the drives, one by one, beginning with the failed drive. If the logical unit status is Drive Failures, you will have to replace the failed drives and reformat the logical unit.

# 5.6 What is Reconstruction?

Reconstruction is a process used to restore a degraded RAID 1 or 5 logical unit to its original state after a single drive has been replaced. During reconstruction, the array controller recalculates the data on the drive that was replaced, using data and parity from from the other drives in the logical unit. The controller then writes this data to the replaced drive. Note that although RAID level 1 does not have parity, the array controller can reconstruct data on a RAID 1 logical unit by copying data from the mirrored disk.

\_ Note \_\_\_

Reconstruction only applies to a degraded RAID 1 or 5 logical unit with a single-drive failure.

The array controller automatically initiates the reconstruction process after you replace a drive in a degraded RAID 1 or 5 logical unit. Once reconstruction is initiated the array controller completes the following actions:

- Formats the new drive (if the array controller determines it is necessary)
- Copies special array software files to the new drive
- Recalculates the data and parity from the data and parity on the other logical unit drives
- Writes the recalculated data and parity to the new drive

Reconstruction can take place while the logical unit is in use. You do not need to shut it down. While the utility is formatting the new drive, there is no additional effect on the system I/O performance (the logical unit continues to operate in the degraded mode). Once data reconstruction begins, you can adjust the rate of reconstruction so that it does not interfere significantly with system performance.

If there are multiple-drive failures in a RAID 1 or 5 logical unit (that is, the status is Degraded - Warning or Drive Failures), you cannot reconstruct the drive data. To restore a RAID 1 or 5 logical unit to a working state in this case, you need to replace the drives and reformat the logical unit. See Section 5.4.2 and Section 5.5.2 for more information.

#### 5.7 Reconstruction Rate

The rate of reconstruction depends on two parameters, the delay interval parameter and the blocks per delay interval parameter.

The delay interval is the time between reconstruction operations. When the array controller reconstructs data on a drive, it divides its time between reconstruction and normal I/O operations. System I/O operations take place during this delay interval. As the delay interval increases, system I/O performance also increases, but so does reconstruction time.

The blocks per delay interval is the number of blocks the array controller reconstructs during each reconstruction operation. The more blocks, the longer the time necessary to reconstruct them. This is time that cannot be used to perform system I/O. Therefore, the larger the reconstruction amount, the more system performance degradation increases.

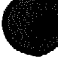

Note that these parameters control only the rate of data reconstruction, not total reconstruction time. The first step in reconstruction, formatting the replaced drive, can take 12-15 minutes. During this time, however, you can continue to access the array with no decrease in current system performance (the array remains in the degraded mode).

Some suggested rates, as well as sample timings, are given in the table below.

| Rate (relative) | Reconstruction<br>Frequency<br>in tenths of a second | Reconstruction<br>Amount <i>in blocks</i> | Time for<br>Completion<br>in minutes/GB <sup>1</sup> |
|-----------------|------------------------------------------------------|-------------------------------------------|------------------------------------------------------|
| Slow            | 6                                                    | 250                                       | 20                                                   |
| Moderate        | 1                                                    | 256                                       | 7                                                    |
| Fast            | 1                                                    | 1024                                      | 3                                                    |

#### Table 5-3 Reconstruction Rates

<sup>1</sup>Timings are approximate and apply only to data reconstruction; formatting time (typically 15-20 minutes) is not included. Times will be slower if other processes are accessing the array during reconstruction

In general, reconstruction times tend to level off after block sizes of 20K. Although higher block sizes (up to 64K) are possible, there is no great reduction in time at the higher levels.

# 5.8 Restoring a RAID 0 Logical Unit

Restore a RAID 0 logical unit when one or more of the following occurs:

- A drive has a status of Warning.
- The logical unit has a status of Ok Warning
- In NetWare, the Array Monitor Daemon (AMD) notifies you of a change in disk or logical unit status or NetWare notifies you that it can no longer access the logical unit.
- In SCO UNIX, the Array Monitor notifies you of a changes in logical unit or drive status.

Use the following procedure to restore a RAID 0 logical unit.

- 1. Attempt to back up the data on the logical unit, if possible.
- 2. In NetWare, unmount any volumes on the unit, if they are still mounted.
- 3. If you modify parameters in MS-DOS or SCO UNIX, or in NetWare and if these parameters are on the logical unit that contains any part of your SYS volume, you will have to use the DEC RAID Stand-Alone Utility. Reboot the system using the DEC RAID Stand-Alone Utility diskette and continue with this procedure.
- 4. Start DEC RAID Manager by entering the following command from the console:

In the DEC RAID Stand-Alone Utility:

raidmgr

In the DEC RAID NetWare Utility:

load raidmgr

- 5. From the Disk Array Service menu, select *Device Selection*. Scroll through the Disk Array Devices window until you find a logical unit with a status of *Ok* Warning This should be the RAID 0 logical unit you need to restore.
- 6. Select that unit. Examine the Array Information and Disk Drive Information windows at the bottom of the screen to make sure that you have selected the correct logical unit. The selected unit should be a RAID 0 logical unit with one or more drives with a *Warning* status.
- 7. For the DEC RAID Stand-Alone Utility:
  - Replace the drive with the Warning status with a new drive, restart the system, and restart DEC RAID Manager.

\_ Caution \_

You must wait 10 seconds from the time you take out a drive, to the time that you reinsert a new one for the bus to recognize the drive change.

- From the Disk Array Services menu select the Array Controller Configuration option.
- From the Array Controller Configuration menu select the Array Controller Editor option.
- From the logical unit window, select Format to format the logical unit.
- After the reformat is finished, press the Esc key to quit the DEC RAID Manager. Then, press Y and the Enter key.
- Remove the diskette and reboot the system.
- Copy backed-up data back to the logical unit.
- 8. For the DEC RAID NetWare Utility:
  - From the Disk Array Services menu select Device Service.
  - From the Service Disk Array Device menu, select Replace the disk drive. Follow the instructions given to replace the Warning drive or drives. Press the Enter key as you complete each step to check the step off.
    - Caution .

You must wait 10 seconds from the time you take out a drive, to the time that you reinsert a new one for the bus to recognize the drive change.

- From the Service Disk Array Device menu, select Format disk array device. Answer the prompts to reformat the logical unit.
- After the reformat is finished, press the Esc key to quit DEC RAID Manager. Then, press Y and the Enter key.
- In the DEC RAID NetWare Utility, use the NetWare Install command to create partitions and volumes on the restored logical unit. (See Chapter 7)
- Copy backed-up data back to the logical unit.

You are done with this procedure.

# 5.9 Restoring a RAID 1 Logical Unit

You need to restore a RAID 1 logical unit when one or more of the following occurs:

- A drive has a status of Warning or Failed.
- The logical unit has a status of Ok Warning, Degraded, or Degraded Warning.
- In NetWare, the Array Monitor Daemon (AMD) notifies you of a change in disk or logical unit status or NetWare notifies you that it can no longer access the logical unit.
- In SCO UNIX, the Array Monitor notifies you of a change in logical unit or disk status.

Use the following procedure to restore a RAID 1 logical unit.

- 1. If the status of the logical unit is Degraded Warning, see Section 5.10. If the status of the logical unit is Ok Warning or Degraded, continue with the next step.
- 2. If you cannot replace the disk right away, attempt to back up the data on the logical unit, if possible.
- 3. If you are restoring a logical unit in MS-DOS or SCO UNIX you have to use the DEC RAID Stand-Alone Utility. Reboot the system using the DEC RAID Stand-Alone Utility diskette and continue with this procedure.
- 4. Start DEC RAID Manager by entering the following command from the console:

In the DEC RAID Stand-Alone Utility:

raidmgr

In the DEC RAID NetWare Utility:

load raidmgr

- 5. From the Disk Array Service menu, select Device Selection. Scroll through the Disk Array Devices window until you find a logical unit with an Ok -Warning status or Degraded status. This should be the RAID 1 logical unit you need to restore.
- 6. Select that unit. Examine the Array Information and Disk Drive Information windows at the bottom of the screen to make sure that you have selected the correct logical unit. The selected unit should be a RAID 1 logical unit with one or more drives with a *Failed* status.
- 7. For the DEC RAID Stand-Alone Utility:
  - Replace the drive with the Failed status with a new drive.

\_ Caution \_

You must wait 10 seconds from the time you take out a drive, to the time that you reinsert a new one for the bus to recognize the drive change.

• From the Disk Array Services menu select the Array Controller Configuration option.

- From the Array Controller Configuration menu select the Array Configuration Editor option.
- From the logical unit window, select Reconstruct to initiate reconstruction of the logical unit.
- After the reconstruction is finished, press the Esc key to quit DEC RAID Manager. Press the Y key and the Enter key.
- Remove the diskette and reboot the system.
- 8. For the DEC RAID NetWare Utility:
  - From the Disk Array Services menu select Device Service.
  - Check the Disk Drive Information window. The drive marked Failed should be highlighted. If it is not, select Select Disk Drive and select the Failed drive. If there is more than one drive in Failed drive, highlight the first one. If there are Failed and Warning drives, select a Failed one first.
  - From the Service Disk Array Device menu, select Replace the disk drive.
  - Follow the instructions given to replace the *Failed* drives. Replace the highlighted drive, not all the *Failed* or *Warning* drives. Press the Enter key as you complete each step to check the step off.

\_ Caution \_

You must wait 10 seconds from the time you take out a drive, to the time that you reinsert a new one for the bus to recognize the drive change.

• After you have checked off all the tasks, watch the status of the logical unit you just restored. It should change to *Reconstructing*.

If the status does not change to *Reconstructing*, make sure the drive you just replaced is highlighted, then select *Reconstruct disk drive* from the *Service Disk Array Device* menu to start data reconstruction.

- Wait for the reconstruction to finish. After it is finished, if you have any *Failed* or *Warning* drives, repeat these steps to replace and reconstruct them.
- After the logical unit status changes to Ok Optimal, press the Esc key to quit DEC RAID Manager. Then, press the Y key and the Enter key.

#### 5.10 Restoring RAID 1 Logical Units after Multiple Failures

After a multiple drive failure, RAID 1 logical unit has a status of Degraded -Warning, at least one Failed drive, and a mirrored pair of a Failed drive with a status of Warning. Depending on the severity of the error that caused the Warning, the logical unit may not be accessible and all the data in it may be lost.

Use the following procedure to restore a RAID 1 logical unit after a multiple drive failure.

1. Stop using the logical unit immediately if it is still working. Continuing to access the logical may result in complete loss of data.

#### Restoring a Logical Unit 5.10 Restoring RAID 1 Logical Units after Multiple Failures

- 2. Attempt to back-up the data on the logical unit.
  - If the backup was successful, you may be able to reconstruct the data in the logical unit. Go to Section 5.9, and complete the procedure. You will need to replace the failed drive first, reconstruct it, and then replace the *Warning* drive. If the reconstruction operation fails, continue with this procedure to restore the logical unit.
  - If the backup was not successful, continue with this procedure to restore the logical unit.
- 3. If you are restoring a logical unit in MS-DOS or SCO, or in NetWare and if the logical unit contains any part of your SYS volume, you will have to use the DEC RAID Stand-Alone Utility. Reboot the system using the DEC RAID Stand-Alone Utility diskette and continue with this procedure.
- 4. Start DEC RAID Manager by entering the following command from the console:

In the DEC RAID Stand-Alone Utility:

raidmgr

In the DEC RAID NetWare Utility:

load raidmgr

- 5. From the Disk Array Service menu, select Device Selection. Scroll through the Disk Array Devices window until you find a logical unit with a status of Degraded - Warning. This should be the RAID 1 logical unit you need to restore. Select that unit. Examine the Array Information and Disk Drive Information windows at the bottom of the screen to make sure that you have selected the correct logical unit. The selected unit should be a RAID 1 logical unit with one or more drives with a Failed or Warning status.
- 6. For the DEC RAID Stand-Alone Utility:
  - Replace the drive with the Failed or Warning status with a new drive, restart the system, and restart DEC RAID Manager.

. Caution \_

You must wait 10 seconds from the time you take out a drive, to the time that you reinsert a new one for the bus to recognize the drive change.

- From the Disk Array Services menu select the Array Controller Configuration option.
- From the Array Controller Configuration menu select the Array Configuration Editor option.
- From the logical unit window, select *Format* to initiate reconstruction of the logical unit.
- After the reformat is finished, press the Esc key to quit DEC RAID Manager. Then, press the Y key and the Enter key.
- Remove the diskette and reboot the system.
   Copy backed-up data back to the logical unit.

#### Restoring a Logical Unit 5.10 Restoring RAID 1 Logical Units after Multiple Failures

- 7. For the DEC RAID NetWare Utility:
  - From the Disk Array Services menu select Device Service.
  - Check the Disk Drive Information window. The drive marked Warning should be highlighted. If it is not, select Select Disk Drive and select the Warning drive. If there is more than one drive in Warning, highlight the first one.
  - From the Service Disk Array Device menu, select Replace the disk drive.
  - Follow the instructions given to replace the Warning drive or drives. Press the Enter key as you complete each step to check the step off.

Caution .

You must wait 10 seconds from the time you take out a drive, to the time that you reinsert a new one for the bus to recognize the drive change.

- From the Service Disk Array Device menu, select Format disk array device. Answer the prompts to reformat the logical unit.
- After the reformat is finished, press the Esc key to quit DEC RAID Manager. Then, press the Y key and the Enter key.
- Use the NetWare Install command to create partitions and volumes on the restored logical unit (see Chapter 7).

Copy backed-up data back to the logical unit.

You are done with this procedure.

# 5.11 Restoring a RAID 5 Logical Unit

Restore a RAID 5 logical unit when one or more of the following occurs:

- A drive has a status of Warning or Failed.
- The logical unit has a status of Ok Warning, Degraded, or Degraded Warning.
- In NetWare, the Array Monitor Daemon (AMD) notifies you of a change in disk or logical unit status or NetWare notifies you that it can no longer access the logical unit.
- In SCO UNIX, the Array Monitor notifies you of a change in logical unit or drive status.

Use the following procedure to restore a RAID 5 logical unit.

- 1. If the status of the logical unit is Degraded Warning, see Section 5.12. If the status of the logical unit is Ok Warning or Degraded, continue with the next step.
- 2. If you cannot replace the disk right away, attempt to back up the data on the logical unit, if possible.
- 3. If you are restoring a logical unit in MS-DOS or SCO UNIX you have to use the DEC RAID Stand-Alone Utility. Reboot the system using the DEC RAID Stand-Alone Utility diskette and continue with this procedure.
- 4. Start DEC RAID Manager by entering the following command from the console:

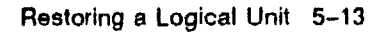
#### Restoring a Logical Unit 5.11 Restoring a RAID 5 Logical Unit

In the DEC RAID Stand-Alone Utility:

raidmgr

In the DEC RAID NetWare Utility:

load raidmgr

- 5. From the Disk Array Service menu, select Device Selection. Scroll through the Disk Array Devices window until you find a logical unit with an Ok -Warning status, Degraded or Degraded - Warning. This should be the RAID 5 logical unit you need to restore.
- 6. Select that unit. Examine the Array Information and Disk Drive Information windows at the bottom of the screen to make sure that you have selected the correct logical unit. The selected unit should be a RAID 5 logical unit with one *Failed* drive and/or one or more drives with a *Warning* status.
- 7. For the DEC RAID Stand-Alone Utility:
  - Replace the drive with the Warning status with a new drive.

\_ Caution \_

You must wait 10 seconds from the time you take out a drive, to the time that you reinsert a new one for the bus to recognize the drive change.

- From the Disk Array Services menu select the Array Controller Configuration option.
- From the Array Controller Configuration menu select the Array Configuration Editor option.
- From the logical unit window, select Reconstruct to initiate reconstruction of the logical unit.
- After the reconstruction is finished, press the Esc key to quit DEC RAID Manager. Then, press the Y key and the Enter key.
- Remove the diskette and reboot the system.
- 8. For the DEC RAID NetWare Utility:
  - From the Disk Array Services menu select Device Service.
  - Check the Disk Drive Information window. The drive marked Failed should be highlighted. If it is not, select Select Disk Drive and select the Failed drive. If there is more than one drive in Failed drive, highlight the first one. If there are Failed and Warning drives, select a Failed one first.
  - From the Service Disk Array Device menu, select Replace the disk drive.
  - Follow the instructions given to replace the *Failed* drives. Replace the highlighted drive, not all the *Failed* or *Warning* drives. Press the Enter key as you complete each step to check the step off.

#### \_\_\_\_\_ Caution \_\_

You must wait 10 seconds from the time you take out a drive, to the time that you reinsert a new one for the bus to recognize the drive change.

• After you have checked off all the tasks, watch the status of the logical unit you just restored. It should change to *Reconstructing* 

If the status does not change to *Reconstructing*, make sure the drive you just replaced is highlighted, then select *Reconstruct disk drive* from the *Service Disk Array Device* menu to start data reconstruction

- Wait for the reconstruction to finish. After it is finished, if you have any *Failed* or *Warning* drives, repeat these steps to replace and reconstruct them.
- After the logical unit status changes to Ok Optimal, press the Esc key to quit DEC RAID Manager. Then, press the Y key and the Enter key

#### 5.12 Restoring RAID 5 Logical Units after Multiple Failures

After a multiple drive failure, a RAID 5 logical unit has a status of *Drive Failures* and at least two *Failed* drives. The logical unit is not accessible and all the data in it has been lost.

Use the following procedure to restore a RAID 5 logical unit after a multiple drive failure.

- 1. If you are restoring a logical unit on MS-DOS or SCO, or in NetWare and the logical unit contains any part of your SYS volume, you have to use the DEC RAID Stand-Alone Utility. Reboot the system using the DEC RAID Stand-Alone Utility diskette and continue with this procedure.
- 2. Start DEC RAID Manager by entering the following command from the console:

In the DEC RAID Stand-Alone Utility:

raidmgr

In the DEC RAID NetWare Utility:

load raidmgr

- 3. From the Disk Array Service menu, select *Device Selection*. Scroll through the Disk Array Devices window until you find a logical unit with a status of *Degraded* - Warning or Drive Failures. This should be the logical unit you need to restore.
- 4. Select that unit. Examine the Array Information and Disk Drive Information windows at the bottom of the screen to make sure that you have selected the correct logical unit. The selected unit should be a RAID 5 logical unit with two or more drives with a *Failed* status.
- 5. For the DEC RAID Stand-Alone Utility:
  - Replace the drives with Failed status with new drives.

Caution \_\_\_\_\_

You must wait 10 seconds from the time you take out a drive, to the time that you reinsert a new one for the bus to recognize the drive change.

• From the Disk Array Services menu select the Array Controller Configuration option.

#### **Restoring a Logical Unit** 5.12 **Restoring RAID 5 Logical Units after Multiple Failures**

- From the Array Controller Configuration menu select the Array Configuration Editor option.
- From the logical unit window, select *Format* to initiate reconstruction of the logical unit.
- After the reformat is finished, press the Esc key to quit DEC RAID Manager. Then, press the Y key and the Enter key.
- Remove the diskette and reboot the system.

Copy backed-up data back to the logical unit.

- 6. For the DEC RAID NetWare Utility:
  - From the Disk Array Services menu select Device Service.
  - Check the Disk Drive Information window. The drive marked Failed should be highlighted. If it is not, select Select Disk Drive and select the first Failed drive.
  - From the Service Disk Array Device menu, select Replace the disk drive.
  - Follow the instructions given to replace all the *Failed* drives. Press the Enter key as you complete each step to check the step off.

\_\_ Caution \_\_

You must wait 10 seconds from the time you take out a drive, to the time that you reinsert a new one for the bus to recognize the drive change.

- From the Service Disk Array Device menu, select Format disk array device. Answer the prompts to reformat the logical unit.
- After the reformat is finished, press the Esc key to quit DEC RAID • Manager. Then, press the Y key and the Enter key.
- Use the NetWare Install command to create partitions and volumes on the restored logical unit (see Chapter 7).

Copy backed-up data back to the logical unit.

You are done with this procedure.

# DEC RAID NetWare Utility

This part of the guide contains:

- Chapter 6, Installation of the DEC RAID NetWare Utility
- Chapter 7, Adding Logical Units to NetWare
- Chapter 8, Checking/Repairing Array Parity
- Chapter 9, The Array Monitor Daemon

6

## Installation of the DEC RAID NetWare Utility

#### 6.1 About Installation

The DEC RAID NetWare Utility is installed into the NetWare file server system by the installation program called RMINST.NLM. You do not need to remove an old version of the DEC RAID NetWare Utility since the installation program copies the new version into a different directory than the old version.

RMINST.NLM performs the following task when it installs the DEC RAID NetWare Utility:

- Creates the following directories
  - sys:/system/raidmgr
  - sys:/system/raidmgr/acehelp
- Copies the program and data files from the distribution diskette containing DEC RAID Manager into the raidmgr subdirectory
- Copies the online help file (raidmgr.nfo) into the sys/public directory
- Copies the Array Configuration Editor help files into the sys:/system/raidmgr/acehelp subdirectory
- Determines which drivers are in resident memory using the list of supported disk drivers in the raidmgr.cfg file (located in the sys:/system/raidmgr subdirectory)
- Loads the amd utility if the driver is ASPI and loaded into memory
- Reports any errors it encounters while copying files, checking drivers, or loading the amd utilities.

#### 6.1.1 DEC RAID Manager Files

When you install the DEC RAID NetWare Utility, the installation program copies the files listed in Table 6-1 onto the file server:

| Table | 6-1 | Files | Copled | to the | File | Server | In | NetWa | re |
|-------|-----|-------|--------|--------|------|--------|----|-------|----|
|       |     |       |        |        |      |        |    |       |    |

| File        | Description                |
|-------------|----------------------------|
| raidmgr.nlm | User shell                 |
| reidif1.nlm | NetWare file               |
| ace.nlm     | Array Configuration Editor |
| amd.nlm     | Array Monitor Daemon       |

(continued on next page)

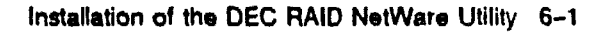

## Installation of the DEC RAID NetWare Utility 6.1 About Installation

| File                | Description                                          |
|---------------------|------------------------------------------------------|
| apc.nlm             | Automatic parity check/repair                        |
| raidmgr.cfg         | Configuration file                                   |
| raidmgr.dat         | Menu and form definitions for RAID Manager           |
| raidmgr.msg         | Messages displayed by RAID Manager                   |
| raidmgr.hlp         | Online help for RAID Manager                         |
| release.id          | Release version                                      |
| acehelp <dir></dir> | Online help files for the Array Configuration Editor |
| -                   |                                                      |

Table 6-1 (Cont.) Files Copied to the File Server in NetWare

#### 6.2 When to Install the DEC RAID Manager

Install the DEC RAID Manager after you have installed your array subsystem and host adapter, if necessary.

#### 6.3 Before You Install the DEC RAID Manager

- If necessary, install the host adapter, using the instructions accompanying the host adapter kit.
- Install all the required drivers you need. Refer to Chapter 1 to determine which drivers your system needs.

#### 6.4 Running the Installation Program

There are two ways to install DEC RAID Manager.

If you have an MS-DOS partition on your file server, refer to Section 6.4.1 to run the installation program using MS-DOS.

If you do not have an MS-DOS partition on your file server, refer to Section 6.4.2 to run the installation program without using MS-DOS.

#### 6.4.1 Using an MS-DOS Partition

Perform the following steps to run the installation program using a MS-DOS partition.

- 1. Make sure you have read Section 6.3, Before You Install the DEC RAID Manager.
- 2. Insert the DEC RAID Manager distribution diskette in drive A:.
- 3. Type the following at the NetWare file server console, then press the Enter key:

load a:rminst

The following screen is displayed:

NetWare RAID Manager Installation Enter DOS drive identifier (default A:):

4. Press the Enter key twice.

The installation program reads the release id file from the device, and displays the contents on the screen. This file contains DEC RAID Manager-specific information.

- 5. Press the Y key and the Enter key to continue with the installation. The installation program does the following:
  - Creates the sys:/system/raidmgr and sys:/system/raidmgr/acehelp directories,
  - Copies files into the directories from the distribution diskette,
  - Copies the online help files into the sys:/public directory.

#### Installation of the DEC RAID NetWare Utility 6.4 Running the Installation Program

6. Note when the following message (indicating that installation is complete) is displayed.

AUTOEXEC.NCF setup complete Disk Array Monitor started

NetWare RAID Manager Instellation complete

7. If the Disk Array Monitor is not automatically started, unload the DEC RAID Manager, load amd, then load the DEC RAID Manager.

You have successfully completed the installation.

Go to Chapter 7 to configure the logical units.

#### 6.4.2 Without Using an MS-DOS Partition

Perform the following steps to run the installation program without using a MS-DOS partition.

\_\_\_\_ NOTE \_\_\_\_\_

You can not use MS-DOS if you have made it inaccessible on the file server.

- 1. Make sure you have read Section 6.3, Before You Install the DEC RAID Manager.
- 2. Make sure you are using a client workstation that has MS-DOS running and the network software loaded.
- Log in to the file server from the PC with security privileges equivalent to supervisor.
   For example, if the file server name is SERVER1, type the following on the workstation, and then press the Enter key: login SERVER1/supervisor
- 4. Map a virtual volume to the SYS volume. For example, if the file server name is SERVER1, type the following on the workstation, and then press the Enter key:

map s:=SERVER1/SYS:

- 5. Insert the DEC RAID Manager distribution diskette in drive A:.
- 6. If necessary, change the default path to the SYS volume path by typing the following, and then press the Enter key:

8:

7. Change the directory to system by typing the following, and then press the Enter key:

cd \system

#### Installation of the DEC RAID NetWare Utility 6.4 Running the Installation Program

8. Delete the following existing DEC RAID Manager files by typing the following and pressing the Enter key after each line:

```
del acf.nlm
del apr.nlm
del apc.nlm
del arc.nlm
del and.nlm
del raidmgr.ini
```

\_ Note \_\_\_\_\_

If the file is not found, an error message is displayed after you try to delete it. Ignore the error message and continue deleting files.

9. Change the directory to public by typing the following, and then press the Enter key:

cd \public

10. Delete the following old RAID Manager file by typing the following, and then press the Enter key:

del nwdutil.nfo

11. Change the directory to system by typing the following, and then press the Enter key:

cd \system

12. Create the following directories, if they do not already exist, by typing the following and pressing the Enter key after each line:

mkdir raidngr

mkdir raidmgr\acehelp

13. Copy the following files from the distribution diskette to the directories by typing the following and pressing the Enter key after each line:

```
copy a:\*.* raidmgr
copy a:\acehelp\*.* raidmgr\scehelp
```

It takes a few moments to copy the files.

14. Delete any occurrences of lines which contain the following commands in the autoexec.ncf file (located in the system directory) using a text editor.

load and

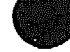

15. Add the following commands to the end of the autoexec.ncf file to load amd:

load raidmgr\amd search add sys:\system\raidmgr

16. Log off the file server.

17. Reboot the server.

You have successfully installed the DEC RAID Manager.

#### 6.5 Installation Error Messages

Table 6-2 describes installation error messages and probably causes during installation of the DEC RAID NetWare Utility.

| Table 6-2 | Installation | Error | Messag | eŝ |
|-----------|--------------|-------|--------|----|
|-----------|--------------|-------|--------|----|

| Message                                                                              | Probable Cause                                                                                   | Action To Take                                                                                                    |
|--------------------------------------------------------------------------------------|--------------------------------------------------------------------------------------------------|----------------------------------------------------------------------------------------------------|
| *ERROR* Unable to create<br>RAIDMGR and/or RAIDMGR<br>ACEHELP directory.             | SYS volume is not mounted, or<br>NetWare is unable to create a<br>directory, or software problem | First Option:<br>Mount the SYS volume if it is not<br>mounted.<br>Second Option:<br>Try to install again.                                                                                                    |
| *ERROR* in copying files. Re-<br>run RMINST.                                         | Media error.                                                                                     | <b>First Option:</b><br>Try to install again.<br><b>Second Option:</b><br>Obtain a new copy of the DEC<br>RAID Manager, and try to install<br>again.                                                            |
| *ERRORS* occurred in help<br>copy file. Files not copied:<br><filenames></filenames> | SYS volume is not mounted, or<br>there is a media error.                                         | First Option:<br>Mount the SYS volume if it is not<br>mounted.<br>Second Option:<br>Try to install again.<br>Third Option: Obtain a new copy<br>of DEC RAID Manager, and try to<br>install again.               |
| *ERROR* DOS is not loaded:                                                           | RMINST procedure has failed.                                                                     | First Option:<br>Load the utilities manually by<br>copying them from a workstation<br>over the network.<br>Second Option:<br>Reboot the server without<br>performing REMOVE DOS, and<br>reinstall RAID Manager. |
| *ERROR* AUTOEXEC.NCF not<br>updated. No space for temporary<br>file.                 | There is not enough disk space.<br>The temporary file requires<br>10-12 Kbytes.                  | <b>First Option:</b><br>Remove some files to allow for the<br>temporary file to be created.                                                                                                    |
| *ERROR* AUTOEXEC.NCF not<br>updated. File not found.                                 | There is no autoexec.ncf file<br>available.                                                      | First Option:<br>Create an autoexec.ncf and reinstall<br>the DEC RAID Manager.<br>Second Option:<br>Ignore the error and continue with<br>the installation.                                                     |
|                                                                                      |                                                                                                  | (continued on next page                                                                                                    |

#### Installation of the DEC RAID NetWare Utility 6.5 Installation Error Messages

| Message                                                                                                    | Probable Cause                                                                                                   | Action To Take                                                                                                    |
|----------------------------------------------------------------------------------------------------|----------------------------------------------------------------------------------------------------|----------------------------------------------------------------------------------------------------|
| *ERROR* AUTOEXEC.NCF<br>not updated. File could not be<br>written.                                                                            | There is a write-protect flag<br>on the autoexec.ncf file or the<br>autoexec.ncf file is damaged.                | <b>First Option:</b><br>Check the permissions on the<br>autoexec.ncf file and remove any<br>write-protects.<br><b>Second Option:</b><br>Obtain a new copy of autoexec.ncf<br>file. |
| *WARNING* Array monitor not<br>started. Cause: Disk driver not<br>loaded.                                                                     | One of the recognized drivers<br>that DEC RAID Manager<br>supports needs to be loaded.                           | <b>First Option:</b><br>Load one of the supported drivers.                                                                                                    |
| *WARNING* An old version<br>of Array Monitor is running.<br>Complete this installation, then<br>enter "unload AMD" and "load<br>RAIDMGR\AMD". | A file called amd.nlm has<br>already been loaded and you<br>cannot load an nlm file with the<br>same name twice. | First Option:<br>Unload AMD and load<br>RAIDMGR\AMD.                                                                                                    |
| *ERROR* Array Monitor not<br>started. Cause: AMD.NLM not<br>found.                                                                            | There is a media error.                                                                                          | First Option:<br>Obtain a new set of diskettes, and<br>repeat the installation procedure.                                                                                          |
| *ERROR* RAID Manager<br>Software not found.                                                                                                   | The wrong location for the<br>diskette was specified, or there<br>is a media error.                              | First Option:<br>Specify the diskette location again.<br>Second Option:<br>Obtain a new set of diskettes, and<br>repeat the installation procedure.                                |

#### Table 6-2 (Cont.) Installation Error Messages

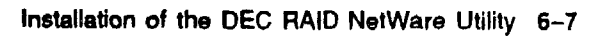

7

## **Adding Logical Units to NetWare**

#### 7.1 Using the Install Command

After you configure a logical unit, you use the NetWare Install command to create partitions and volumes so that your system can access it. You use this command in the same way you would use it on a standard hard disk, using the instructions given in the NetWare documentation. For best results, select 32K or 64K as the block size of any volumes on the logical unit.

#### 7.2 Adding Logical Units to Existing Volumes

You can add an array logical unit to an existing volume just as you can add any other disk storage device. However, you should remember that the data reliability of a combined volume is only as great as the reliability of its weakest part.

That is, if you combine a RAID 5 logical unit and a RAID 0 logical unit into the same volume, the resulting volume has the data redundancy protection of a RAID 0 logical unit (that is, none). Even though the RAID 5 portion of the volume has data redundancy, if the RAID 0 portion fails, the whole volume may become usable and all data on the volume lost. A RAID 1 and a RAID 5 volume would, however, offer data redundancy.

In general you should not combine redundant and non-redundant disk storage systems in the same volume.

#### 7.3 Performance Notes

Array performance depends on many different factors, including RAID level, block size, I/O block size, and so on. Here are a few suggestions that may improve performance on your array.

- Make your segment size at least the same size as your average I/O size. For example, if your average I/O size is 16 Kbytes (32 blocks), change your segment size (using the Configuration utility) to 32 blocks as well.
- Always use a segment 0 size of 0.
- If data redundancy is not important, try using RAID 0 instead of RAID 1 or
   5. In some circumstances this improves performance. However, all data is lost if a single drive fails.

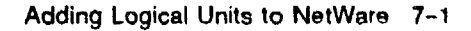

8

### **Checking/Repairing Array Parity**

#### 8.1 What is Parity Check/Repair?

Note

Parity check/repair applies only to RAID 1 and 5. RAID 0 does not have array parity, and therefore cannot be checked and repaired. RAID 1 does not really have "parity" either, but parity check compares data on the mirrored drives. In addition, you cannot run parity check/repair on a degraded RAID 1 or 5 logical unit (a logical unit with a status of Degraded).

Parity Check/Repair performs the following functions:

- Scans the logical unit and checks the array parity for each block in the logical unit. On a RAID 1 logical unit, parity check compares the data on each mirrored pair, block by block.
- Repairs any array parity errors found during the parity check. On a RAID 1 logical unit, the array controller changes the date on the mirror disk to make it match the data on the data disk. On a RAID 5 logical unit, the controller changes the parity segment so that it is consistent with the data segments.

Note that if the array parity errors resulted from corrupted data, the data is not repaired, only the array parity. Also, note that you may still lose some data as a result of the power failure or abnormal shutdown, especially if you do not have an uninterruptible power supply (UPS). Data cached in buffers are lost and cannot be reconstructed if you do not have a UPS. This is one of the reasons you should always maintain back-up files, even with a redundant array.

#### 8.1.1 When to Run Parity Check/Repair

Run parity check/repair at the following times:

- Automatically at a time determined during the DEC RAID Manager installation (Section 8.2). Automatic parity check/repair helps guarantee the data integrity of the logical unit so that you can reconstruct the data on the array if a drive fails.
- Manually after an abnormal server or array shutdown (Section 8.3). As the result of such a shutdown, required array parity may not have been updated, resulting in potential data corruption. You must run parity check/repair on the logical unit after you run the NetWare VRepair command to repair any volumes on the unit.

#### 8.2 How Automatic Parity Check/Repair Works

This section describes how the automatic parity check/repair works. See Section 8.3 for information on manual operation.

During the DEC RAID Manager installation, you specify when you want the parity check/repair utilities to run automatically. Automatic parity check /repair insures the data integrity of your array, which allows you to accurately reconstruct data on the array after a device fails.

#### 8.2.1 Automatic Parity Check/Repair Operation

- During the DEC RAID Manager installation, you specify a time to run automatic parity check/repair. You can also specify a parity check without repairing any errors found.
- At the specified time of day, the system starts the parity check operation. A new screen is created on the system console for the parity check operation.
- Parity check writes messages to this screen. If any errors are found, they are also written to a parity error log file.
- The log file is named device-ID.chk, where device-ID is the device ID of the logical unit checked (for example, 8B001.chk is the name of the parity error log file for device 8B001). The file is in the SYS/raidmgr directory. A separate log file is created for each logical unit.
- If parity errors are found, and you specified automatic parity repair, the system repairs the parity errors.

If you did not specify automatic parity repair, you have to check the parity error log files to see if any errors are recorded, and then run parity check /repair manually. There is no reason not to specify automatic parity repair.

- Automatic parity check/repair is performed on each logical unit in turn.
- After the automatic parity check/repair process, the parity error log file contains one of the following:

If no errors were found, the file contains only the date and time automatic parity check/repair was run.

If errors where found, the file contains a list of the bad blocks found and repaired (if parity repair was run).

- If desired, you can change the scheduled automatic parity check/repair time see Section 8.4.
- You can check the current settings for automatic parity check/repair by selecting *RAID Manager Configuration* from the *Disk Array Services* menu, then selecting *General Configuration* to view DEC RAID Manager configuration parameters.

#### 8.3 How to Run Manual Parity Check/Repair

This section describes how to run parity check/repair utilities manually. See Section 8.2 for information on automatic operation.

You run parity check/repair manually after an abnormal shutdown (power failure, system crash, and so on). Note that you may still lose some data as a result of the power failure or abnormal shutdown, especially if you do not have an uninterruptible power supply (UPS). Data cached in buffers are lost and cannot be reconstructed if you do not have a UPS. This is one of the reasons you should always maintain back-up files, even with a RAID 5 array.

You need to run parity check/repair after you run VRepair on the affected volumes.

#### 8.3.1 Manual Parity Check/Repair Operation

- Manual parity check/repair is run from the DEC RAID Manager. You should run manual parity check after you have run VRepair on any affected volumes.
- You can run parity check without repairing parity (although normally there is no reason not to repair parity).
- An entry is made in the activity log showing the parity check operation.
- Parity check creates a file to store parity errors found and repaired. This file is named device-ID.chk, where device-ID is the device ID of the logical unit checked (for example, 8B001.chk is the name of the parity error log file for device 8B001). The file is in the SYS/raidmgr directory.
- You can temporarily change the name of the parity error log tile using the Change Parity Report File Name option in the Disk Array Parity menu. This change applies only to this logical unit, and only for the next run of parity check. If you leave the DEC RAID Manager without running parity check. the change no longer applies.
- After you run manual parity check/repair, the parity error log report is automatically displayed, without your having to enter the file name of the file.
- You must run parity check/repair on each logical unit separately.

#### 8.3.2 Running the Check

Use the following procedure to check and repair parity manually.

- 1. If you are running parity check/repair after an abnormal system shutdown. first run VRepair on all affected volumes before checking parity.
- 2. Start the DEC RAID Manager by entering the following command from the console:

load raidmar

- 3. Use the Device Selection option in the Disk Array Services menu to select the logical unit you want to check.
- 4. After you have selected the logical unit you want to check, select Array Parity from the Disk Array Services menu. The following menu is displayed:

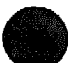

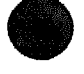

#### Checking/Repairing Array Parity 8.3 How to Run Manual Parity Check/Repair

- 5. From the Disk Array Parity menu, you can select the following options:
  - Check and Repair Parity—use this option to check and repair parity on the selected logical unit. The parity error log file contains a list of the errors found and repaired.
  - Check Parity (no repair)—use this option to check parity on the selected logical unit without repairing any errors found. The parity error log file contains a list of the errors found.
  - Change Parity Report File Name—use this option to change the name of the parity error log file for the current logical unit before you run parity check/repair. This change applies only to this logical unit, and only for the next run of parity check.
  - View Parity Report—use this option to view the parity report file for any logical unit.
  - Change Automatic Parity Time—use this option to change the scheduled time for au omatic parity check. You can not change the automatic parity repair parameter here.
- 6. If you want to write the parity error report to a file other than the default file, select the *Change Parity Report File Name* option and enter the new name. Any new name applies only to this logical unit and only for this run of parity check/repair.
- 7. Select either Check and Repair Parity or Check Parity (no repair) to start parity check.
- 8. A prompt is displayed to confirm that you want to check parity. Press Yes and the Enter key to start the selected operation.
- 9. A popbox is displayed as parity check is performed showing the percentage of the check completed. When the operation is completed, press the Enter key.
- 10. The parity error report for the logical unit you just checked is displayed.
  - If you selected parity check/repair, this is a list of the parity errors found and repaired. If no errors were found the report indicates this.
  - If you selected parity check without repair, this is a list of the parity errors found. To repair these errors, you have to run parity check with repair. If no errors were found the report indicates this.
- 11. After viewing the report, press the Esc key to return to the Disk Array Parity menu.
- 12. If you want to check more logical units, press the Esc key to return to the *Disk Array Services* menu, then use the *Device Selection* option to select another logical unit. Then go back to Step 4 and repeat this procedure.
- 13. Press the Esc key until you get the DEC RAID Manager exit prompt, then exit the DEC RAID Manager.

#### 8.4 Changing Parity Check Scheduling

Use the following procedure to change the scheduled time for automatic parity check/repair.

Note

You can also change the scheduled time (but not the parity repair option) by selecting Change Automatic Parity Time from the Disk Array Parity menu.

1. Start the DEC RAID Manager by entering the following command from the console:

load raidmgr

- 2. From the Disk Array Services menu, select RAID Manager Configuration.
- 3. From the RAID Manager Configuration menu, select General Configuration.
- 4. Use the Down-arrow key to highlight the Parity Check Start Time parameter on the General Configuration display.
- 5. Enter the new time for automatic parity check. Enter the time as a 24-hour value (that is, 1:00 PM is entered as 13:00).

\_ Important \_

While the parity check/repair utility is running, workstations connected to the server may slow considerably until the check function is completed. During the utility's daily run, try and choose a time when this slowdown does not affect your operations.

- 6. After you enter the new time, press the Enter key The cursor automatically moves down one to highlight the Automatic Parity Repair option.
- 7. If you want to change the current value, press any key except the space bar or the Enter key to toggle to the other value (yes or no). There is normally no reason not to specify automatic parity repair.
- 8. After you have specified the parity repair parameter, press the Enter key to save the new value. The cursor automatically highlights the next parameter.
- 9. Press the Enter key to exit the General Configuration menu.
- 10. You are then prompted to determine whether you want to leave the menu with the current changes, leave without the changes, or return to the *General Configuration* menu to make more changes.
- 11. After you select Yes, you return to the RAID Manager Configuration menu.
- 12. Press the Esc key until you get the DEC RAID Manager exit prompt, then exit the DEC RAID Manager.

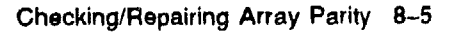

9

### **The Array Monitor Daemon**

#### 9.1 Array Monitor Daemon

The Array Monitor Daemon scans for non-optimal status on your array devices and notifies you when one is found. While these status changes are also written to the system error log and on the console screen, the Array Monitor Daemon notifies you immediately of the changes in status, and displays a message on the console terminal, regardless of which screen you happen to be in.

#### 9.1.1 How the Array Monitor Daemon Works

The Array Monitor Daemon operates as follows:

- 1. At an specified interval (determined by the delay parameter value), the daemon polls the array devices (both logical units and individual drives) for their status.
- 2. If a status other then Ok Optimal is returned (for any array component), the daemon takes over the console screen and displays the other status on the console screen for a specified period (determined by the persistence parameter value).
- 3. If at the end of the persistence interval you have not acknowledged the message, the daemon releases the screen. It displays the status again after the specified delay interval.
- 4. To acknowledge the message, press any key except the Enter key. The message then remains on the screen until you press the Enter key. After you press the Enter key, the delay interval begins again.

The Array Monitor Daemon continued to display the same status until you correct the condition that caused the status.

\_\_ Important Note \_\_\_\_\_

The Array Monitor Daemon (AMD) does not poll array devices if DEC RAID Manager, the NetWare Install utility, or the NetWare VRepair utility is currently loaded.

#### 9.1.2 What to do When an Error is Displayed

When the Array Monitor Daemon displays an error status on the console, you should take the following steps:

- 1. When the message first appears, press any key except the Enter key to hold the message on the screen (pressing the Enter key clears the screen—if that happens, you have to wait for the message to be displayed again).
- 2. Read the message, taking note of the array device named in the message (see the AMD message format Section 9.3).

- 3. Change to the console screen (by pressing the Alt-Esc key) to see if any messages are displayed there (they may have scrolled off the screen).
- 4. Start the DEC RAID Manager and check the logical unit status and drive status of the devices named in the error message.
- 5. Determine the nature of the error. See Section 2.5 for a list of logical unit status and drive status.
- 6. Read the system error log to see if there are any associated messages in the log that might further explain the error and its consequences. Frequently, there are also standard NetWare error messages associated with the error.
- 7. Take whatever action is required to restore your array (Chapter 5 of this manual).

#### 9.1.3 Error Log Example

This section gives an example of Array Monitor Daemon operations on a RAID 5 logical unit. The example represents one set of error messages you might see if a single drive fails on a RAID 5 logical unit. It is not necessarily the only sequence (the circumstances which caused the drive to fail may result in different error messages being displayed).

1. You are using the logical unit when the following message appears on the console terminal screen (which is not current set to the system console) at 1:40 PM:

Disk Array Monitor Version xx.xx.xx Device \$7 (8B001) Degraded: Drive Failure Array Drive Brror: Channel 1, ID 0: Drive Failure

Press the Enter key to clear screen, any key to hold screen.

- 2. You press any key except the Enter key to keep the message on the screen so that you can read it.
- 3. From this message, you can see that a drive has failed in a RAID 1 or RAID 5 logical unit, leaving the logical unit in the degraded mode. The logical unit involved is Device #7.
- 4. After you have read the message, press the Enter key to clear the error message from the screen.
- 5. Press the Alt-Esc key to switch to the console screen and see the following messages:

7/29/92 1:39 PM: 0.0.0 Array Monitor Daemon: Array Device Error: Device \$7 (8B001) Status: Degraded: Drive Failure 7/29/92 1:39 PM: 0.0.0 Array Monitor Daemon: Array Component Disk Error: Channel 1 ID 0, Status: Failed: Drive Failure

- 6. Next, start the DEC RAID Manager and use the *Device Selection* option to select Device #7. You can see from the display that Device #7 is a RAID 5 logical unit and that one of the drives in the array has failed.
- 7. Check your system error log until you find the corresponding messages (from the Disk Array Services menu, select System Messages, then System Error Log). In this case, you see the following messages:

7/29/92 1:39 PM Severity = 3 0.0.0 Array Monitor Daemon: Array Device Error: Device #7 (8B001) Status: Degraded: Drive Failure

7/29/92 1:39 PM Severity = 3 0.0.0 Array Monitor Daemon: Array Component Disk Error: Channel 1 ID 0, Status: Failed: Drive Failure

8. Check any messages preceding and following to see if they clarify the reasons for the drive failure. In this case, there are no further messages.

Note you could see standard NetWare error messages relating to the array error messages. For example, for an error more serious than the one in this example you might see:

9/27/91 10:57:38 am Severity = 4. 1.1.10 Device #1 (8B001) \*\*\* NCR ADP-92/01 0100 deactivated due to drive failure. 9/27/91 10:57:38 am Severity = 4. 1.1.86 Volume ARRAY dismounted due to drive deactivation

These messages, from NetWare, indicate that the array device has been deactivated as the result of a drive failure, and that the volume ARRAY (contained on the deactivated device), has been dismounted. These messages would follow array-specific messages indicating drive or logical unit failure.

- 9. Search through the rest of the error log to make sure there are no errors affecting other logical units or other errors affecting this unit.
- 10. Given the error indicated, you would then go to Chapter 5 for the steps required to restore a RAID 5 array. (In this case, you would replace the failed drive and reconstruct the data on it.)
- 11. Clear the error log (copy it to a file first so that you can refer to it later if necessary).

#### 9.2 Error Message Types

The DEC RAID Manager and the disk array software generate three basic types of error messages:

- Array-specific error messages, which are displayed only for the disk array. These messages are displayed by AMD on the current screen, the console screen, and in the system error log (see Section 9.4).
- Standard NetWare error messages. These messages are displayed on the console and written to the system error log. These messages are also used for devices other than the disk array. See your NetWare System Messages documentation for an explanation of these messages. These messages are not displayed by the Array Monitor Daemon.
- Error messages that occur while you are running the DEC RAID Manager. These messages are displayed on the console as soon as they occur. They are not written to the system error log (Section 9.5).

#### 9.3 AMD Error Message Format

There are three kinds of AMD messages:

- AMD messages that appear in the pop-up screen.
- AMD messages displayed on the system console.
- AMD messages written in the system error log.

#### 9.3.1 AMD Pop-Up Message Format

AMD pop-up messages are displayed periodically on the console terminal, regardless of which screen is currently displayed, until you acknowledge the message. They have the following format:

```
Disk Array Monitor
Version xx.xx.xx
Device #n (devID) lun-status
Array Drive Error: Channel x, ID y: drive-status
```

- n is the device number of the logical unit affected by the status change.
- devID is the device ID of the logical unit affected by the status change. Device IDs have the following format:

The first 2 digits indicate the type of host adapter. These digits are assigned by NetWare. For example, 8B is the DPT PM2012B differential host adapter.

The 3rd digit is the board number assigned to the host adapter by the NetWare system.

The 4th digit is the SCSI ID of the array controller.

The 5th, or last, digit is the logical unit number.

- lun\_status is the current status of the affected logical unit.
- x is the channel number of the drive affected by the status change.
- y is the SCSI ID of the drive affected by the status change.
- drive\_status is the current status of the affected drive.

#### 9.3.2 AMD Console Message Format

AMD console messages are displayed on the system console once when the status change is detected. AMD console messages have the following format (the first message given is for a logical unit; the second message is for an array drive):

mm/dd/yy hh:mm : 0.0.0 Array Monitor Daemon: Array Device Error: Device \$n (devID) Status: lun-status

mm/dd/yy hh:mm : 0.0.0 Array Monitor Daemon: Array Component Disk Error: Channel x ID y, Status: drive-status

- mm/dd/yy hh:mm is the time the status change was detected.
- n is the device number of the logical unit affected by the status change.
- devID is the device ID of the logical unit affected by the status change. Device IDs have the following format:

The first 2 digits indicate the type of host adapter. These digits are assigned by NetWare. For example, 8B is the DPT PM2012B differential host adapter.

The 3rd digit is board number assigned to the host adapter by the NetWare system.

The 4th digit is the SCSI ID of the array controller.

The 5th, or last, digit is the logical unit number.

- lun\_status is the current status of the affected logical unit.
- x is the channel number of the drive affected by the status change.
- y is the SCSI ID of the drive affected by the status change.
- drive\_status is the current status of the affected drive.

#### 9.3.3 AMD Error Log Message Format

AMD error log messages are written into the system error log when the status change is first detected. They have the following format (note that this is a standard NetWare error log format):

```
dd/mm/yy hh:mm Severity = z
0.0.0 Array Monitor Daemon: Array Device Error:
Device ‡n (devID) Status: lun-status
```

dd/mm/yy hh:mm Severity = z 0.0.0 Array Monitor Daemon: Array Component Disk Error: Channel x ID y, Status: drive-status

- mm/dd/yy hh:mm is the time the status change was detected.
- z—the severity of the error:
  - 0 = Informational
  - 1 = Warning
  - 3 = Critical
  - 4 = Fatal
- n is the device number of the logical unit affected by the status change.
- devID is the device ID of the logical unit affected by the status change. Device IDs have the following format:

The first 2 digits indicate the type of host adapter. These digits are assigned by NetWare. For example, 8B is the DPT PM2012B differential host adapter. The 3rd digit is board number assigned to the host adapter by the NetWare system.

The 4th digit is the SCSI ID of the array controller.

The 5th, or last, digit is the logical unit number.

- lun\_status is the current status of the affected logical unit.
- x is the channel number of the drive affected by the status change.
- y is the SCSI ID of the drive affected by the status change.
- drive\_status is the current status of the affected drive.

#### 9.4 AMD Error Messages

The following messages are AMD messages, and appear on you system console if AMD detects a status change in the array.

#### 9.4.1 Array Component Errors

These errors have the following format:

Array Monitor Daemon: Array Component Error <drive name > Status: Array Formatting

where <drive name > is the device ID of the drive.

\_ Note \_

The errors in the following tables are all Array Component Errors, so the words Array Monitor Daemon: Array Component Error are not displayed in the following tables.

| Message                                                         | Probable Cause                                                                                                    | Action To Take                                                                                         |
|-----------------------------------------------------------------|----------------------------------------------------------------------------------------------------|----------------------------------------------------------------------------------------------------|
| <pre><drive name=""> Status:<br/>Array Formatting</drive></pre> | The array controller is formatting a drive.                                                                                                    | No action.                                                                                             |
| <drive name=""> Status:<br/>Bad Channel</drive>                 | You have installed a drive that<br>has a different channel than the<br>drive that was originally in its<br>place.                                                          | Replace the drive with a drive having the correct channel.                                             |
| <drive name=""> Status:<br/>Drive Not Ready</drive>             | The drive failed the Test Unit<br>Ready (that occurs during a<br>logical unit format) after the<br>drive was hot swapped, added,<br>or after the subsystem was<br>started. | Replace the drive, and<br>make sure that the data is<br>restored to the logical unit<br>containing it. |
| <drive name=""> Status:<br/>Failed</drive>                      | The drive failed during a write<br>to the logical unit. or failed the<br>initialization process.                                                                           | Replace the drive, and<br>make sure that the data is<br>restored to the logical unit<br>containing it. |
|                                                                 |                                                                                                    | (continued on next page)                                                                               |

Table 9–1 Array Component Errors

#### The Array Monitor Daemon 9.4 AMD Error Messages

| Measage                                                                | Probable Cause                                                                                                    | Action To Take                                                                                                    |
|------------------------------------------------------------------------|----------------------------------------------------------------------------------------------------|----------------------------------------------------------------------------------------------------|
| <drive name=""> Status:<br/>Failed by User</drive>                     | The drive was failed through ACE.                                                                                                    | Replace the drive, and<br>make sure that the data is<br>restored to the logical unit<br>containing it.                                                               |
| <drive name=""> Status:<br/>Format Failed</drive>                      | The SCSI format issued to the<br>drive failed. This format was<br>issued through ACE as a logical<br>unit format or drive format<br>before reconstruction.                                                                                           | Try to format the logical<br>unit again. If it fails<br>again, replace the drive<br>and make sure that the<br>data is restored to the<br>logical unit containing it. |
| <drive name=""> Status:<br/>Illogical SCSI ID</drive>                  | You have installed a drive that<br>has a different ID than the drive<br>that was originally in its place.                                                                                                    | Replace the drive with a drive of the correct ID.                                                                                                    |
| <drive name=""> Status:<br/>Newly Replaced</drive>                     | The drive has just been replaced.                                                                                                    | No action.                                                                                                    |
| <drive name=""> Status:<br/>Status: OK - Warning<br/>Condition</drive> | The drive has experienced errors<br>while read operations were<br>occurring.                                                                                                    | Backup (if possible) and restore the logical unit.                                                                                                    |
| <drive name=""> Status:<br/>Status: OK - Warning<br/>Condition</drive> | The drive is part of a <b>RAID</b> 0<br>logical unit and has experienced<br>errors while reading or writing.                                                                                                    | Backup (if possible) and restore the logical unit.                                                                                                    |
| <drive name=""> Status:<br/>Reconstructing</drive>                     | The drive data is being reconstructed by the array controller.                                                                                                    | No action.                                                                                                    |
| <drive name=""> Status:<br/>Start of Day Failure</drive>               | At system boot-up, the drive<br>failed because it did not accept<br>writes from the array controller.                                                                                                    | Backup (if possible) and restore the logical unit.                                                                                                    |
| <drive name=""> Status:<br/>Write Failed</drive>                       | The drive failed when the array<br>controller was initializing it for<br>array parity.                                                                                                    | Backup (if possible) and restore the logical unit.                                                                                                    |
| <drive name=""> Status:<br/>Wrong Capacity</drive>                     | The drive is incompatible with<br>the other drives in the logical<br>unit because its capacity is<br>different.                                                                                                    | Remove the drive and replace it with a certified drive.                                                                                                    |
| <drive name=""> Status:<br/>Wrong Ctrl Serial No.</drive>              | The drive that was just installed<br>was originally connected to a<br>different array controller and<br>was formatted with special<br>information about that array<br>controller, AND it replaced a<br>drive that was optimal, spare, or<br>warning. | Fail the drive using ACE,<br>and restore the logical<br>unit.                                                                                                    |
| <drive name=""> Status:<br/>Wrong Parameters</drive>                   | The drive is incompatible with<br>the other drives in the logical<br>unit because it is a different size.                                                                                                    | Remove one drive and<br>replace it with a drive that<br>is the same size as the<br>other drives.                                                                     |

Table 9-1 (Cont.) Array Component Errors

(continued on next page)

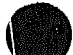

| Message                                                        | Probable Cause                                                                                                    | Action To Take                                                                                                    |
|----------------------------------------------------------------|----------------------------------------------------------------------------------------------------|----------------------------------------------------------------------------------------------------|
| <drive name=""> Status:<br/>Wrong Replacement<br/>Disk</drive> | An optimal or warning drive<br>in a degraded logical unit was<br>replaced, or an optimal or spare<br>drive or a drive that is being<br>formatted was replaced and then<br>the subsystem was shutdown. | Replace the drive that<br>was mistakenly removed<br>from the subsystem, turn<br>on the subsystem, and<br>remove the drive that you<br>had intended to remove.<br>CAUTION: DO NOT send<br>I/O to the logical unit until<br>you have completed all the<br>steps above. |
| <drive name=""> Status:<br/>Wrong Sector Size</drive>          | The drive is incompatible with<br>the other drives in the logical<br>unit because its sector size is<br>different.                                                                                    | Remove the drive and replace it with a certified drive.                                                                                                    |

Table 9–1 (Cont.) Array Component Errors

#### 9.4.2 Array Device Errors

These errors have the following format:

Array Monitor Daemon: Array Device Error <LUN name > Status: Bad Channel

where <LUN name> is the device name of the logical unit.

\_\_ Note \_\_\_\_

The errors in the following tables are all Array Device Errors, so the words Array Monitor Daemon: Array Device Error are not displayed in the following tables.

Table 9–2 Array Device Errors

| Message                                        | Probable Cause                                                                                                    | Action To Take                                                                      |
|------------------------------------------------|----------------------------------------------------------------------------------------------------|-------------------------------------------------------------------------------------|
| <lun name=""> Status:<br/>Bad Channel</lun>    | The logical unit is dead because<br>a drive that has a different<br>channel than the drive that<br>was originally in its place was<br>installed. | Replace the drive with the<br>wrong channel with a drive<br>of the correct channel. |
| <lun name=""> Status:<br/>Bad Identifier</lun> | The logical unit is dead because<br>a drive has a different ID than<br>the drive that was originally in<br>its place was installed.              | Replace the drive with<br>the wrong channel with a<br>drive of the correct ID.      |
| <lun name=""> Status:<br/>Bad Parameters</lun> | The logical unit is dead because<br>a drive that has a different<br>capacity from the other drives<br>in the logical unit has been<br>installed. | Replace the drive with<br>the wrong capacity with a<br>certified drive.             |
|                                                |                                                                                                    | (continued on next page)                                                            |

## The Array Monitor Daemon 9.4 AMD Error Messages

| Message                                                         | Probable Cause                                                                                                    | Action To Take                                                                                                    |
|-----------------------------------------------------------------|----------------------------------------------------------------------------------------------------|----------------------------------------------------------------------------------------------------|
| <lun name=""> Status:<br/>Component Failure</lun>               | Two drives were removed from<br>a RAID 5 logical unit, and then<br>the multi- rank subsystem was<br>shutdown.          | Shutdown the subsystem,<br>replace the drives in their<br>original positions, and<br>restart the subsystem.<br>CAUTION: DO NOT send<br>I/O to the logical unit until<br>you have completed the<br>steps above. |
| <lun name=""> Status:<br/>Degraded - Drive<br/>Failure</lun>    | A drive has failed in the logical<br>unit.                                                                             | The drive needs to be<br>replaced as soon as<br>possible. The logical unit<br>remains degraded until the<br>drive is replaced.                                                                                 |
| <lun name=""> Status:<br/>Degraded - Drive<br/>Formatting</lun> | The logical unit is degraded and<br>the drive that was just replaced<br>is being formatted by the array<br>controller. | No action.                                                                                                    |
| <lun name=""> Status:<br/>Drive Failures</lun>                  | Multiple drives are failed in the logical unit.                                                                        | The drives need to be<br>replaced. Then the logical<br>unit needs to be formatted<br>and the data copied from<br>the back-up media to the<br>logical unit.                                                     |
| <lun name=""> Status:<br/>Formatting</lun>                      | The logical unit is being formatted by the array controller.                                                           | No ection.                                                                                                    |
| <lun name=""> Status:<br/>OK - Reconstructing</lun>             | The array controller is reconstructing the data on the newly-replaced drive.                                           | No action.                                                                                                    |
| <lun name=""> Status:<br/>Waiting for Format</lun>              | The logical unit is dead and must be formatted.                                                                        | Format the logical unit<br>using ACE.                                                                                                    |
|                                                                 |                                                                                                    | (continued on next page)                                                                                                    |

#### Table 9-2 (Cont.) Array Device Errors

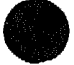

| Message                                      | Probable Cause                                                                                     | Action To Take                                                                                                    |  |
|----------------------------------------------|----------------------------------------------------------------------------------------------------|----------------------------------------------------------------------------------------------------|--|
| <lun name=""> Status:<br/>Wrong Drive.</lun> | The logical unit is dead because<br>a drive that was either optimal<br>or in warning was replaced. | First Option:<br>If no writes are sent to<br>the logical unit, do the<br>following:                                                                                                    |  |
|                                              |                                                                                                    | • Remove the new drive.                                                                                                    |  |
|                                              |                                                                                                    | <ul> <li>Replace the original<br/>drive.</li> </ul>                                                                                                    |  |
|                                              |                                                                                                    | <ul> <li>Either, install the new<br/>drive in the correct<br/>location if the wrong<br/>drive was replaced, or<br/>fail the warning drive<br/>using ACE and replace<br/>it.</li> </ul> |  |
|                                              |                                                                                                    | Second Option:<br>If writes are sent to the<br>logical unit, reformat the<br>logical unit and copy the<br>data from the backup<br>media to the logical unit.                           |  |

Table 9-2 (Cont.) Array Device Errors

#### 9.4.3 Other Status Change Errors

| Table 9-3 | Other | Status | Change | Errors |
|-----------|-------|--------|--------|--------|
|-----------|-------|--------|--------|--------|

| Measage                                                                                                    | Probable Cause                                                       | Action To Take                   |  |
|----------------------------------------------------------------------------------------------------|----------------------------------------------------------------------|----------------------------------|--|
| Automatic Disk Array<br>Parity Check Complete<br>completes.<br>Displayed once daily when the<br>automatic parity check utility |                                                                      | No action.                       |  |
| Automatic Disk Array<br>Parity Check Started                                                                                   | Displayed once daily when the automatic parity check utility starts. | No action.                       |  |
| Array Monitor Daemon:<br><lun 0="" name=""> Obsolete<br/>Downloadable Controller<br/>Firmware [Version<br/>xx.yy.zz]</lun>     | An old version of firmware is on<br>the array drives.                | Download new firmware.           |  |
| Array Monitor Daemon:<br>I wer Supply #x Failure                                                                               | A power supply failed.                                               | Replace the failed power supply. |  |
| Arrev Monitor Daemon:<br>Subsyctem Unique<br>Device #2: failure                                                                | A subsystem component failed (for example, a fan).                   | Replace the failed component.    |  |
| Disk Array Parity<br>Check: Device #n<br>(DevID)                                                                               | The automatic parity check<br>started for this device.               | No action.                       |  |

#### The Array Monitor Daemon 9.5 DEC RAID Manager Messages

#### 9.5 DEC RAID Manager Messages

Table 9-4 lists the error message explanations given in the DEC RAID Manager messages. These explanations may appear whenever you are using a DEC RAID Manager function or option.

| Explanation                                                                                                    | Probable Cause                                                                                                    | Action To Take                                                                                                    |
|----------------------------------------------------------------------------------------------------|----------------------------------------------------------------------------------------------------|----------------------------------------------------------------------------------------------------|
| ABORT: Insufficient<br>Memory                                                                                   | Software problem.                                                                                                    | Call your Customer<br>Services Representative.                                                                                               |
| ABORT: Invalid<br>option <option> in the<br/>command line.</option>                                             | The incorrect option was typed.                                                                                            | Type the command again<br>using the correct option.                                                                                          |
| ABORT: No message<br>text for confirmation<br>header <#>, <message></message>                                   | Software problem.                                                                                                    | Call your Customer<br>Services Representative.                                                                                               |
| ABORT: Unable to<br>create confirmation<br>menu                                                                 | Software problem.                                                                                                    | Call your Customer<br>Services Representative.                                                                                               |
| ABORT: Unable to<br>locate the DEC RAID<br>Manager Data File                                                    | The file is deleted, or it was<br>never installed properly.                                                                | Remove the DEC RAID<br>Manager and reinstall it.                                                                                             |
| ABORT: Unable to<br>locate the DEC RAID<br>Manager Help File                                                    | The file is deleted, or it was<br>never installed properly.                                                                | Remove the DEC RAID<br>Manager and reinstall it.                                                                                             |
| ABORT: Unable to<br>locate the DEC RAID<br>Manager Message File                                                 | The file is deleted, or it was never installed properly.                                                                   | Remove the DEC RAID<br>Manager and reinstall it                                                                                              |
| Error encountered<br>during disk array parity<br>checking.                                                      | The array controller was unable<br>to complete the array parity<br>operation due to an array<br>controller software error. | Call your Customer<br>Services Representative.                                                                                               |
| Error encountered<br>during disk array parity<br>repair. The array device<br>may be require other<br>servicing. | The array controller was unable<br>to complete the array parity<br>operation due to an array<br>controller software error. | Call your Customer<br>Services Representative.                                                                                               |
| File <file> on path<br/><path> cannot be<br/>created or opened for<br/>writing.</path></file>                   | There is a problem with the file, or there is a DEC RAID Manager software problem.                                         | Try the operation again.<br>If it fails again, call<br>your Customer Service<br>Representative.                                              |
| File <file> on path<br/><path> cannot be<br/>opened for reading.</path></file>                                  | There is a problem with the<br>file, or there is a DEC RAID<br>Manager software problem.                                   | Try the operation again.<br>If it fails again, call<br>your Customer Service<br>Representative.                                              |
| Firmware data file <file><br/>is not present in path<br/><path>.</path></file>                                  | the DEC RAID Manager cannot<br>find the file in the path you<br>selected.                                                  | Try the operation again<br>using the correct path<br>name. If the problem<br>occurs again, call your<br>Customer Services<br>Representative. |
|                                                                                                    |                                                                                                    | (continued on next pa                                                                                                    |

| Tabla | 0.1 | DEC |      | Managor | Moseanos |
|-------|-----|-----|------|---------|----------|
| Iaple | 9-4 |     | nAIU | wanayer | messayes |

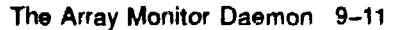

#### The Array Monitor Daemon 9.5 DEC RAID Manager Messages

| Explanation                                                                                                    | Probable Cause                                                                                                    | Action To Take                                                                                                    |  |
|----------------------------------------------------------------------------------------------------|----------------------------------------------------------------------------------------------------|----------------------------------------------------------------------------------------------------|--|
| Incomplete download<br>file or invalid download<br>record format.                                                                                                    | There is a problem with the diskette or with the file.                                                                                                    | Try to download the<br>firmware again. If the<br>problem occurs again, call<br>your Customer Services<br>Representative.                                                                                             |  |
| the DEC RAID Manager<br>Help file <file> is<br/>corrupt.</file>                                                                                                    | Software problem.                                                                                                    | Remove the DEC RAID<br>Manager utilities and<br>reinstall them. If the<br>problem occurs again, call<br>your Customer Services<br>Representative.                                                                    |  |
| Unable to get exclusive<br>access to the array<br>device. A volume on the<br>device may be mounted,<br>or another process may<br>have the device locked.                 | A volume may be mounted, or<br>there is another process that is<br>presently accessing the logical<br>unit (for example, the Install<br>utility, or another NetWare<br>NLM). | First Option:<br>Unmount the volume if it<br>is mounted, then try the<br>operation again.<br>Second Option:<br>Try to terminate the other<br>process accessing the<br>logical unit, then try the<br>operation again. |  |
| Unable to complete the<br>operation because an<br>error occurred during<br>a SCSI command. For<br>detailed information,<br>examine the DEC RAID<br>Manager Activity Log. | There is a software problem or a<br>host adapter problem.                                                                                                    | Read the DEC RAID<br>Manager Activity Log<br>to determine the exact<br>problem that occurred.                                                                                                    |  |
| Unable to copy download<br>file from disk. File may<br>not be present, or SYS<br>volume is full.                                                                         | SYS volume is out of space, or<br>there is a problem with the DOS<br>copy.                                                                                                   | First Option:<br>Check the SYS volume to<br>determine if it is full, and<br>make some space on the<br>disk if it is out of space.<br>Second Option:<br>Fix the DOS copy problem.                                     |  |
| Unable to copy file form<br>flexible disk. DOS must<br>be present to perform<br>the copy.                                                                                | DOS is not available and must<br>be for the firmware download.                                                                                                    | <ul> <li>Reboot your system.</li> <li>At the DOS prompt,<br/>enter server -na, then<br/>press the Enter key.</li> <li>Download the<br/>firmware again.</li> </ul>                                                    |  |

л

#### Table 9-4 (Cont.) DEC RAID Manager Messages

# DEC RAID SCO UNIX Utility

 $\left(\begin{array}{c} \mathbf{v} \\ \mathbf{v} \end{array}\right)$ 

This part of the guide contains:

- Chapter 10, Installation of the DEC RAID SCO UNIX Utility
- Chapter 11, Array Parity Check/Repair
- Chapter 12, RAID Monitor Utility

# 10 Installation of the DEC RAID SCO UNIX Utility

The DEC RAID SCO UNIX Utility provides additional functions in the SCO UNIX environment which are not present using the DEC RAID Stand-Alone Utility. These include a RAID Monitor for notification of changes in logical unit status or drive status, a RAID status utility for displaying current logical unit status and drive status, and a parity check/repair utility for checking and repairing parity on the disk array.

Chapter 2 describes the DEC RAID Stand-Alone Utility, its installation and functionality. This chapter discusses installation of the DEC RAID SCO UNIX utilities. Chapter 11 discusses the parity check/repair utility. Chapter 12 describes the array monitor utility, and Chapter 13 the RAID status utility.

#### **10.1 About Installation**

The DEC RAID SCO UNIX Utility kit is a floppy containing executables, shell scripts, and an SCO UNIX Sdsk driver. Table 10-1 describes the contents of the kit.

| File Name  | Description                                                                             |
|------------|-----------------------------------------------------------------------------------------|
| makedpth   | Shell script to create device files /dev/dptH0 and /dev<br>/dptH1 used by the utilities |
| monitor    | RAID Monitor executable                                                                 |
| monitorsh  | Shell script to run the RAID Monitor                                                    |
| parity     | RAID parity check/repair executable                                                     |
| paritysh   | Shell script to run the parity check/repair utility                                     |
| raidstat   | RAID status utility executable                                                          |
| raidstatsh | Shell script to run the RAID status utility                                             |
| read.me    | Informational file for the user to read describing each of these files                  |
| help.txt   | Text file for help messages                                                             |

Table 10-1 DEC RAID SCO UNIX Utility Kit

The next sections describe installation procedures for each of these utilities. Chapter 11, Chapter 12, and Chapter 13 provide further details on each of the utilities, their options, and their error messages.

#### 10.1.1 Installing the RAID Manager Parity Check/Repair Utility

Installation of the RAID Manager parity check/repair utility involves the following steps:

- 1. Copy the following files from floppy to any directory of choice:
  - parity
  - paritysh
  - makedpth
  - help.txt
- 2. Change to superuser mode.
- 3. Set the PATH variable to point to the directory where the files reside.
  - PATH=\$PATH/directory\_name
- 4. Type makedpth to create the device files in /dev required by the utilities.
- 5. At this point, the RAID parity check/repair utility can be run. Chapter 11 describes running the RAID parity check/repair utility and its options.

#### 10.1.2 Installing the RAID Monitor Utility

Installation of the RAID Monitor utility involves the following steps:

- 1. Copy the following files from floppy to any directory of choice:
  - monitor
  - monitorsh
  - makedpth
  - help.txt
- 2. Change to superuser mode.
- 3. Set the PATH variable to point to the directory where the files reside.
  - PATH=\$PATH/directory\_name
- 4. Type makedpth to create the device files in /dev required by the utilities.
- 5. At this point, the RAID Monitor can be started. Chapter 12 describes running the RAID Monitor and its options.

#### 10.1.3 RAID Status Utility

Installation of the RAID status utility involves the following steps:

- 1. Copy the following files from floppy to any directory of choice:
  - raidstat
  - raidstatsh
  - makedpth
  - help.txt
- 2. Change to superuser mode.

- 3. Set the PATH variable to point to the directory where the files reside.
  - PATH=\$PATH/directory\_name
- 4. Type makedpth to create the device files in /dev required by the utilities.
- 5. At this point, the RAID status utility can be run. Chapter 13 describes running the RAID status utility and its options.

# 11 Array Parity Check/Repair

#### 11.1 RAID Parity Check/Repair Utility

Parity check/repair performs the following functions:

The RAID parity check/repair utility runs a parity check and/or repair on a given LUN. Parity check/repair applies only to RAID 1 and RAID 5. RAID 0 does not have array parity. Parity check on a RAID 1 configuration simply compares the data on the mirrored drives. Parity check/repair cannot be run on a degraded RAID 1 or RAID 5 LUN. See the discussion at the beginning of Chapter 8 for further definition of parity check and repair.

#### 11.1.1 Getting Started

The RAID parity check/repair can be invoked in one of two ways: through the shell script or by invoking the executable directly. The shell script method prompts you for options and invokes the monitor executable. The executable requires switch options to be specified, and is provided in the event that you would prefer to include in customized shell scripts.

#### 11.1.1.1 Using the Shell Script

The RAID parity/repair utility can be invoked by typing paritysh at the system prompt. The following output will appear:

Parity Check/Repair Utility Shell Script (C) Digital Equipment Corporation 1992 Version XX.X

Enter values for the following parameters or hit <CR> for default value:

Enter SCSI ID [0]:

The format of the input prompt line shows the parameter to enter, followed by square brackets containing the default value of that parameter. Press the Return key or the Enter key to select the default value, or enter some other value for that parameter.

A full help menu which describes the options is available by typing paritysh h at the system prompt. If help information for a specific parameter, enter h when that parameter is prompted for, and a description will be displayed.

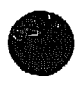

#### Array Parity Check/Repair 11.1 RAID Parity Check/Repair Utility

Once all the parameters have been specified, the shell script invokes the parity executable, redirecting the output to a specified log file, and piping the execution statement to the SCO UNIX at utility. This schedules the parity check/repair to occur at the specified time.

The parity check/repair runs as a background process. The first phase reads each block on the LUN and verifies that the parity is good. It creates a unique file in /tmp which lists the blocks which had bad parity. If a repair is to be done, this file is opened, and the parity of the blocks in that file is repaired.

#### 11.1.1.2 Invoking the Executable

The RAID Monitor can also be started by invoking the executable directly. Enter *parity [options]* to start execution. The -h option prints out a help menu with a description of the various switches.

#### 11.1.2 Options

The options available to both the shell script and executable are outlined the Table 11-1.

| Options       | Symbol     | Description                                                                                                    |  |
|---------------|------------|----------------------------------------------------------------------------------------------------|--|
| SCSI ID       | -iID       | The SCSI ID of the DEC RAID Subystem. The value must be from 0 to 7, with a default value of 0.                                                                                                    |  |
| SCSI LUN      | -ILUN      | The SCSI LUN. This value is not used at this time<br>and should be set to the default value of 0.                                                                                                    |  |
| Device File   | -dFILENAME | The device file name for access to the DPT Host<br>Adapter.                                                                                                    |  |
|               |            | • For the shell script, the default is 0. for /dev<br>/dptH0 which is the device file for the DPT<br>controller as a primary controller. Enter 1 for<br>/dev/dptH1 which is the secondary controller.                                                                                                    |  |
|               |            | <ul> <li>Invoking the executable, this option does not<br/>need to be specified for the default value of 0.</li> <li>If the secondary controller is required, either<br/>-d/dev/dptH1 or -1 can be specified.</li> </ul>                                                                                                    |  |
| Check only    | -c         | Select parity check option only (no repair).                                                                                                    |  |
| Time          | n/a        | Time of day to run the parity/check utility. Used<br>by the paritysh only. If no time is specified, then<br>the utility will be run within the next few minutes.<br>Invoking the executable will cause the Parity check<br>/repair to run in the foreground immediately, unless<br>piped to at or some other scheduling utility. |  |
| Log File Name | n/a        | Name of the log file to write errors. Used by the paritysh only. The user must manually redirect the output to a file if the executable is invoked.                                                                                                    |  |

Table 11–1 Parity Check/Repair Utility Options

#### 11.1.3 Output

The output goes to the screen or to a log file depending on how the utility is run. The output is shown below.

Parity Check/Repair Utility (c) Digital Equipment Corporation 1992 Version X.XX Parity Check begun timestamp Comparing block 0 H to FFFF H

Parity Check completed timestamp Number of blocks with bad parity: 0 Parity Repair begun timestamp Parity Repair completed timestamp Number of repaired blocks: 0

The output lists the range of blocks whose parity is checked. If at any time a block with bad parity is found, the following message appears:

\*\*\* Bad parity found at block a \*\*\*\*

The total number of blocks with bad parity will be displayed after the check is complete. The repair portion of the display will show any blocks repaired with the following message:

Repairing parity at block a

A final count of all blocks repaired is given at the end of the display.

#### 11.1.4 Error Messages

The error messages returned by the parity check/repair utility use the following format:

For general error messages:

PARITY: message

Generically, if an error occurs during a command to the controller which results in either a DPT Host Adapter error, or a SCSI status other than good, that information will be presented to the user in the following format:

• SCSI Check Condition Status (2 H)

SCSI Check Condition SCSI Sense Key: 6 H ASC: 29 H ASCQ: 0 H

In this example, the SCSI status is a Check Condition (2 H), the Sense Key is 6 H, the Additional Sense Code (ASC) is 29 H, and the Additional Sense Code Qualifier (ASCQ) is 0 H indicating a power on, reset or bus device reset occurred. Appendix A lists all the ASC's, ASCQ's and Sense Keys valid for the array controller. Note that these values are given in hexadecimal notation.
### Array Parity Check/Repair 11.1 RAID Parity Check/Repair Utility

Host Adapter error or SCSI Status (other than Check Condition)

SCSI Status: 0 H Host Adapter Status: 7 H

In this example, the SCSI status is 0 H and the Host Adapter Status is 7 H indicating a bus parity error. Appendix A lists all the SCSI status codes for the array controller as well as the host adapter error codes.

The following list describes the general error messages returned from the utility.

Error Opening Controller Device File x—Results from problems opening /dev /dptH0 or /dev/dptH1. Verify that those device file exist.

*Error issuing read capacity to device*—Array controller was unable to respond to the request sense command.

Error issuing verify command to device—Array controller was unable to respond to the verify command.

Error repairing parity on device—An error occurred while repairing the parity blocks.

Illegal switch - x—An illegal option was specified.

Error Opening Bad Parity Blocks File—An error occurred while attempting to open the bad parity blocks file in /tmp.

Error Reading Bad Parity Blocks File—An error occurred during the repair phase trying to open the bad parity blocks file in /tmp.

# 12 RAID Monitor Utility

## 12.1 RAID Monitor

The RAID Monitor performs the following functions: The RAID Monitor notifies the user of any change of status in the Logical Units (LUN) or devices in the array. Messages can appear on /dev/console and/or in a file depending on option selection.

## 12.1.1 Getting Started

The RAID Monitor can be invoked in one of two ways: through the shell script or by invoking the executable directly. The shell script method prompts the user for options and invokes the monitor executable. The executable requires switch options to be specified, and is provided in the event that the user would prefer to include it in customized shell scripts.

#### 12.1.1.1 Using the Shell Script

The RAID Monitor can be invoked by typing monitorsh at the system prompt. The following output appears:

RAID Monitor Utility Shell Script (C) Digital Equipment Corporation 1992 Version XX.X Enter values for the following parameters or bit <CB>

Enter values for the following parameters or hit <CR> for default value:

Enter SCSI ID [0]:

The format of the input prompt line shows the parameter to enter, followed by square brackets containing the default value of that parameter. Press the Return key or the Enter key to select the default value, or enter some other value for that parameter.

A full help menu which describes the options is available by typing monitorsh -h at the system prompt. If help information is needed for a specific parameter, enter h when that parameter is prompted for, and a description is displayed.

Once all the parameters have been specified, the shell script invokes the monitor executable, redirecting information output to /dev/console, and error information to a logfile.

The monitor runs as a background process in the system. When the monitor is started, a status of the logical units and drives is displayed. This information is similar to the information display when the RAID status utility the screen.

#### 12.1.1.2 Invoking the Executable

The RAID Monitor can also be started by invoking the executable directly. Enter monitor [options] to start execution. The -h option prints out a help menu with a description of the various switches. It is the user's responsibility to redirect standard output and standard error if necessary.

#### 12.1.2 Options

The options available to both the shell script and executable are outlined the Table 12-1.

| Options       | Symbol     | Description                                                                                                    |
|---------------|------------|----------------------------------------------------------------------------------------------------|
| SCSI ID       | -iID       | The SCSI ID of the DEC RAID Subystem. The value must be from 0 to 7, with a default value of 0.                                                                                                    |
| SCSI LUN      | -iLUN      | The SCSI LUN. This value is not used at this time<br>and should be set to the default value of 0.                                                                                                    |
| Device File   | -dfilename | The device file name for access to the DPT Host<br>Adapter.                                                                                                    |
|               |            | • For the shell script, the default is 0, for /dev<br>/dptH0 which is the device file for the DPT<br>controller as a primary controller. Enter 1 for<br>/dev/dptH1 which is the secondary controller.                    |
|               |            | <ul> <li>If the executable is invoked, this option does<br/>not need to be specified for the default value of<br/>0. If the secondary controller is required. either<br/>-d/dev/dptH1 or -1 can be specified.</li> </ul> |
| Time          | -tTIME     | Interval of time to update status. This time is specified in minutes.                                                                                                    |
| Log File Name | n/a        | Name of the log file where errors are written. Used<br>by the monitorsh only. The user must manually<br>redirect the output to a file if the executable is<br>invoked.                                                   |

Table 12-1 RAID Monitor Options

#### 12.1.3 Error Messages

The error messages returned by the RAID Monitor use the following format:

For general error messages:

MONITOR: message

For a change in LUN status:

MONITOR: Lun J Status Changed Thu Oct 15 13:11:19 EDT 1992 MONITOR: Drives: (1,2) (3,4) MONITOR: Previous status: Optimal MONITOR: New status : Degraded The LUN is identified in the first message with a timestamp of when the change was displayed. The next line shows the drives associated with that LUN referenced by channel and SCSI ID of the drive. In the above example, 2 drives are associated with LUN 0, a drive in channel 1 and at SCSI ID 2, and at channel 3, and SCSI ID 4. Finally a description of the previous status and new status is displayed.

• For a change in drive status:

MONITOR: Drive Channel 1 ID 2 Status Changed Thu Oct 15 13:11:19 EDT 1992 MONITOR: Previous status: Optimal MONITOR: New status : Degraded: Drive failure

The drive is identified by channel and SCSI ID with a timestamp of when the change was displayed. This is followed by a description of the previous status, and now the new status.

Generically, if an error occurs during a command to the controller which results in either a DPT Host Adapter error, or a SCSI status other than good, that information is presented in the following format:

• SCSI Check Condition Status (2 H)

SCSI Check Condition SCSI Sense Key: 6 H ASC: 29 H ASCQ: 0 H

In this example, the SCSI status is a Check Condition (2 H), the Sense Key is 6 H, the Additional Sense Code (ASC) is 29 H, and the Additional Sense Code Qualifier (ASCQ) is 0 H indicating a power on, reset, or bus device reset occurred. Appendix B lists all the ASC's, ASCQ's and Sense Keys valid for the array controller. Note that these values are given in hexadecimal notation.

Host Adapter error or SCSI Status (other than Check Condition)

SCSI Status: 0 H Host Adapter Status: 7 H

In this example, the SCSI status is 0 H and the host adapter status is 7 H indicating a bus parity error. Appendix A lists all the SCSI status codes for the array controller. Appendix C lists all the DPT host adapter error codes.

The following list describes the general error messages returned from the utility.

Error Opening Controller Device File x Monitor process terminating—Results from problems opening /dev/dptH0 or /dev/dptH1. Verify that those device file exist.

Error issuing inquiry command to device Monitor process terminating—Array controller was unable to respond to the inquiry command. Verify that the array controller is booted and the drives are spun up.

Lun x Status Changed Not Configured—LUN originally was configured, but no longer responds as configured.

Lun x Status Changed Configured—LUN originally was not configured, but now responds as if configured.

Error issuing mode sense command to logical array page Monitor process terminating—Unable to successfully issue a mode sense command to the array controller, and are terminating the monitor process.

Error issuing mode sense command to physical array page Monitor process terminating—Unable to successfully issue a mode sense command to the array controller, and are terminating the monitor process.

Illegal switch • x Monitor process terminating-An illegal option was specified.

# **13** RAID Status Utility

## 13.1 RAID Status Utility

The RAID status utility displays the current Logical Unit (LUN) status and device status.

### 13.1.1 Getting Started

The RAID status utility can be invoked in one of two ways: through the shell script or by invoking the executable directly. The shell script method prompts the user for options and invokes the monitor executable. The executable requires switch options to be specified, and is provided in the event that the user would prefer to include in customized shell scripts.

#### 13.1.1.1 Using the Shell Script

The RAID status utility can be invoked by typing raidstatsh at the system prompt. The following banner appears:

RAID Status Utility Shell Script (C) Digital Equipment Corporation 1992 Version XX.X

Enter values for the following parameters or hit <CR> for default value:

Enter SCSI ID [0]:

The format of the messages include the parameter to enter, followed by square brackets containing the default value of that parameter. Press the Return key or the Enter key to select the default value, or enter some other value for that parameter.

A full help menu which describes the options is available by typing raidstats h at the system prompt. If help information for a specific parameter, enter h when that parameter is prompted for, and a description is displayed.

Once all the parameters have been specified, the shell script invokes the raidstat executable, displaying all status information to the screen.

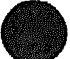

### RAID Status Utility 13.1 RAID Status Utility

#### 13.1.1.2 Invoking the Executable

The RAID status utility can also be started by invoking the executable directly. Enter raidstat [options] to start execution. The -h option prints out a help menu with a description of the various switches.

#### 13.1.2 Options

The options available to both the shell script and executable are outlined the Table 13-1.

| Options     | Symbol     | Description                                                                                                    |
|-------------|------------|----------------------------------------------------------------------------------------------------|
| SCSI ID     | -iID       | The SCSI ID of the DEC RAID<br>Subystem. The value must be from<br>0 to 7, with a default value of 0.                                                                                                    |
| SCSI LUN    | -ILUN      | The SCSI LUN. This value is not<br>used at this time and should be set<br>to the default value of 0.                                                                                                    |
| Device File | -dFILENAME | The device file name for access to the DPT Host Adapter.                                                                                                    |
|             |            | • For the shell script, the<br>default is 0, for /dev/dptH0<br>which is the device file for the<br>DPT controller as a primary<br>controller. Enter 1 for /dev<br>/dptH1 which is the secondary<br>controller. |
|             |            | • Invoking the executable,<br>this option does not need to<br>be specified for the default<br>value of 0. If the secondary<br>controller is required, either<br>-d/dev/dptH1 or -1 can be<br>specified.        |

Table 13-1 RAID Status Utility Options

## 13.1.3 Output

The status information displayed by the RAID status utility is shown below.

RAID Status Utility Version X.XX (C) Digital Equipment Corporation 1992 LUN STATUS Drives (Chan, ID) Lun RAID Status Size Type 0 RAID 5 Optimal (2,0) (3,0) (4,0)3318041 Reg RAID 1 Optimal (1,0) (5,0)1658880 Sub 1 DRIVE STATUS ID Channel 1 2 3 4 5 0 0 0 0 0 0 1 1 1 1 1 1 2 1 1 1 1 1 3 1 1 1 1 1 4 1 1 1 1 1 5 1 1 1 1 1 6 1 1 1 1 1 7 7 7 7 7 7 0-opt 1-no-exist 2-spare 3-fail 4-repl 5-warn 6-mismtch 7-ctrl 8-fmt 9-wrong

The LUN status is displayed first. Each LUN is listed, followed by its RAID number, and status. The drives associated with the LUN are listed next as (x,y) where x is the channel number, and y is the SCSI ID of the drive. The size is display as the number of blocks in this LUN. The LUN type is either regular or sublun.

The drive status shows the status of each drive referenced in the matrix by channel and SCSI ID. The definition of the statuses is listed in the last line of the display (See Section 3.3.2 for an explanation of the drive statuses).

#### 13.1.4 Error Messages

The error messages returned by the RAID status utility use the following format:

• For general error messages:

RAIDSTAT: message

Generically, if an error occurs during a command to the controller which results in either a DPT Host Adapter error, or a SCSI status other than good, that information are presented in the following format:

SCSI Check Condition Status (2 H)

SCSI Check Condition SCSI Sense Key: 6 H ASC: 29 H ASCQ: 0 H

In this example, the SCSI status is a Check Condition (2 H), the Sense Key is 6 H, the Additional Sense Code (ASC) is 29 H, and the Additional Sense Code Qualifier (ASCQ) is 0 H indicating a power on, reset or bus device reset occurred. Appendix A lists all the ASC's, ASCQ's and Sense Keys valid for the array controller. Note that these values are given in hexadecimal notation.

## RAID Status Utility 13.1 RAID Status Utility

• Host Adapter error or SCSI Status (other than Check Condition)

SCSI Status: 0 H Host Adapter Status: 7 H

In this example, the SCSI status is 0 H and the Host Adapter Status is 7 H indicating a bus parity error. Appendix A lists all the SCSI status codes for the array controller as well as the host adapter error codes.

The following list describes the general error messages returned from the utility.

Error Opening Controller Device File x-Results from problems opening /dev /dptH0 or /dev/dptH1. Verify that those device file exist.

Error issuing inquiry command to device—Array controller was unable to respond to the inquiry command. Verify that the array controller is booted and the drives are spun up.

Lun x Status Changed Not Configured—LUN originally was configured, but no longer responds as configured.

Lun x Status Changed Configured—LUN originally was not configured, but now responds as if configured.

Error issuing mode sense command to logical array page—Unable to successfully issue a mode sense command to the array controller.

Error issuing mode sense command to physical array page—Unable to successfully issue a mode sense command to the array controller.

Illegal switch - x-An illegal option was specified.

# A SCSI-2 Status Codes

This appendix lists the supported SCSI-2 status codes for the array controller. Refer to Table A-1 below.

| Status Description   | Code | ,,,,,,,,,,,,,,,,,,,,,,,,,,,,,,,,,,,,,,                                                                 |
|----------------------|------|----------------------------------------------------------------------------------------------------|
| Good                 | 00 H | ىرىنىيى بەكەرىيە تەكىرىيە تەكىرىيە تەكىرىمە تەكىرىغانىي ياشارىيە ياتىر بەكەرىپ تەكەرىپ تەكەرىپ تەكەرىپ |
| Check Condition      | 02 H |                                                                                                    |
| Busy                 | 08 H |                                                                                                    |
| Reservation Conflict | 18 H |                                                                                                    |
| Queue Full           | 28 H |                                                                                                    |

#### Table A-1 SCSI-2 Status Codes for the Array Controller

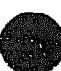

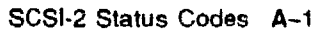

This appendix lists the SCSI sense keys, additional sense code (ASC), and additional sense code qualifier (ASCQ) values that the controller returns in the sense data. SCSI-2-defined codes are used when possible. Array-specific error codes are used when necessary and are assigned SCSI-2 vendor-unique codes 80-FFH.

Some errors that could be mapped into SCSI-2-defined ASC bytes are assigned vendor-unique codes to provide more error information than the SCSI-2 defined ASCQ bytes. In these cases, the SCSI-2-defined byte is returned in the ASC field and the more detailed error information byte 18 returned in the ASCQ field as a vendor-unique qualifier of the standard ASC. These ASCQ bytes have values 80-FFH.

Table B-1 below defines SCSI sense keys.

| Sense Key | Description                                                      |
|-----------|------------------------------------------------------------------|
| 0x00      | No Sense                                                         |
| 0x01      | Recovered Error                                                  |
| 0х02      | Not Ready                                                        |
| 0х03      | "fedium Error                                                    |
| 0x04      | Hardware Error                                                   |
| 0x05      | Illegal Request                                                  |
| 0x06      | Unit Attention                                                   |
| 0x07      | Data Protect (returned only if the drive returns this sense key) |
| 0x08      | Blank Check (not used)                                           |
| 0x09      | Vendor-Specific (not used)                                       |
| OzOA      | Copy Aborted (not used)                                          |
| 0x0B      | Aborted Command                                                  |
| 0x0C      | Equal (not used)                                                 |
| 0x0D      | Volume Overflow (not used)                                       |
| OxOE      | Miscompare (not used)                                            |
| OxOF      | Reserved (not used)                                              |

Table B-1 SCSI Sense Keys

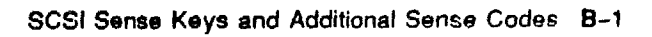

Table B-2 defines the additional sense codes (ASC) and additional sense code qualifiers (ASCQ) affiliated with a given sense key.

| ASC | ASCQ      | Sense Key | Description                                                                                                    |
|-----|-----------|-----------|----------------------------------------------------------------------------------------------------|
| 00  | 00        | 0         | No Additional Sense Information                                                                                                    |
| 00  | 06        | 0         | I/O Procees Terminated                                                                                                    |
| 01  | 00        | 1,4       | No Inder/Sector Signal                                                                                                    |
| 02  | 00        | 1,4       | No Seek Complete                                                                                                    |
| 03  | 00        | 1,4       | Peripheral Device Write Fault                                                                                                    |
| 04  | 00        | 1,2       | Logical Unit Not Ready, Cause Not Reportable                                                                                                    |
| 04  | 01        | 1,2       | Logical Unit Is In Process Of Becoming Ready                                                                                                    |
| 04  | 02        | 1,2       | Logical Unit Not Ready, Initializing Command<br>hequired                                                                                                    |
|     |           |           | Start Unit command required                                                                                                    |
| 04  | 03        | 1,2       | Logical Unit Not Ready, Manual Intervention<br>Required                                                                                                    |
| 04  | 04        | 1,2       | Logical Unit Not Ready, Format In Progress                                                                                                    |
| 04  | 80        | 2         | Logical Unit Not Ready, ROM Installed Does Not<br>Support Redundant Controller Configuration                                                                                                    |
| 05  | 00        | 1,2       | Logical Unit Does Not Respond To Selection                                                                                                    |
| 06  | 00        | 1,3,4     | No Reference Position Found                                                                                                    |
| 07  | 00        | 1,4       | Multiple Peripheral Devices Selected                                                                                                    |
| 08  | 00        | 1,4       | Logical Unit Communication Failure                                                                                                    |
| 08  | 01        | 1,4       | Logical Unit Communication Timeout                                                                                                    |
| 08  | 02        | 1,4       | Logical Unit Communication Parity Error                                                                                                    |
| 09  | 00        | 1,4       | Track Following Error                                                                                                    |
| 0A  | 00        | 1,6       | Error Log Overflow                                                                                                    |
| 0C  | 01        | 1         | Write Error Recovered With Auto Reallocation                                                                                                    |
| 0C  | 02        | 1,3,4     | Write Error—Auto Reallocation Failed                                                                                                    |
| 10  | 00        | 1,3,4     | ID CRC or ECC Error                                                                                                    |
| 11  | 00        | 1,3,4     | Unrecovered Read Error                                                                                                    |
|     |           |           | The description of this error as being unrecovered<br>may be misleading because a drive-reported<br>Unrecovered Read Error can be recovered by the<br>array using parity. The sense key for this case is<br>Recovered and the Recovery Actions field in the sense<br>indicates that parity was used. |
| 11  | 01        | 1,3,4     | Read Retries Exhausted                                                                                                    |
| 11  | 02        | 1,3,4     | Error Too Long To Correct                                                                                                    |
| 11  | 04        | 1,3,4     | Unrecovered Read Error-Auto Reallocate Failed                                                                                                    |
| 11  | <b>0A</b> | 1,4       | Miscorrected Error                                                                                                    |
|     |           |           |                                                                                                    |

| Table | B2 | SCSI | Error | Codes |
|-------|----|------|-------|-------|
|-------|----|------|-------|-------|

| Table B-2 ( | Cont.) | SCSI | Error | Codes |
|-------------|--------|------|-------|-------|
|-------------|--------|------|-------|-------|

| ASC        | ASCQ            | Sense Key   | Description                                                 |
|------------|-----------------|-------------|-------------------------------------------------------------|
| 11         | OB              | 1,3         | Unrecovered Read Error-Recommend Reassignment               |
| 11         | 0C              | 1,3         | Unrecovered Read Error—Recommend Rewrite The<br>Data        |
| 12         | 00              | 1,3         | Address Mark Not Found For ID Field                         |
| 13         | 00              | 1,3         | Address Mark Not Found For Data Field                       |
| 14         | 00              | 1,3         | Recorded Entity Not Found                                   |
| 14         | 01              | 1,3         | Record Not Found                                            |
| 15         | 00              | 1,3,4       | Random Positioning Error                                    |
| 15         | 01              | 1,4         | Mechanical Positioning Error                                |
| 15         | 02              | 1,3,4       | Positioning Error Detected By Read Of Medium                |
| 16         | 00              | 1,3,4       | Data Synchronization Mark Error                             |
| 17         | 00              | 1           | Recovered Data With No Error Correction Applied             |
| 17         | 01              | 1           | Recovered Data With Ret ies                                 |
| 17         | 02              | 1           | Recovered Data With Positive Head Offset                    |
| 17         | 03              | 1           | Recovered Data With Negative Head Offset                    |
| 17         | 05              | 1           | <b>Recovered Data Using Previous Sector ID</b>              |
| 17         | 06              | 1           | Recovered Data Without ECC-Data Auto-Reallocated            |
| 17         | 07              | 1           | Recovered Data Without ECC—Recommend<br>Reassignment        |
| 18         | 00              | 1           | <b>Recovered Data With Error Correction Applied</b>         |
| 18         | <b>C1</b>       | 1           | Recovered Data With Error Correction And Retries<br>Applied |
| 18         | 02              | 1           | Recovered Data-Data Auto-Reallocated                        |
| 18         | 05              | 1           | Recovered Data—Recommend Reassignment                       |
| 19         | 00              | 1,3         | Defect List Error                                           |
| 19         | 01              | 1,3         | Defect List Not Available                                   |
| 19         | 02              | 1,3         | Defect List Error In Primary List                           |
| 19         | 03              | 1,3         | Defect List Error In Grown List                             |
| <b>1A</b>  | 00              | 1,5         | Parameter List Length Error                                 |
| 1 <b>B</b> | 00 <sup>2</sup> | 1,4         | Synchronous Data Transfer Error                             |
| 1C         | 00              | 0,1,3       | Defect List Not Found                                       |
| 1C         | 01              | 0,1,3       | Primary Defect List Not Found                               |
| 1C         | 02              | 0,1,3       | Grown Defect List Not Found                                 |
| 1D         | 00              | 1, <b>E</b> | Miscompare During Verify Operation                          |
| 1 <b>E</b> | 00              | 1           | Recovered ID With ECC Correction                            |
| <b>2</b> 0 | 00              | 1,5         | Invalid Command Operation Code                              |
| 21         | 00              | 1,5         | Logical Block Address Out Of Range                          |
| 22         | 00              | 1,5         | Illegal Function                                            |
|            |                 | -           | -                                                           |

<sup>2</sup>The FRU code in byte 14 of the sense data indicates where the error was detected.

| INDIE B-Z (CONT.) |                 | SCSI Error ( | Lodes                                                                                   |
|-------------------|-----------------|--------------|-----------------------------------------------------------------------------------------|
| ASC               | ASCQ            | Sense Key    | Description                                                                             |
| 24                | 00              | 1,5          | Invalid Field In CDB                                                                    |
| 25                | 00              | 1,5          | Logical Unit Not Supported                                                              |
| 26                | 00              | 5            | Invalid Field In Parameter List                                                         |
| 26                | 01              | 5            | Parameter Not Supported                                                                 |
| 26                | 02              | 5            | Parameter Value Invalid                                                                 |
| 26                | 03              | 5            | Threshold Parameters Not Supported                                                      |
| 27                | 00              | 1,7          | Write Protected                                                                         |
| 28                | 00              | 6            | Not Ready To Ready Transition (Medium May Have Changed)                                 |
| 29                | 00 <sup>2</sup> | 6            | Power On, Reset, Or Bus Device Reset Occurred                                           |
| 2 <b>A</b>        | 00              | 6            | Parameters Changed                                                                      |
| 2 <b>A</b>        | 01              | 6            | Mode Parameters Changed                                                                 |
| 2A                | 02              | 6            | Log Parameters Changed                                                                  |
| 2C                | 00 <sup>2</sup> | 1,4          | Command Sequence Error                                                                  |
| 2 <b>F</b>        | 00              | 6            | Commands Cleared By Another Initiator                                                   |
| 30                | 00              | 1,3          | Incompatible Medium Installed                                                           |
| 30                | 01              | 1,3          | Cannot Read Medium - Unknown Format                                                     |
| 30                | 02              | 1,3          | Cannot Read Medium - Incompatible Format                                                |
| 31                | 00              | 1,3          | Medium Format Corrupted                                                                 |
| 31                | 01              | 3,4          | Format Command Failed                                                                   |
| 31                | 80              | 5            | Format Command Cannot Execute Because Of<br>Multiple LUN Assignments Per Physical Drive |
| 32                | 00              | 3,4          | No Defect Spare Location Available                                                      |
| 32                | 01              | 3,4          | Defect List Update Failure                                                              |
| 37                | 00              | 1            | Rounded Parameter                                                                       |
| 3 <b>9</b>        | 00              | 5            | Saving Parameters Not Supported                                                         |
| 3 <b>A</b>        | 00              | 1,2          | Medium Not Present                                                                      |
| 3D                | 00 <sup>2</sup> | 1,5          | Invalid Bits In Identify Message                                                        |
| 3 <b>E</b>        | 00              | 1,2          | Logical Unit Has Not Self-Configured Yet                                                |
| 3 <b>F</b>        | 00              | 6            | Target Operating Conditions Have Changed                                                |
| 3F                | 01              | 6            | Microcode Has Been Changed                                                              |
|                   |                 |              | Returned when new drive microcode has been downloaded.                                  |
| 3F                | 02              | 6            | Changed Operating Definition                                                            |
| 3F                | 03              | 6            | Inquiry Data Has Changed                                                                |
|                   |                 |              |                                                                                         |

able B-2 (Cont.) SCSI Error Codes

<sup>2</sup>The FRU code in byte 14 of the sense data indicates where the error was detected.

| Table B-2 | (Cont.) | SCSI Erro | or Codes |
|-----------|---------|-----------|----------|
|-----------|---------|-----------|----------|

| ASC        | ASCQ            | Sense Key                                                                | Description                                                                                                    |
|------------|-----------------|--------------------------------------------------------------------------|----------------------------------------------------------------------------------------------------|
| 3F         | 80 <sup>3</sup> | (6) <sup>1</sup>                                                         | Drive Failed Because Of A Failed Write Operation                                                                                                    |
|            |                 |                                                                          | This is the result of an error that prevents access<br>to user data on this drive or that may result in<br>erroneous data being read/written (for example, an<br>Unrecovered Write Error).                                                                                                    |
| 3F         | 81 <sup>8</sup> | (6) <sup>1</sup>                                                         | Drive Failed- Automatic Reallocation Failed                                                                                                    |
|            |                 |                                                                          | Either reassign block or recovery of data on the reassigned sector failed.                                                                                                    |
| 3 <b>F</b> | 82 <sup>8</sup> | (6) <sup>1</sup>                                                         | Drive Failed—Reconstruction Failed                                                                                                    |
|            |                 |                                                                          | (Error On Drive Being Reconstructed)                                                                                                    |
|            |                 |                                                                          | The reconstruction operation can not complete<br>because of an unrecoverable Write error or a failed<br>drive format (before reconstruction starts) on the<br>drive being reconstructed. It must be replaced (again<br>before the reconstruction can be retried.                                                                                                    |
| 3F         | 83 <sup>8</sup> | (6) <sup>1</sup>                                                         | Drive Failed—Reconstruction Failed                                                                                                    |
|            |                 |                                                                          | (Error On Drive Required For Reconstruction)                                                                                                    |
|            |                 |                                                                          | The reconstruction operation can not complete<br>because of an unrecoverable Read error on one of<br>the drives needed for reconstruction. You can still<br>run the array in degraded mode, but if user data is<br>stored at the address in error, you can not read it.<br>You should attempt a back up of the array to recover<br>the remaining data. To bring the LUN to an optimal<br>state, replace the failed drive, format the array, and<br>restore the data from a back-up copy (the one just<br>made or a previous successful back-up copy). |
| 3F         | 84 <sup>3</sup> | (6) <sup>1</sup>                                                         | Drive Failed Due To A Hardware Component<br>Diagnostics Failure                                                                                                    |
| 3 <b>F</b> | 85 <sup>3</sup> | ( <b>6</b> ) <sup>1</sup>                                                | Drive Failed Because It Failed A Test Unit Ready<br>Command (during start-of-day) Or Read Capacity<br>Command (during start-of-day or during a format or<br>reconstruction operation)                                                                                                    |
| 3F         | 86 <sup>3</sup> | (6) <sup>1</sup>                                                         | Drive Failed Because It Failed A Format Unit<br>Command                                                                                                    |
| 3F         | 87 <sup>3</sup> | (6) <sup>1</sup>                                                         | Drive Failed By A Host Mode Select Command                                                                                                    |
| 3 <b>F</b> | 88 <sup>3</sup> | (6) <sup>1</sup> Drive Failed Because Of Deferred Error Rep<br>The Drive |                                                                                                    |
| 3F         | 89 <sup>3</sup> | (6) <sup>1</sup>                                                         | Drive Failed By Start-of-Day Application Code<br>Because Of A Drive Replacement Error                                                                                                    |
| ЗF         | 90              | (6) <sup>1</sup>                                                         | Unrecovered Read/Write Error                                                                                                    |
|            |                 |                                                                          | Unrecovered Read errors always generate this condition.                                                                                                    |

<sup>1</sup>The Unit Attention sense key in parentheses (6) indicates that this code depends on the Sense Key for Drive Failures field in the EEPROM data.

<sup>3</sup>These conditions (3F 8x) require that the drive be replaced as soon as possible. User data is still available by using parity, but a second failure at this time (when a drive has been downed) results in the loss of user data for the entire LUN (RAID 5) or results in an unrecoverable error (other RAID levels).

| ASC        | ASCQ                   | Sense Key               | Description                                                                                                    |
|------------|------------------------|-------------------------|----------------------------------------------------------------------------------------------------|
|            |                        |                         | Unrecovered Write errors cause this condition if the<br>state of the LUN or the RAID level guarantees that<br>data at the other addresses will not be affected by the<br>failed operation and continued access to this drive. |
|            |                        |                         | A second drive failure or warning condition on another drive can prevent reconstruction of this drive.                                                                                                    |
| 3 <b>F</b> | 91                     | (6) <sup>1</sup>        | Drive Reported Deferred Error Caused Drive To Be<br>Placed In Warning                                                                                                    |
| 3F         | AX                     | (6) <sup>1</sup>        | Single Drive Array Assurance Error                                                                                                    |
|            |                        |                         | * X = 0-Drive ECC Test Failed                                                                                                    |
|            |                        |                         | * X = Other—Not Currently Implemented                                                                                                    |
| 3F         | <b>B0</b> <sup>4</sup> | <b>(6)</b> <sup>1</sup> | Excessive Media Error Rate                                                                                                    |
| 3F         | <b>B1</b> <sup>4</sup> | (6) <sup>1</sup>        | Excessive Seek Error Rate                                                                                                    |
| 3F         | B24                    | (6) <sup>1</sup>        | Excessive Grown Defects                                                                                                    |
| 3F         | C0 <sup>5</sup>        | (6) <sup>1</sup>        | No Response From One Or More Drives                                                                                                    |
| 3 <b>F</b> | C1 <sup>5</sup>        | (6) <sup>1</sup>        | Communication Errors                                                                                                    |
| 3F         | C2 <sup>5</sup>        | (6) <sup>1</sup>        | Firmware Indicates No Drive Is Present Although<br>Information Stored On Disk Indicates Drive Should<br>Be Present                                                                                                    |
| зF         | C7                     | (6) <sup>1</sup>        | Subsystem Component Failure                                                                                                    |
|            |                        |                         | FRU code and qualifiers identify the failed component                                                                                                    |
| 3 <b>F</b> | C8                     | (6) <sup>1</sup>        | AC Power Is Lost, DC Power Is Being Supplied By A<br>Hold-Over Battery                                                                                                    |
| 3 <b>F</b> | C9                     | (6) <sup>1</sup>        | AC Power Is Lost, DC Power Supplied For A<br>Maximum Of Two Minutes                                                                                                    |
|            |                        |                         | The host should start its shutdown procedure.                                                                                                    |
| 3 <b>F</b> | CA                     | (6) <sup>1</sup>        | AC Power Is Lost, DC Power Is Exhausted                                                                                                    |
|            |                        |                         | The controller will complete currently executing drive commands to maintain data integrity.                                                                                                    |
| 3F         | СВ                     | (6) <sup>1</sup>        | AC Power Was Lost, But Is Now Restored                                                                                                    |
| 3 <b>F</b> | D0 <sup>6</sup>        | (6) <sup>1</sup>        | >75% Of Transfer Delays Caused By One Drive                                                                                                    |
| 3 <b>F</b> | D1 <sup>6</sup>        | (6) <sup>1</sup>        | >75% Of Non-Aligned Reselections Caused By One<br>Drive                                                                                                    |
| 3 <b>F</b> | D2 <sup>6</sup>        | (6) <sup>1</sup>        | Synchronous Transfer Value Differences Between<br>Drives                                                                                                    |
| 3F         | D3 <sup>6</sup>        | (6) <sup>1</sup>        | Software Measured Performance Degradation                                                                                                    |

#### Table B-2 (Cont.) SCSI Error Codes

<sup>1</sup>The Unit Attention sense key in parentheses (6) indicates that this code depends on the Sense Key for Drive Failures field in the EEPROM data.

<sup>4</sup>These errors are warnings to allow early drive replacement (drive still being used until a failed Write of user data-3F 80).

<sup>6</sup>These errors are indications of potential performance degradation (drive still being used).

| ISDIE D-X (COUL) SCOLEURI CODE | Table B-2 (Cont.) SCSI | Error Codes |
|--------------------------------|------------------------|-------------|
|--------------------------------|------------------------|-------------|

| ASC        | ASCQ                 | Sense Key               | Description                                                                                                    |
|------------|----------------------|-------------------------|----------------------------------------------------------------------------------------------------|
| 3F         | D4 <sup>6</sup>      | (6) <sup>1</sup>        | Mode Parameter Differences Between Drives May<br>Cause Performance Degradation                                                                                                    |
| зF         | E0 <sup>7</sup>      | (6) <sup>1</sup>        | LUN Downed                                                                                                    |
| зf         | E1 <sup>7</sup>      | 4                       | Multiple Drives Have Been Downed                                                                                                    |
| зF         | $\mathbf{E2}^{7}$    | 4                       | Mode Parameters For Drives In LUN Don't Match                                                                                                    |
| 3F         | E3 <sup>7</sup>      | 4                       | Drive Channel Verification Failed                                                                                                    |
| зF         | E47                  | 4                       | SCSI ID Verification Failed                                                                                                    |
| 3 <b>F</b> | E5 <sup>7</sup>      | 4                       | Wrong Drive Was Replaced                                                                                                    |
| 3 <b>F</b> | $\mathbf{E6}^{\tau}$ | 4                       | Component Failure Affecting Multiple Channels                                                                                                    |
| зf         | F0 <sup>8</sup>      | (6) <sup>1</sup>        | EEPROM Error                                                                                                    |
| ЗF         | F1 <sup>8</sup>      | (6) <sup>1</sup>        | EEPROM Hard Checksum Error                                                                                                    |
| ЗF         | F2 <sup>8</sup>      | (6) <sup>1</sup>        | Maximum EEPROM Write Count Exceeded                                                                                                    |
| 3 <b>F</b> | F8                   | <b>(6)</b> <sup>1</sup> | Application Software Copy To More Than One Drive<br>Failed.                                                                                                    |
|            |                      |                         | Another download is required if the drive with the current application code failed.                                                                                                    |
| <b>4</b> 0 | 00                   | 4                       | RAM Failure                                                                                                    |
| 40         | NN                   | 4                       | Diagnostic Failure On Component NN (80H-FFH)                                                                                                    |
|            |                      |                         | In this release of the software, this ASC and ASCQ<br>are only returned if reported by a drive. FRU codes<br>will distinguish between failures on components of<br>the array controller and components of the drive<br>controllers. |
| 41         | 00 <sup>2</sup>      | 1,4                     | Data Path Failure, Carryover From CCS (same as 40 NN)                                                                                                    |
| 42         | 00                   | 4                       | Power-On Or Self-Test Failure, Carryover From CCS (same as 40 NN)                                                                                                    |
| 43         | 00 <sup>2</sup>      | 1,4                     | Message Error                                                                                                    |
| 44         | 00                   | 1,4                     | Internal Target Failure                                                                                                    |
| 45         | 00 <sup>2</sup>      | 1,4                     | Select/Reselect Failure                                                                                                    |
| 46         | 00 <sup>2</sup>      | 4                       | Unsuccessful Soft Reset                                                                                                    |
| 47         | 00 <sup>2</sup>      | 1,B                     | SCSI Parity Error                                                                                                    |
| 48         | 00                   | 1,4                     | Initiator Detected Error Message Received                                                                                                    |
| 49         | 00 <sup>2</sup>      | 1,4                     | Invalid Message Error                                                                                                    |
|            |                      |                         |                                                                                                    |

<sup>2</sup>The Unit Attention sense key in parentheses (6) indicates that this code depends on the Sense Key for Drive Failures field in the EEPROM data.

<sup>2</sup>The FRU code in byte 14 of the sense data indicates where the error was detected.

<sup>6</sup>These errors are indications of potential performance degradation (drive still being used).

<sup>7</sup>Subsequent media access commands to this LUN do not execute and return an ASC of Command Cannot Execute Because The LUN Has Been Downed with an ASCQ that indicates why the LUN is down.

<sup>8</sup>The configuration change (drive being marked failed/warning) could not be saved to EEPROM, but the update of the RAM information on the board and the DACSTORE information on the disk were successful. The new configuration information is used until a board power-up/reset. At that time, a disgnostic failure is detected that prevents the board from being used.

| Table B-2 (Cont.) |                 | SCSI Error Codes |                                                                                                    |  |  |  |
|-------------------|-----------------|------------------|----------------------------------------------------------------------------------------------------|--|--|--|
| ASC               | ASCQ            | Sense Key        | Description                                                                                                    |  |  |  |
| 4A                | 002             | 1,4              | Command Phase Error                                                                                                    |  |  |  |
| 4B                | 00 <sup>2</sup> | 4                | Data Phase Error                                                                                                    |  |  |  |
| 4B                | 80              | 4                | Data Overrun/Underrun                                                                                                    |  |  |  |
| 4C                | 00              | 1,4              | Logical Unit Failed Self-Configuration                                                                                                    |  |  |  |
| 4E                | 00              | 1,B              | Overlapped Commands Attempted                                                                                                    |  |  |  |
| 5 <b>A</b>        | 00              | 6                | Operator Request Or State Change Input<br>(Unspecified)                                                                                                    |  |  |  |
| 5 <b>A</b>        | 02              | 1,7              | <b>Operator Selected</b> Write Protect                                                                                                    |  |  |  |
| 5 <b>A</b>        | 03              | 6                | Operator Selected Write Permit                                                                                                    |  |  |  |
| 5B                | 00              | 1,6              | Log Exception                                                                                                    |  |  |  |
| 5B                | 01              | 1, <del>6</del>  | Threshold Condition Met                                                                                                    |  |  |  |
| 5B                | 02              | 1,6              | Log Counter At Maximum                                                                                                    |  |  |  |
| 5B                | 03              | 1,6              | Log List Codes Exhausted                                                                                                    |  |  |  |
| 5C                | 00              | 1, <del>6</del>  | RPL Status Change                                                                                                    |  |  |  |
| 5C                | 01              | 1,6              | Spindles Synchronized                                                                                                    |  |  |  |
| 5C                | 02              | 1,6              | Spindles Not Synchronized                                                                                                    |  |  |  |
| 80                | 00              | 4                | Error Manager Detected Error                                                                                                    |  |  |  |
| 80                | 01              | 4                | The Error Manager Was Invoked Without Any EM_<br>Code(a) Loaded                                                                                                    |  |  |  |
| 80                | 02 <sup>2</sup> | 4                | The Error Manager Was Passed An Out-Of-Range<br>Code                                                                                                    |  |  |  |
| 80                | 03 <sup>2</sup> | 4                | The Error Manager Was Passed A Code By The SCSI<br>Driver, But No Error Handler Exists                                                                                                    |  |  |  |
| 80                | 04              | 4                | Fatal Null Pointer                                                                                                    |  |  |  |
| 80                | 05              | (6) <sup>1</sup> | No AEN Code Or An Invalid AEN Code Was Loaded<br>By The Application Software                                                                                                    |  |  |  |
|                   |                 |                  | This error is detected when the AEN condition is<br>requested by the command handler (either when the<br>next command for this host/LUN is received or when<br>a polled Request Sense is received), not when the<br>AEN condition was detected. The illegal AEN code is<br>loaded into the Error-Specific Information field in the<br>sense data. |  |  |  |
| 80                | 06              | 4                | Maximum # Of Errors For This I/O Exceeded                                                                                                    |  |  |  |
| 80                | 07              | 4                | Drive Reported Recovered Error Without Transferring<br>All Of Data                                                                                                    |  |  |  |
| 81                | 00              | 4                | Reconstruction Setup Failed                                                                                                    |  |  |  |
| 82                | 00              | В                | Out Of Heap                                                                                                    |  |  |  |
| 82                | 01              | В                | No Command Control Structures Available                                                                                                    |  |  |  |
| 82                | 02              | B                | No DAC Application Control Blocks Available                                                                                                    |  |  |  |

<sup>1</sup>The Unit Attention sense key in parentheses (6) indicates that this code depends on the Sense Key for Drive Failures field in the EEPROM data.

<sup>2</sup>The FRU code in byte 14 of the sense data indicates where the error was detected.

| Table B-3 | 2 (Cont.) | SCSI | Error | Codes |
|-----------|-----------|------|-------|-------|
|-----------|-----------|------|-------|-------|

| ASC | ASCQ                    | Sense Key        | Description                                                              |
|-----|-------------------------|------------------|--------------------------------------------------------------------------|
| 83  | 00                      | B                | Reservation Conflict                                                     |
| 84  | 00                      | 4                | Command Cannot Execute Because The LUN Has<br>Been Downed                |
| 84  | 01 <sup>2.9</sup>       | 4                | Multiple Drives Have Been Downed                                         |
| 84  | 022,9                   | 4                | Mode Parameters For Drives in LUN Do Not Match                           |
| 84  | 03 <sup>9</sup>         | 4                | Drive Channel Verification Failed                                        |
| 84  | 04 <sup>9</sup>         | 4                | SCSI ID Verification Failed                                              |
| 84  | 05 <sup>9</sup>         | 4                | Format In Progress                                                       |
| 84  | 06 <sup>9</sup>         | 4                | Awaiting Format Command                                                  |
| 84  | 08 <sup>9</sup>         | 4                | Wrong Drive Was Replaced                                                 |
| 84  | 09 <sup>9</sup>         | 4                | Component Failure Affecting Multiple Channels                            |
| 85  | 00                      | 4                | General Application Code Command Handler Error                           |
| 85  | 01 <sup>10</sup>        | 4                | Drive Error                                                              |
| 85  | 02 <sup>10</sup>        | 4                | Host Error                                                               |
| 85  | 03 <sup>10</sup>        | 4                | Drive Type Mismatch Within LUN                                           |
| 85  | 04 <sup>10</sup>        | 4                | <b>Operation Not Allowed During Reconstruction</b>                       |
| 85  | 05 <sup>10</sup>        | 4                | Data Returned By Drive Is Invalid                                        |
| 85  | <b>06</b> <sup>10</sup> | 4                | Non-Failed Drive Unavailable For Operations                              |
| 85  | 07 <sup>10</sup>        | 4                | Insufficient Rank Structures Available                                   |
| 85  | 08 <sup>10</sup>        | 4                | Full Format Required, But Not Allowed (Sub LUNs)                         |
| 85  | 09 <sup>10</sup>        | 4                | Drive Cannot Be Mode Selected To Meet LUN<br>Parameters                  |
| 85  | 0A <sup>10</sup>        | 4                | Data Recovery After Re-Assign Block Command<br>Failed                    |
| 85  | 0 <b>B</b>              | 4                | Drive Not Returning Required Mode Sense Page(s)                          |
|     |                         |                  | Drives must support Mode Sense pages 3 and 4.                            |
| 86  | 00                      | 4                | Command Cannot Execute Because The LUN Is In Degraded Mode               |
| 87  | 00                      | 4                | Code Download/Upload Error                                               |
| 87  | 01                      | 4                | Partial Download (Missing Application Code Segment)                      |
| 87  | 02                      | (6) <sup>1</sup> | Downloaded Code Cannot Be Saved To Disk                                  |
|     |                         |                  | Old application code will be uploaded on next power-<br>up/reset.        |
| 87  | 03                      | 4                | Code CRC Failure                                                         |
|     |                         |                  | Check is performed on the disk read after the new code is saved to disk. |

<sup>1</sup>The Unit Attention sense key in parentheses (6) indicates that this code depends on the Sense Key for Drive Failures field in the EEPROM data.

<sup>2</sup>The FRU code in byte 14 of the sense data indicates where the error was detected.

<sup>9</sup>These errors (84 XX) are returned on every media access command to the downed LUN until the error is corrected.

<sup>10</sup>The original CDB field in the array sense data shows the failing command. Debug information is shown in the Error Detection Point sense field.

|              | 3-2 (Cont.) | SUSI Error Codes |                                                                                                    |  |  |  |
|--------------|-------------|------------------|----------------------------------------------------------------------------------------------------|--|--|--|
| ASC          | ASCQ        | Sense Key        | Description                                                                                                    |  |  |  |
| 87           | 04          | (6) <sup>1</sup> | Upload Of Latest Version Of Code Failed                                                                         |  |  |  |
|              |             |                  | An older version of code has been uploaded successfully.                                                        |  |  |  |
| 87           | 05          | 4                | No Package Verification Partition Downloaded                                                                    |  |  |  |
| 87           | 06          | 4                | ROM Partitions Required For Download Of Code<br>Missing                                                         |  |  |  |
| 87           | 07          | 4                | Incomplete RAM Partitions                                                                                       |  |  |  |
| 87           | 08          | 4                | Incompatible Board Type For The Code Downloaded                                                                 |  |  |  |
| 87           | 09          | 4                | Incompatible ROM Version For Support Of The<br>Downloaded Code                                                  |  |  |  |
| 87           | 0 <b>A</b>  | 1                | Download Of Microcode To A Failed Disk Completed<br>Successfully                                                |  |  |  |
|              |             |                  | The drive is still unusable until it is marked as replaced and has been reconstructed.                          |  |  |  |
| 88           | 00          | 4                | EEPROM Command Error                                                                                            |  |  |  |
| 88           | 02          | 4                | EEPROM Not Responding                                                                                           |  |  |  |
|              |             |                  | (There is an EEPROM on the board.)                                                                              |  |  |  |
| 88           | 03          | 4                | EEPROM Not "Formatted" (certain key fields have<br>not been set.)                                               |  |  |  |
| 88           | 04          | 4                | Invalid EEPROM Offset (a Write to the write-<br>protected maintenance area causes this error.)                  |  |  |  |
| 88           | 05          | 4                | EEPROM Soft Checksum Error (indicates that an update was interrupted)                                           |  |  |  |
| 88           | 06          | 4                | EEPROM Hard Checksum Error (indicates a component may be going bad)                                             |  |  |  |
| 88           | 07          | 4                | Maximum Write Count Exceeded                                                                                    |  |  |  |
| 88           | 09          | 4                | EEPROM Not Initialized                                                                                          |  |  |  |
| 89           | 00          | 4                | Error On Request Sense Command To A Drive                                                                       |  |  |  |
| 8 <b>A</b> . | 00          | 5                | Illegal Command For Pass-Through Mode                                                                           |  |  |  |
|              |             |                  | The original CDB field in the array sense data shows the failing command.                                       |  |  |  |
| <b>A</b> 8   | 01          | 5                | Illegal Command For Current RAID Level                                                                          |  |  |  |
| 8B           | 00          | В                | Write Buffer Command (For Code Download) Was<br>Attempted While Another Command Was Active                      |  |  |  |
| 8B           | 01          | 5                | Write Buffer Command (For Drive Microcode<br>Download) Attempted But The Enable Bit In The<br>EEPROM Was Not On |  |  |  |
| 8C           | 00          | 4                | Destination Transfer State Machine Error                                                                        |  |  |  |
| 8C           | 01          | 4                | Invalid Transfer Release Requester                                                                              |  |  |  |
| 8C           | 02          | 4                | Invalid Transfer Requester                                                                                      |  |  |  |
| 8C           | 03          | 4                | Data Stripe/Parity Generation ASIC Configuration<br>Error                                                       |  |  |  |
|              |             |                  |                                                                                                    |  |  |  |

Table B 2 (Cont.) SCSI Error Codes

<sup>1</sup>The Unit Attention sense key in parentheses (6) indicates that this code depends on the Sense Key for Drive Failures field in the EEPROM data.

## Table B-2 (Cont.) SCSI Error Codes

| ASC        | ASCQ | Sense Key | Description                                                                                                    |
|------------|------|-----------|----------------------------------------------------------------------------------------------------|
| 8C         | 04   | 4         | Data Transfer Request Error                                                                                     |
| 8C         | 05   | 4         | Invalid Transfer Pad Requester                                                                                  |
| 8D         | 00   | B,4       | Destination Driver Data Transfer Did Not Complete                                                               |
| 8 <b>E</b> | 00   | В         | Data Stripe/Parity Generation ASIC Error                                                                        |
| 8E         | 01   | Е         | Parity/Data Mismatch                                                                                            |
| 8 <b>E</b> | 02   | В         | Data Underrun                                                                                                   |
| 8 <b>F</b> | 00   | В         | <b>Premature Complet</b> ion Of A Drive Command<br>(expected Data Transfer and received Good Status<br>instead) |
| 90         | XX   | 4         | DACSTORE Errors                                                                                                 |
|            |      |           | DACSTORE Error Bit Definitions                                                                                  |
|            |      |           | Bits 0-3 = DACSTORE Identifier                                                                                  |
|            |      |           | * Value of 0 = DACSTORE directory                                                                               |
|            |      |           | * Value of 1 = Disk store                                                                                       |
|            |      |           | * Value of 2 = LUN store                                                                                        |
|            |      |           | * Value of 3 = Controller store                                                                                 |
|            |      |           | * Value of 4 = Log store                                                                                        |
|            |      |           | * Value of 5 = High ID controller serial # store                                                                |
|            |      |           | * Value of 6 = Low ID controller serial # store                                                                 |
|            |      |           | * Value of 7 = Redundant controller common store                                                                |
|            |      |           | * Value of 8 = Boot block EEPROM store                                                                          |
|            |      |           | Bits 4—6 = Error Type                                                                                           |
|            |      |           | * Value of 0 = Setup error                                                                                      |
|            |      |           | * Value of 1 = Invalid directory data                                                                           |
|            |      |           | * Value of 2 = Drive error                                                                                      |
|            |      |           | * Value of 3 = Invalid store data                                                                               |
|            |      |           | Bit 7 = Operation Type                                                                                          |
|            |      |           | * Value of 0 = Read                                                                                             |
|            |      |           | * Value of 1 = Write                                                                                            |
| 91         | 00   | 5         | Mode Select Errore                                                                                              |
| 91         | 01   | 5         | LUN Already Exists; Cannot Do "Add LUN" Function "80"                                                           |
| 91         | 02   | 5         | LUN Does Not Exist; Cannot Do "Replace LUN"<br>Function "83" Or Any Logical Function                            |
| 91         | 03   | 5         | Drive Already Exists; Cannot Do "Add Drive"<br>Function "80"                                                    |
| 91         | 04   | 5         | Drive Does Not Exist; Cannot Do Requested Action<br>For It                                                      |
| 91         | 05   | 5         | Drive Can't Be Deleted; It Is Part Of A LUN                                                                     |
| 91         | 06   | 5         | Drive Can't Be Failed; It Is Formatting                                                                         |
|            |      |           |                                                                                                    |

| Table B-2 (Cont.) |            | SUSI Error Codes |                                                                                                 |  |  |
|-------------------|------------|------------------|-------------------------------------------------------------------------------------------------|--|--|
| ASC               | ASCO       | Sense Key        | Description                                                                                     |  |  |
| 91                | 07         | 5                | Drive Can't Be Replaced; It Is Not Marked As Failed<br>Or Replaced                              |  |  |
| 91                | 08         | 5                | Invalid Action To Take                                                                          |  |  |
| 91                | 09         | 5                | Invalid Action With Multiple Sub LUNs Defined                                                   |  |  |
| 91                | 0 <b>A</b> | 5                | Invalid Reconstruction Amount                                                                   |  |  |
| 91                | 0 <b>B</b> | 5                | Invalid Reconstruction Frequency                                                                |  |  |
| 91                | <b>0C</b>  | 5                | Invalid LUN Block Size                                                                          |  |  |
| 91                | 0D         | 5                | Invalid LUN Type                                                                                |  |  |
| 91                | 0E         | 5                | Invalid Segment Size                                                                            |  |  |
| 91                | OF         | 5                | Invalid Segment 0 Size                                                                          |  |  |
| 91                | 10         | 5                | Invalid Number Of Drives In LUN                                                                 |  |  |
| 91                | 11         | 5                | Invalid Number Of LUN Blocks                                                                    |  |  |
| 91                | 12         | 5                | Invalid RAID Level                                                                              |  |  |
| 91                | 13         | 5                | Invalid Drive Sector Size                                                                       |  |  |
| 91                | 14         | 5                | Invalid LUN Block Size/Drive Sector Size Modulo                                                 |  |  |
| 91                | 15         | 5                | No Disks Defined For LUN                                                                        |  |  |
| 91                | 16         | 5                | Insufficient Rank Structures Available To Define LUN                                            |  |  |
| 91                | 17         | 5                | Disk Defined Multiple Times For LUN                                                             |  |  |
| 91                | 18         | 5                | Sub LUN Drives Not The Same As Those Used By<br>Other Sub LUNs On These Drives                  |  |  |
| 91                | 19         | 5                | Sub LUN RAID Level Mismatch                                                                     |  |  |
| 91                | 1A         | 5                | First Sub LUN Defined For These Drives Has Not Yet<br>Been Formatted; Second Sub LUN Is Illegal |  |  |
| 91                | 1 <b>B</b> | 5                | Non-Sub LUN Drive Already Owned By Another LUN                                                  |  |  |
| 91                | ·1C        | 5                | Sub LUN Drive Already Owned By a Non-Sub LUN                                                    |  |  |
| 91                | 1D         | 5                | Drive Type Does Not Match The Drive Type Of The<br>Other Drives In The LUN                      |  |  |
| 91                | 1 <b>E</b> | 5                | Drive Cannot Be Included In Rank Because Rank Is<br>Full                                        |  |  |
| 91                | 1 <b>F</b> | 5                | Ranks Have Different Number Of Disks Defined                                                    |  |  |
| 91                | 20         | 5                | Multiple Disks On Same Channel Within Same Rank                                                 |  |  |
| 91                | 21         | 5                | Mirrored Disks On The Same Channel                                                              |  |  |
| 91                | 22         | 5                | No Parity Disk Defined                                                                          |  |  |
| 91                | 23         | 5                | No Data Disks Defined                                                                           |  |  |
| 91                | 24         | 5                | Too Many Disks Defined                                                                          |  |  |
| 91                | 25         | 5                | No Space Available For LUN—Sub LUN Cannot Be<br>Defined                                         |  |  |
| 91                | 26         | 5                | Drive Status Can Not Be Changed To Good (drive can<br>not be revived through Mode Select)       |  |  |

| Table    | B-2 ( | (Cont.)  | SCSI | Error | Codes |
|----------|-------|----------|------|-------|-------|
| ( QLV IG | 0-1   | (00111.) | 3001 | CITOL | CO063 |

Table B-2 (Cont.) SCSI Error Codes

| ASC        | ASCQ            | Sense Key   | Description                                                                                                    |
|------------|-----------------|-------------|----------------------------------------------------------------------------------------------------|
| 91         | 27              | 5           | Error In Processing A Subsystem Mode Page                                                                                                    |
| 91         | 28              | 5           | Drive Inquiry Data Mismatch Between Drives In The<br>LUN                                                                                         |
| 91         | 2 <del>9</del>  | 5           | Drive Capacity Mismatch Between Drives In The<br>LUN                                                                                             |
| 91         | 2 <b>A</b>      | 5           | Drive Block Size Mismatch Between Drives In The<br>LUN                                                                                           |
| 91         | 2 <b>B</b>      | 5           | Support Of TTD/CIOP Messages Is Not The Same Fo<br>All Drives In The LUN                                                                         |
| 91         | 2C              | 5           | Firmware Does Not Support Redundant Controller<br>Options Selected                                                                               |
| 92         | 00              | В           | BUSY Status From Drives Could Not Be Cleared By<br>Array Controller                                                                              |
| 93         | 00              | 4           | Drive Vendor Unique Sense Data Returned                                                                                                    |
|            |                 |             | See the drive sense area of the array sense for the drive ASC/ASCQ and sense key. Also refer to the drive documentation for further description. |
| 94         | 00              | 5           | Invalid Request Of A Controller In Redundant<br>Controller Mode.                                                                                 |
| 95         | 00              | 1, <b>B</b> | A Drive Channel Was Reset                                                                                                    |
|            |                 |             | <b>Probable cause is the removal or replacement of a</b><br>drive during a hot swap operation                                                    |
| 95         | 01              | 1,B         | An Extended Drive Channel Reset Has Been Detecte                                                                                                 |
|            |                 |             | Probable cause is a drive left partially removed or inserted                                                                                     |
| 96         | 00              | 6           | Redundant Controller Not Supported By Current<br>Firmware                                                                                        |
| 96         | 01              | 4           | Alternate Controller Not Supported By Current<br>Firmware (however, the alternate controller has been<br>detected)                               |
| <b>B</b> 0 | 00              | В           | Command Timeout                                                                                                    |
| <b>B</b> 0 | 01              | В           | Watchdog Timer Timeout                                                                                                    |
| <b>B</b> 0 | 02              | В           | Software Loop Timeout                                                                                                    |
| D0         | 00 <sup>2</sup> | 4           | SCSI Driver Timeout                                                                                                    |
| <b>D</b> 0 | 01 <sup>2</sup> | 4           | Disconnect Timeout                                                                                                    |
| <b>D</b> 0 | 02 <sup>2</sup> | 4           | Chip Command Timeout                                                                                                    |
| D0         | 03 <sup>2</sup> | 4           | Byte Transfer Timeout                                                                                                    |
| D1         | 00 <sup>2</sup> | 4           | Bus Errors                                                                                                    |
| D1         | 01 <sup>2</sup> | 4           | CDB Transfer Incomplete                                                                                                    |
| D1         | 02 <sup>2</sup> | 4           | Unexpected Bus Phase                                                                                                    |
| D1         | 03 <sup>2</sup> | 4           | Disconnect Expected                                                                                                    |
| D1         | 04 <sup>2</sup> | 4           | ID Message Not Sent                                                                                                    |

<sup>2</sup>The FRU code in byte 14 of the sense data indicates where the error was detected.

| Iable D-2 (Coll.) |                         | SCSI EIIOI COUES |                                                                                                    |  |
|-------------------|-------------------------|------------------|----------------------------------------------------------------------------------------------------|--|
| ASC               | ASCQ                    | Sense Key        | Description                                                                                                    |  |
| D1                | 05 <sup>2</sup>         | 4                | Synchronous Negotiation Error                                                                                                    |  |
| D1                | 06²                     | 4                | Target Transfer Disable (TTD) Negotiation Conflict                                                                                                    |  |
| D1                | 07 <sup>2</sup>         | 4                | Unexpected Disconnect                                                                                                    |  |
| D1                | 08²                     | 4                | Unexpected Message                                                                                                    |  |
| D1                | 09 <sup>2</sup>         | 4                | Unexpected Tag Message                                                                                                    |  |
| D1                | 0 <b>A</b> <sup>2</sup> | 4                | Channel Busy                                                                                                    |  |
| D2                | 00 <sup>2</sup>         | 4                | Miscellaneous SCSI Driver Error                                                                                                    |  |
| D2                | 01 <sup>2</sup>         | 4                | Elegal C96 Chip Command                                                                                                    |  |
| D2                | 022                     | 4                | Uncoded Execution Path                                                                                                    |  |
| D3                | 00 <sup>2</sup>         | 4                | Drive SCSI Chip Reported Gross Error                                                                                                    |  |
| D4                | 00 <sup>2</sup>         | 4                | Non-SCSI Bus Parity Error                                                                                                    |  |
| D5                | 00 <sup>2</sup>         | 4                | Miscellaneous Host-Related Errors                                                                                                    |  |
| D5                | 01 <sup>2</sup>         | 4                | Maximum Messages Received                                                                                                    |  |
| D5                | 02 <sup>2</sup>         | 4                | Message Reject Received on a Valid Message                                                                                                    |  |
| D6                | 00 <sup>2</sup>         | 4                | Source Driver Chip-Related Error                                                                                                    |  |
| D7                | 00 <sup>2</sup>         | 4                | Source Driver Programming Error                                                                                                    |  |
| D8                | 00                      | 4                | An Error Was Encountered That Required The Data<br>Pointers To Be Restored But The Host Is Non-<br>Disconnecting And Does Not Support The Restore<br>Pointers Message (indicated by an EEPROM option<br>control bit or by host selection without sending the<br>identify message) |  |

| Table | 0.2         | (Cont ) | enei | Error | Codee |
|-------|-------------|---------|------|-------|-------|
| 19D16 | <b>D-</b> 2 | (Cont.) | 5631 | ELLOI | Codes |

<sup>2</sup>The FRU code in byte 14 of the sense data indicates where the error was detected.

С

# **DPT Host Adapter Error Codes**

This appendix lists the error codes for the DPT Host Adapter. Controller errors have priority over SCSI errors. Refer to Table C-1 below.

| Error Description           | Code |  |
|-----------------------------|------|--|
| No error                    | 00 H |  |
| Selection timeout           | 01 H |  |
| Command timeout             | 02 H |  |
| SCSI bus reset              | 03 H |  |
| Initial controller power-up | 04 H |  |
| Unexpected bus phase        | 05 H |  |
| Unexpected bus free         | 06 H |  |
| Bus parity error            | 07 H |  |
| SCSI bus hung               | 08 H |  |
| Unexpected message reject   | 09 H |  |
| Reset stuck                 | 0A H |  |
| Auto request sense failed   | OB H |  |
| Controller RAM parity error | OC H |  |
| Abort message processed     | OD H |  |
| Reset message processes     | OE H |  |

Table C-1 SCSI Status Codes for the DPT Host Adapter

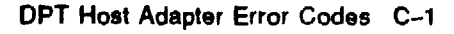

## Glossary

#### ac distribution

The method of controlling ac power in a cabinet.

#### adapter

(1.) A connecting device that permits the attachment of accessories or provides the capability to mount or link units.

(2.) The device that connects an 8-bit differential SCSI bus to an 8-bit single-ended SCSI bus.

#### array

An array is a set of multiple disk drives and a specialized controller. an array controller, which keeps track of how the data is distributed across the drives.

#### array channels

Array channels are the SCSI-2 compliant buses on which the disk drives are located. Each array channel is independent SCSI bus.

#### array controller

A device that exercises control over the SCSI bus (for example, an HSZ10-AX disk array controller).

#### BA35X-VA

A collective reference to all versions of the vertical mounting kits—single and double.

#### CI

A Digital trademark for the Digital Computer Interconnect bus.

#### cold-swapping

A method of device replacement that requires that power be removed from all shelves in a cabinet. This method is used when conditions preclude the use of a warm-swapping or hot-swapping method.

See also warm-swapping and hot-swapping.

#### controller

A hardware line device that manages communications over a line. Controllers can be point-to-point, multipoint, or multiple line controllers.

#### dc power system

The method for providing dc power in a cabinet.

#### **DECstor/me**

The mnemonic for the Digital Storage/Modular Enclosure, a modular set of enclosure products that allows customers to design their own storage array. Components include power, packaging, and interconnections in a modular storage shelf into which SBBs and array controller modules are integrated to form modular storage arrays. System-level enclosures to house the arrays and standard mounting devices for SBBs are also included.

#### double stand

A BA35X-VA vertical mounting kit composed of two single stands clipped together. This configuration can support one BA350-EA shelf.

See also single stand.

#### drive group

A drive group is a set of from 1 to 10 drives that have been configured into one or more logical units. A logical unit can be contained in only one drive group, and all the logical units in a drive group must have the same RAID level and be of the same drive type.

#### drive rank

Drive ranks represent a numbering scheme providing information on the maximum number of drives on every array channel. A one rank system indicates that there is a maximum of one drive per disk channel. A two rank array indicates that there is a maximum of two drives per disk array channel. However, any channel can have zero for its maximum number.

#### DSSI

Digital Storage System Interconnect.

#### **FD SCSI**

The fast, differential SCSI bus with an 8-bit data transfer rate of 10 Mb/s.

See also FWD SCSI and SCSI.

#### FWD SCSI

The fast, wide, differential SCSI bus with a 16-bit data transfer rate of 20 Mb/s.

See also FD SCSI and SCSI.

#### H981x

A collective reference to the H9810 (short), H9811 (medium), and H9812 (tall) towers.

#### Heartbeat LED

The bottom most LED on the HSZ10-AX controller. Beats once per second.

#### host

The primary or controlling computer in a multiple computer network.

#### hot-swapping

A method of device replacement whereby the complete system remains online and active during device removal or insertion. The device being removed or inserted is the only device that cannot perform operations during this process

See also cold-swapping and warm-swapping.

#### LUNs (logical units)

A logical unit is a grouping of drives which has its own device SCSI ID and number. Each logical unit has its own array parameters (RAID level, segment size, and so on). For most purposes, a logical unit is equivalent to an array.

#### mirrored

A copy of data on a disk or a set of disks. Refer to the description of RAID 1.

#### parity check/repair

The process of verifying and repairing parity information so that data can be maintained and reconstructed in the event of a drive failure. Parity Check/Repair functionality is provided by the DEC RAID utilities.

#### RAID

A redundant array of inexpensive disks.

#### rank

A set of drives (1 per channel). See also drive rank.

#### redundancy

Also data redundancy. Data stored on another physical disk that can be used to recover data if the physical disk containing the data cannot be accessed.

#### SBB

System building block. A modular carrier plus the individual mechanical and electromechanical interface required to mount it into a standard shelf. Any device conforming to shelf mechanical and electrical standards is considered an SBB.

#### SCSI

Small Computer System Interface. This interface defines the physical and electrical parameters of a parallel I/O bus used to connect computers and a maximum of seven SBBs. The DECstor/me modular storage system implementation uses SCSI-2, which permits the synchronous transfer of 8-bit data at rates of up to 10 MB/s.

#### segment

A group of blocks that is continuous data which can be stored on a disk drive.

#### shelf array

A modular storage shelf that provides power, cooling, interconnects, and mounting for SBBs. Specific shelves are denoted by the prefix BA350 (that is, BA350-RA, BA350-SA, and so on). Shelves may be mounted in kits, towers, or cabinets.

#### single stand

A reference to the basic BA35X-VA vertical mounting kit with a capacity of one BA350-SA shelf.

See also double stand.

#### Small Computer System Interface

See SCSI.

#### stands

A collective reference to all versions of the vertical mounting kits-both single and double.

#### static storage device (SSD)

An electronic storage device such as the EZ51R-VA.

#### striped

See the description of RAID 0.

system building block

See SBB.

#### towers

A collective reference to the H9810 (short), H9811 (medium), and H9812 (tall) towers.

#### warm-swapping

A method of device replacement whereby the complete system remains online during device removal or insertion. The system bus may be halted for a brief period of time, during device insertion or removal. No booting or loading of code is permitted except on the device being inserted.

See also cold-swapping and hot-swapping.

## Index

## A

ACE logical units table of status, 3-7 Additional sense code (ASC), B-1, B-2 Additional sense code qualifier (ASCQ), B-1, B-2 AMD error messages, 9-4, 9-6 console, 9-5 log message, 9-5 pop-up, 9-4 Array Configuration Editor (ACE) description, 3-1 drive status, 3-5 navigating in. 3-3 quitting, 3-4 starting, 3-1 table of keys, 3-3 to 3-4 window, 3-2 Array controller SCSI-2 status codes, A-1 Array Controller Configuration Window, 2-6 features, 2-6 figure, 2-6 Array Monitor Daemon, 9-1 description, 9-1 error messages, 9-1 how it works, 9-1 Array parity checking/repairing, 8-1, 11-1 Array performance, 7-1

## B

Blocks per delay interval, 4-8

## С

Command Install for NetWare, 7-1 Configuring logical units, 4-1

## D

**DEC RAID Manager** device names, 2-11 files for NetWare, 6-1 messages, 9-11 to 9-12 parity check/repair, 10-2 table of tasks, 2-8 **DEC RAID NetWare Utility** adding logical units, 7-1 description, 2-1 installation, 6-1 installation error messages, 6-6 to 6-7 logical unit configuration tasks, 4-2 to 4-3 starting, 2-2 using. 2-1 **DEC RAID SCO UNIX Utility** install the parity check/repair utility, 10-2 installation. 10-1 installing the RAID Monitor utility, 10-2 installing the RAID status utility, 10-2 invoking RAID Monitor, 11-2, 12-1 invoking RAID status with the executable. 13 - 2invoking the RAID Monitor executable, 12-2 invoking the RAID status utility, 13-1 parity check/repair, 11-1 RAID Monitor, 12-1 RAID Monitor error messages, 12-2 RAID Monitor options, 12-2 RAID status functions. 13-1 RAID status utility, 13-1 RAID status utility error messages, 13-3 RAID status utility options, 13-2 shell script, 11-1 starting parity check/repair. 11-1 using the shell script, 13-1 DEC RAID Stand-Alone Utility, 1-1 description, 2-1 device names, 2-11 logical unit configuration tasks, 4-1 to 4-2starting, 2-2 using, 2-1 **DEC RAID** Utilities description, 1-1, 2-1 device names, 2-11

DEC RAID Utilities (cont'd) kits. 1-2 menu functions, 2-4 moving around, 2-3 MS-DOS kit, 1-2 NetWare, 1-1 NetWare kit, 1-3 road map, 2-8 SCO UNIX, 1-2 SCO UNIX kit, 1-3 Stand-Alone, 1-1 Stand-Alone kit, 1-2 starting, 2-2 table of tasks, 2-8 using menus, 2-3 Delay interval, 4-7 Device names, 2-11 for NetWare, 2-11 for the DEC RAID Stand-Alone Utility, 2-11 Device numbers table of, 2-11 Disk Array Services Window. 2-4 features, 2-4 figure, 2-4 DPT host adapter error codes, C-1 Drive adding, 4-17 deleting, 4-18 failing, 4-18 reconstructing, 4-19 status, 2-9 when to replace, 5-3 Drive failures multiple drive failures - RAID 1, 5-5 multiple drive failures - RAID 5, 5-6 on RAID 0, 5-5 on RAID 1, 5-5 on RAID 5. 5-6 single drive failure, 5-5 single drive failure - RAID 0, 5-5 single drive failure - RAID 5, 5-6 Drive Map, 4-5 changing, 4-6 Drive Matrix. 3-4 Drive status displaying, 4-17 modifying, 4-17 table of, 2-10 Drive Window, 3-4 options, 3-5

## E

Error codes, B-2 DPT host adapter, C-1 Error log example, 9-2 Error messages AMD format, 9-4 array component errors, 9-6 array device errors, 9-8 for DEC RAID NetWare Utility installation, 6-6 to 6-7 for the parity check/repair utility, 11-3 for the RAID Monitor, 12-2 for the RAID status utility. 13-3 from the Array Monitor Daemon, 9-1 status change errors, 9-10 types, 9-4

## Η

Hardware requirements, 1-1

## I

Install command for NetWare, 7-1 Installation before you install, 6-3 DEC RAID NetWare Utility, 6-1 DEC RAID SCO UNIX Utility, 10-1 error messages for NetWare, 5-6 to 6-7 running installation program, 6-3 using an MS-DOS partition, 6-3 without an MS-DOS partition, 6-4

## Κ

Kits, 1–2 MS-DOS, 1–2 NetWare, 1–3 SCO UNIX, 1–3 Stand-Alone, 1–2

## L

Logical block size, 4-6 Logical unit adding to existing volumes, 7-1 adding to NetWare, 7-1 configuration summary, 4-1 configuring, 4-1 creating from an existing drive, 4-13 creating from spare drives, 4-11 deleting, 4-16 display, 3-6 displaying parameters, 4-8 displaying parameters procedure, 4-9 to 4-10 modifying parameters, 4-8 modifying parameters procedure, 4-9 to 4-10 parameters, 4-4 parameters, table of, 4-4 procedure for restoring. 5-1 to 5-2

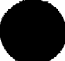

Logical unit (cont'd) restoring, 5-1 restoring RAID 0, 5-8 restoring RAID 1, 5-10, 5-11 restoring RAID 5, 5-13, 5-15 size, 4-6 status, 2-9, 3-7 status, table of, 2-9, 5-3 to 5-4 Logical Unit Window, 3-6 options, 3-8 options list, 3-8 to 3-9

## M

Menu Array Controller Configuration, 2--6 Menus Disk Array Services, 2--4 Messages for the DEC RAID Manager, 9-11 to 9-12 MS-DOS, 1-1 installation with a partition, 6--3 installation without a partition, 6--4 kit, 1-2

## N

NetWare, 1-1 adding logical units, 7-1 description, 2-1 device names, 2-11 files for DEC RAID Manager, 6-1 installation, 6-1 installation error messages, 6-6 to 6-7 kit, 1-3 logical unit configuration tasks, 4-2 to 4-3 starting, 2-2 using, 2-1 using the Install command, 7-1

## Ρ

Parameters for logical units, 4-4 Parity array parity, 8-1, 11-1 Parity check/repair automatic, 8-2 automatic operation, 8-2 automatic schedule changes, 8-5 changing the schedule, 8-5 description, 8-1 error messages, 11-3 functions, 8-1, 11-1 manual, 8-3 manual operation, 8-3 options, 11-2 output, 11-3

Parity check/repair (cont'd) running the check. 8-3 to 8-4 SCO UNIX installation. 10-2 starting, 11-1 when to run, 8-1 Performance notes, 7-1

## R

**RAID** level changing, 4-15 description, 4-4 **RAID** Monitor error messages, 12-2 functions, 12-1 invoking, 12-1 invoking the executable. 12-2 options, 12-2 using the shell script, 12-1 **RAID** Monitor utility, 12-1 installation, 10-2 invoking, 11-2 RAID status utility, 13-1 error messages, 13-3 functions, 13-1 installation, 10-2 invoking, 13-1 invoking with the executable, 13-2 invoking with the shell script, 13-1 options, 13-2 Reconstruction description, 5-7 rate, 5-7 rate, table of, 5-8 Replacing drives, 5-3 Requirements hardware, 1-1 software, 1-1 Restoring logical units, 5-1 RAID 0 logical unit, 5-8 **RAID 1 logical unit**, 5-10, 5-11 RAID 5 logical unit, 5-13, 5-15 RMINST.NLM, 6-1

## S

SCO UNIX, 1-2 install the parity check/repair utility, 10-2 installation, 10-1 installing the RAID Monitor, 10-2 invoking RAID Monitor, 12-1 invoking RAID status with the executable, 13-2 invoking the RAID Monitor executable, 12-2 invoking the RAID status utility, 13-1 kit, 1-3 SCO UNIX (cont'd) parity check/repair, 11-1 RAID Monitor, 12-1 RAID Monitor error messages, 12-2 RAID Monitor options, 12-2 RAID status functions, 13-1 RAID status utility, 10-2, 13-1 RAID status utility error messages, 13-3 RAID status utility options, 13-2 shell script, 11-1 starting parity check/repair, 11-1 using the shell script, 13-1 SCSI error codes, B-2 SCSI sense keys, B-1 SCSI status codes for the DPT host adapter, C-1 SCSI-2 status codes for the array controller, A-1 Segment size, 4-7 segment zero, 4-7 Shell script, 11-1, 12-1, 13-1 Software requirements, 1-1 Stand-Alone, 1-1

description, 2-1 device names, 2-11 kit, 1-2 logical unit configuration tasks, 4-1 to 4-2 starting, 2-2 using, 2-1 Startup, 2-2 for the NetWare Utility, 2-2 for the Stand-Alone Utility, 2-2 Status of ACE Logical Units, 3-7 of drives, 2-9 of logical units, 2-9

## T

Tasks table of, 2-8

### ۷

Volumes adding logical units, 7-1